# Wevox Board操作マニュアル

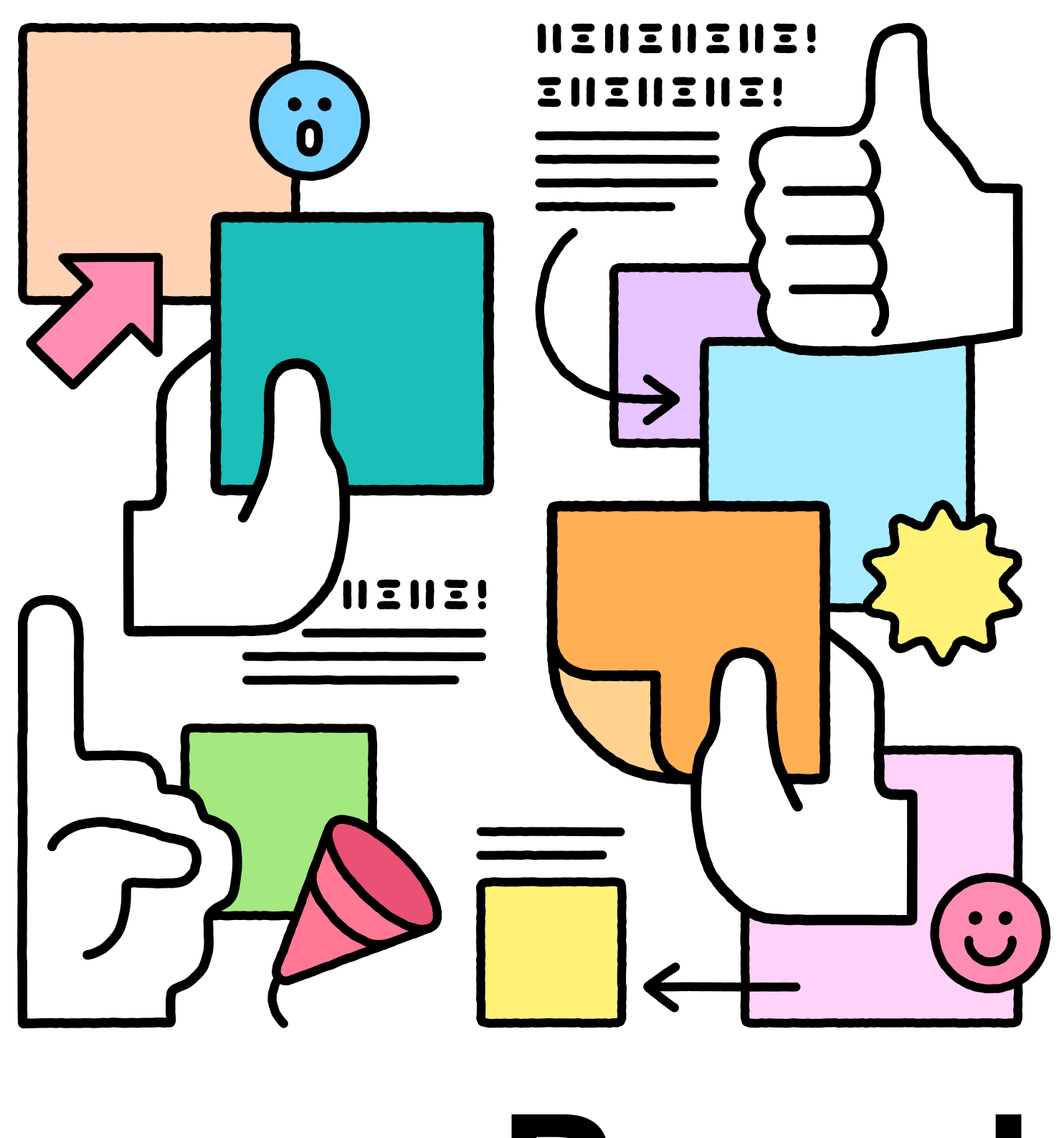

# Wevox **Board**

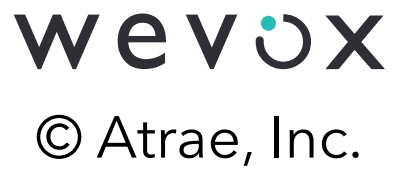

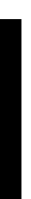

## Wevox Boardとは

オンラインにて、対話を活性化させるツール。ホワイトボードのように自由に文字を書いたり、 付箋を貼ったり、ワークシートの上に記入したり、参加者が主体的に自己表現をすることができます。

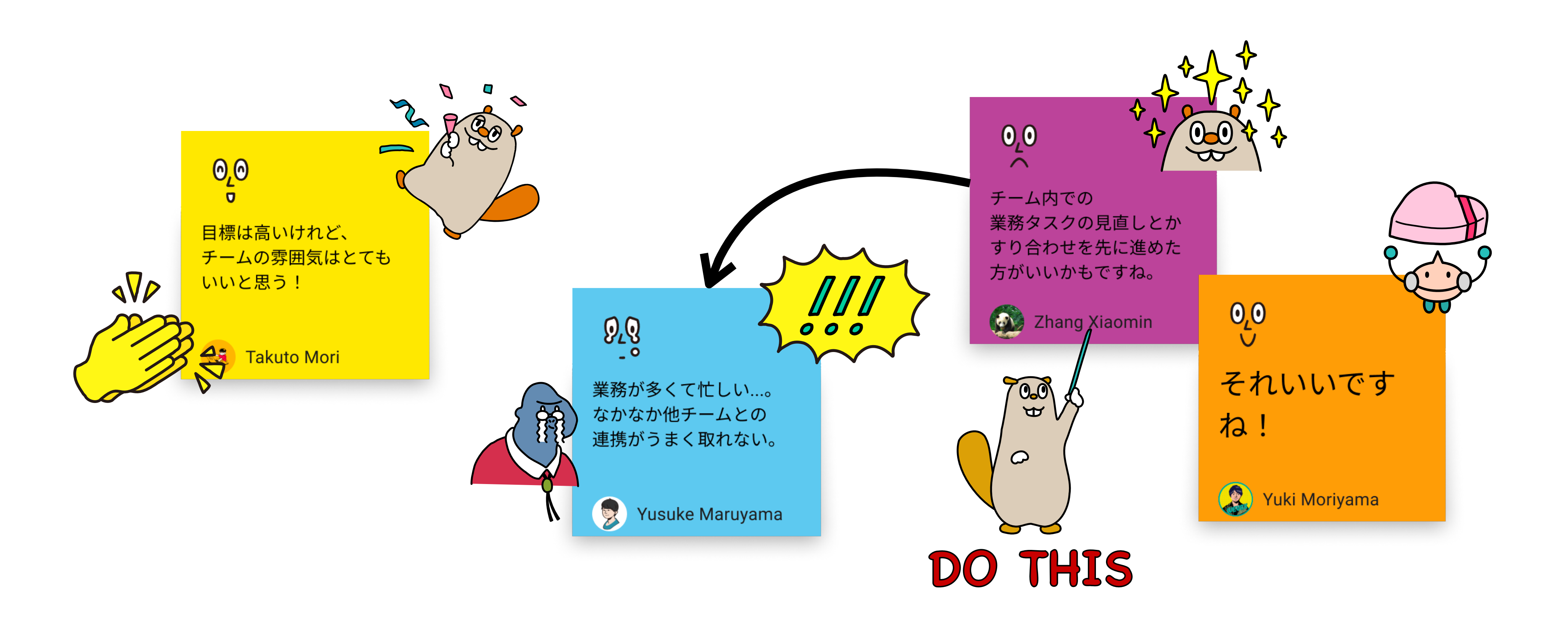

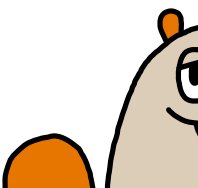

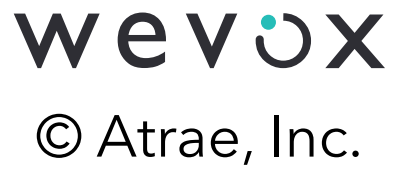

# そもそも対話が上手く行かない理由とは

対話が上手く行かないケースでは大きく以下の2つに分類されます。 Wevoxチームでは、ファシリテーション力ではなく対話プログラムの欠如に大きな課題があると考え、 Wevox Boardの開発に至りました。

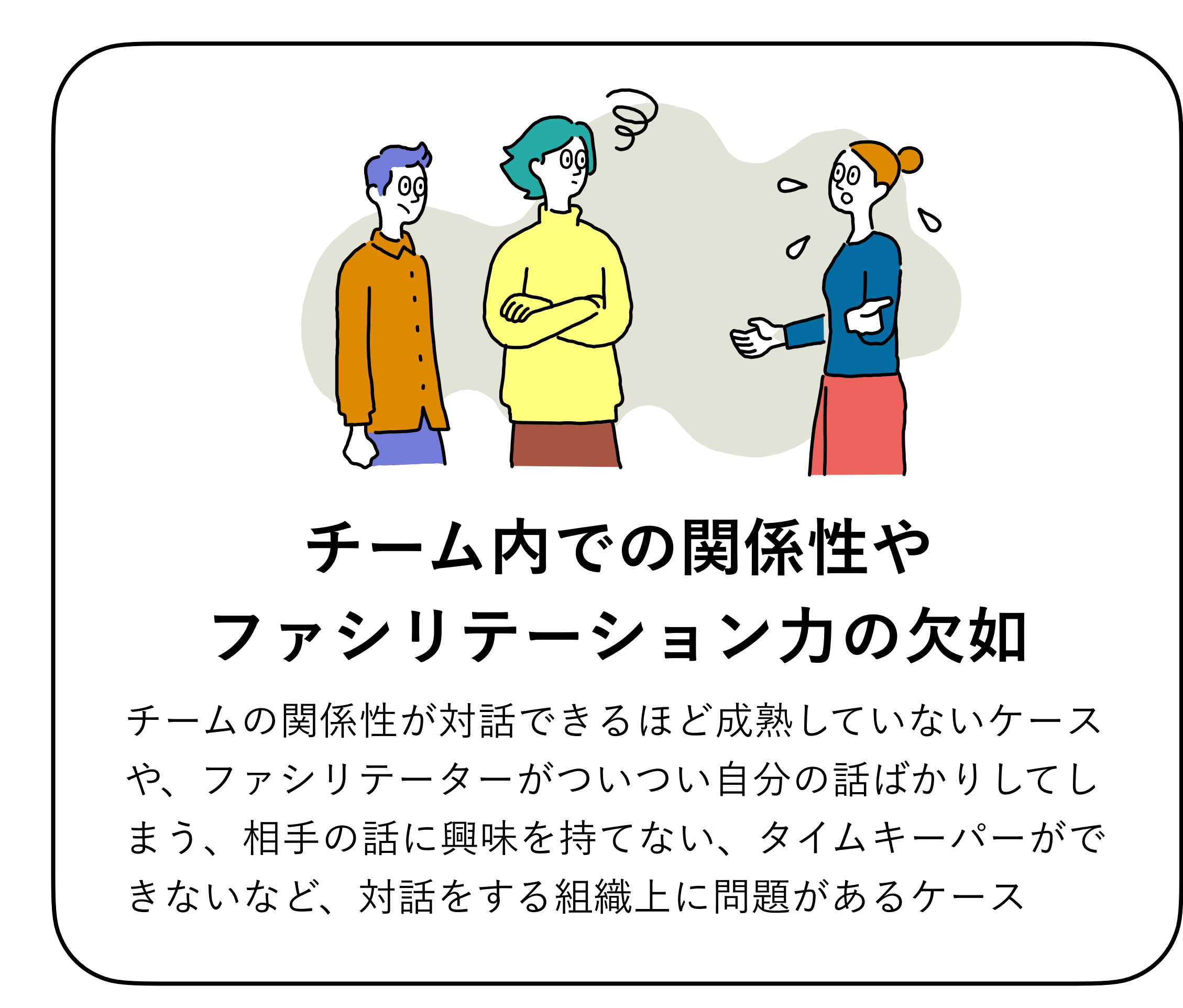

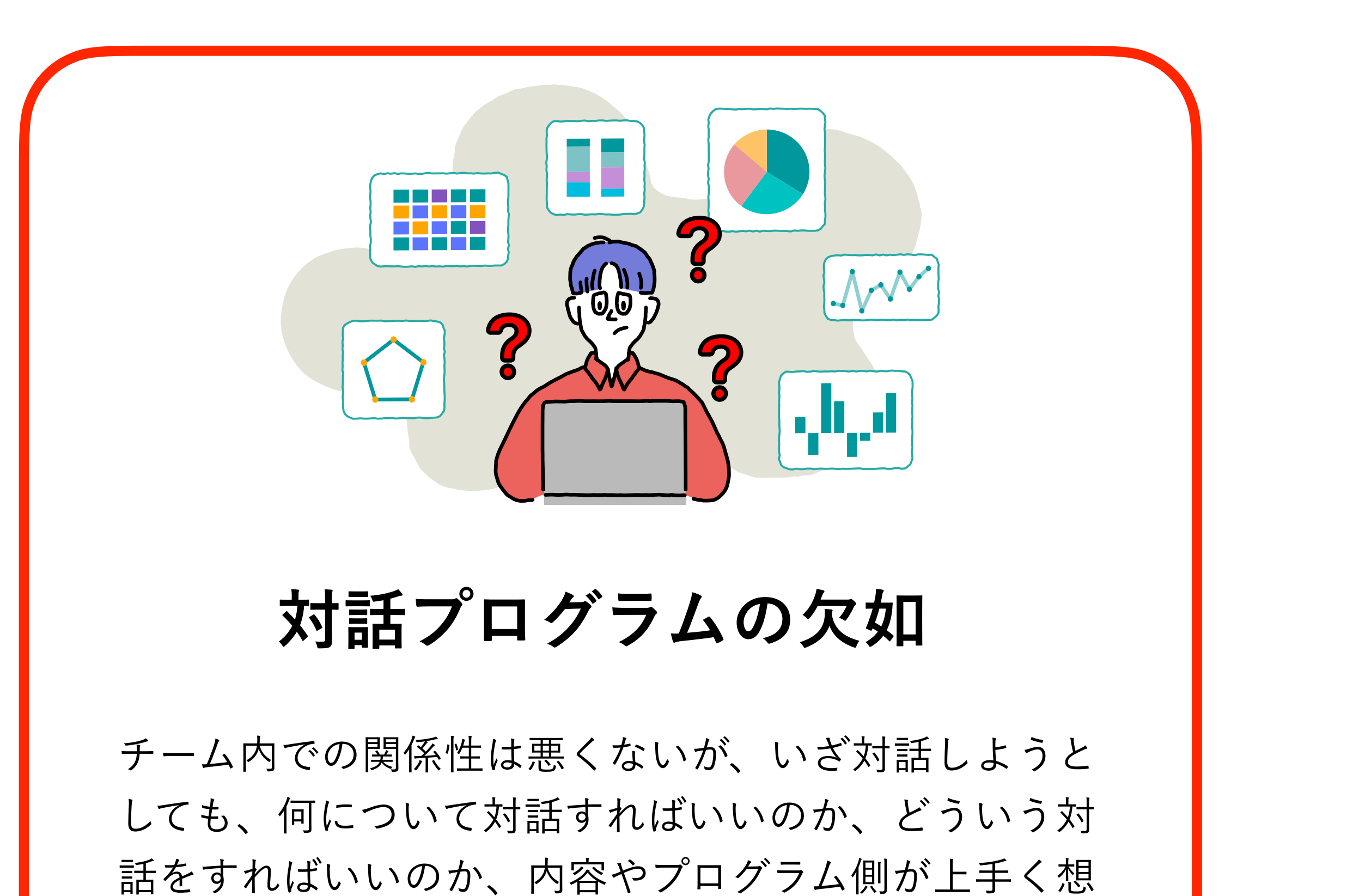

像できず、上手く実施できないケース

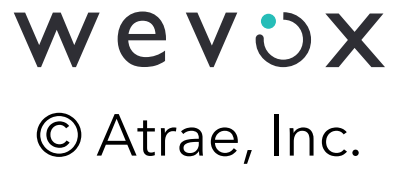

## Wevox Boardの特徴

### Wevox Boardは、リアクションとエモーションにこだわり、お互いの対話が促進する機能を搭載しております。

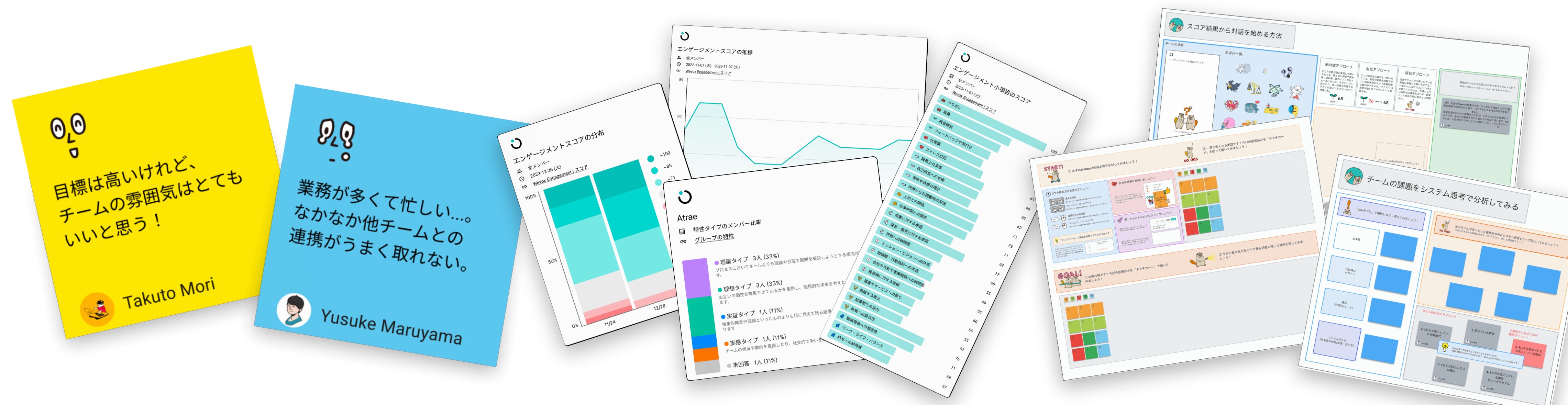

#### 気持ち付箋で感情表現

対話において最も大切な感情の 表現を促します。

### チーム内での振り返り

エンゲージメントの推移グラフや分布など、 Wevox上のデータを簡単に扱えます。

## テンプレートと ゲーミフィケーション

対話テンプレートや対話カードを用いて対話の ハードルを下げます。

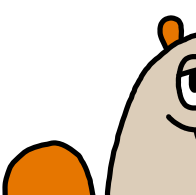

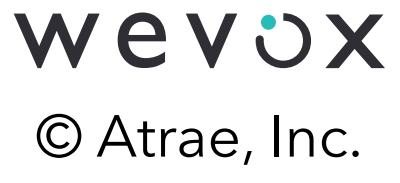

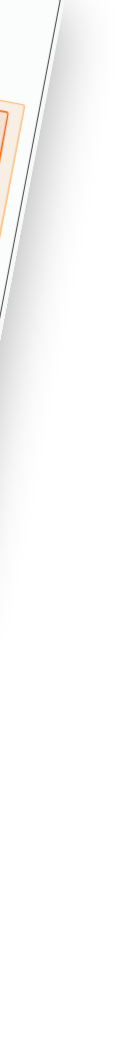

## Wevox Boardの対話テンプレート

初めての方にも使いやすいように、いくつかの対話テンプレートをご用意しております。 テンプレートでは、チームの振り返りから、メンバー同士での相互理解、目標設定など、 組織づくりに欠かせないものを作成いたしました。今後もテンプレートは順次増やしていく予定です。

チームの強みと伸びしろ

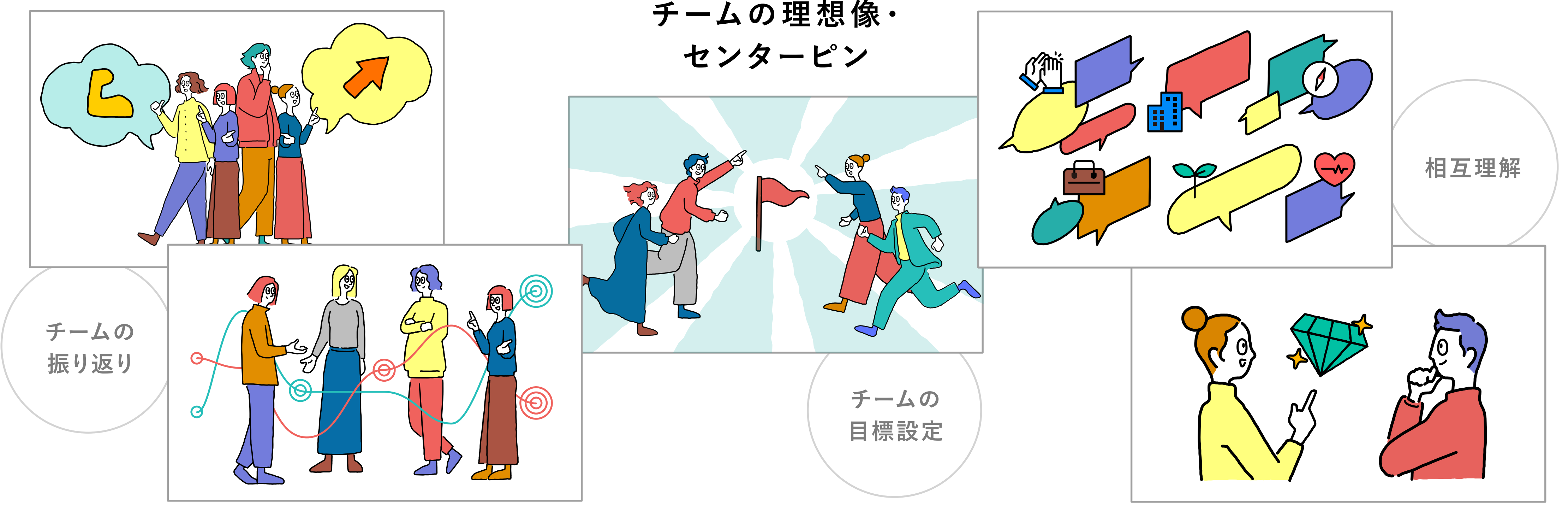

直近のチームの変化

#### エンゲージメントの言語化

互いの仕事における価値観

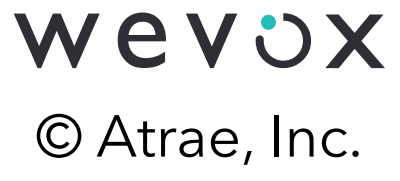

## Wevox Boardがサポートする"対話例"

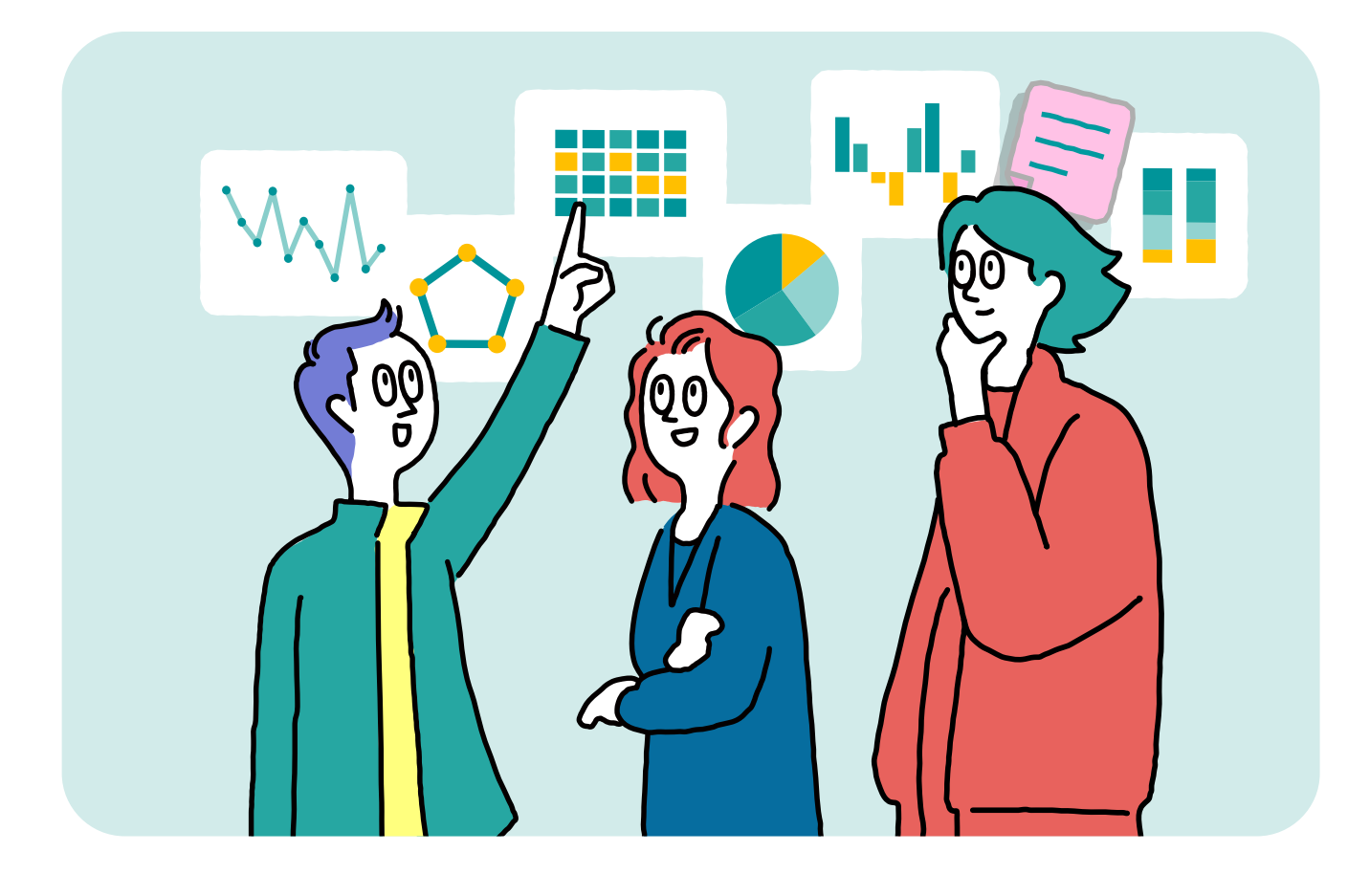

### マネージャー間の振り返り

お互いのチームのスコアを共有しながら、 マネジメント同士での気づきや学びをシェア しあう。

スコアを開示しながらできることで、他の マネジメントからの指摘や意見によって気づ きが増える。

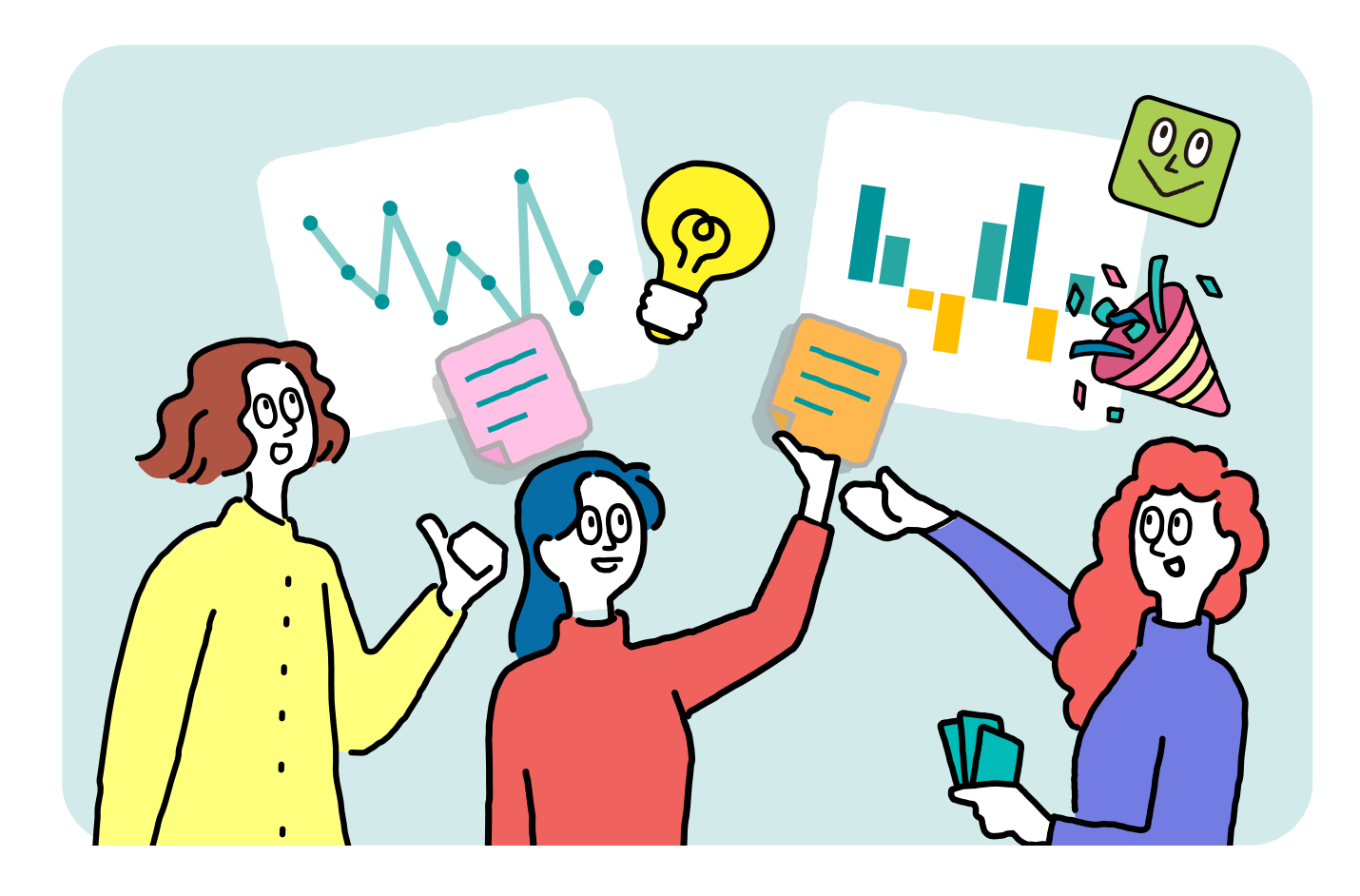

### チーム内での振り返り

チーム内での強みや伸びしろ、スコアが上昇 している項目や下降している項目について、 お互いに意見を出し合いながら振り返ること で、チーム内での共通認識や次回に向けた 改善案が生まれる。

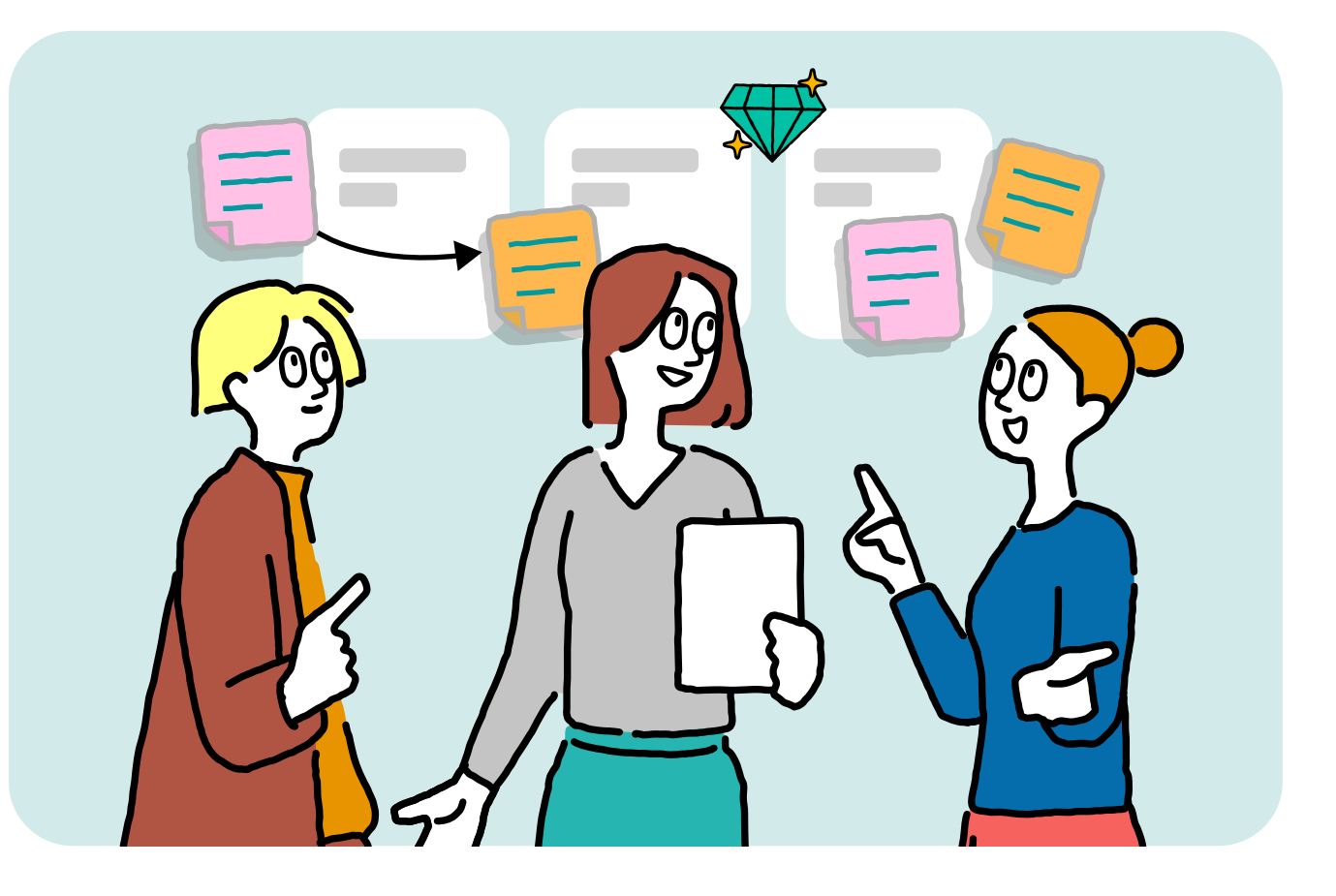

## 推進者間の振り返り

Keep/Problem/Tryなどのフレームワークを 元に、推進者としての活動を振り返りながら、 認識やナレッジを共有していくことで、推進者 同士の学びの共通言語化をサポートする。

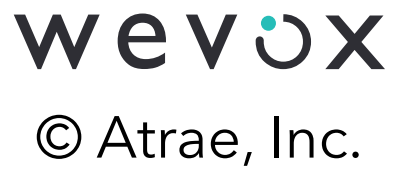

## Wevox Boardをご利用いただいたユーザーさまの声

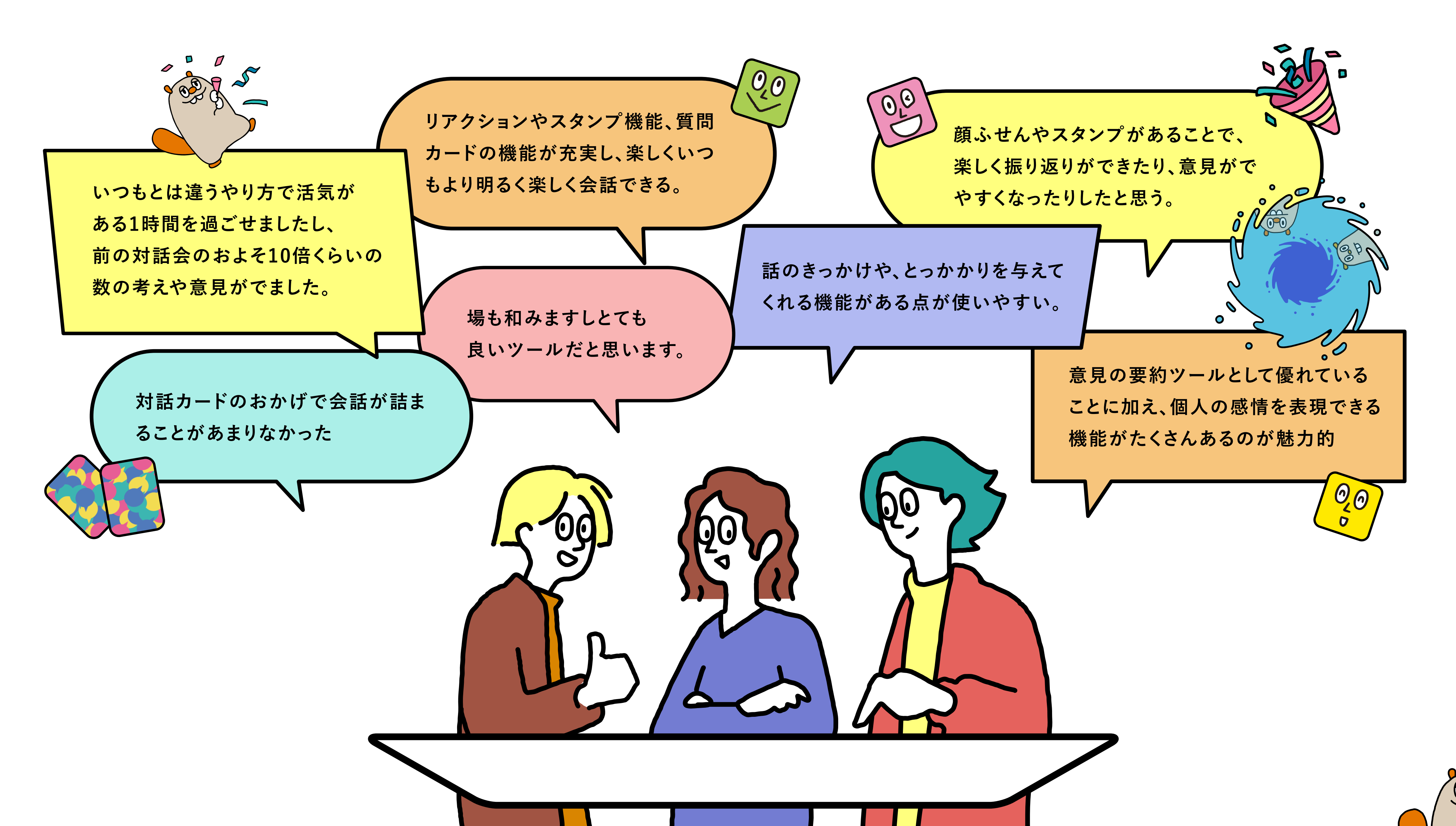

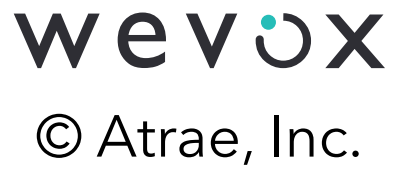

# Wevox Boardをご利用いただいたユーザーさまにおける効果

Wevox Boardにて対話を実施したグループと、対話を実施しなかったグループで 実施前後の承認ドライバースコアの推移に差が生じていました。

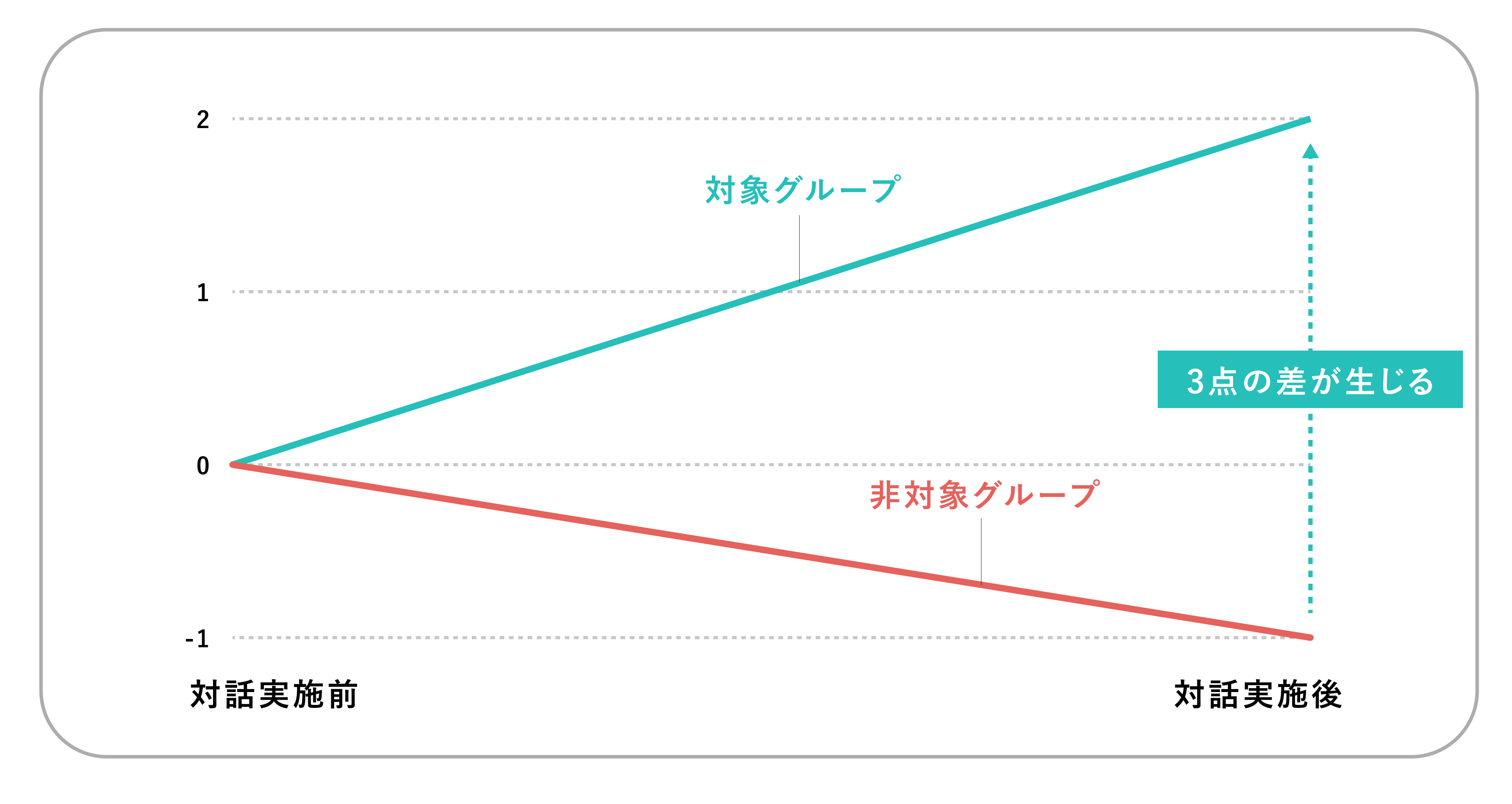

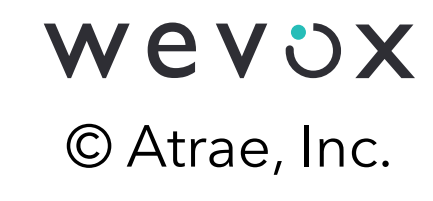

# アクセス方法

## Wevox 画面右上の「サービス」から Wevox Boardをクリックしていただければアクセスができます。

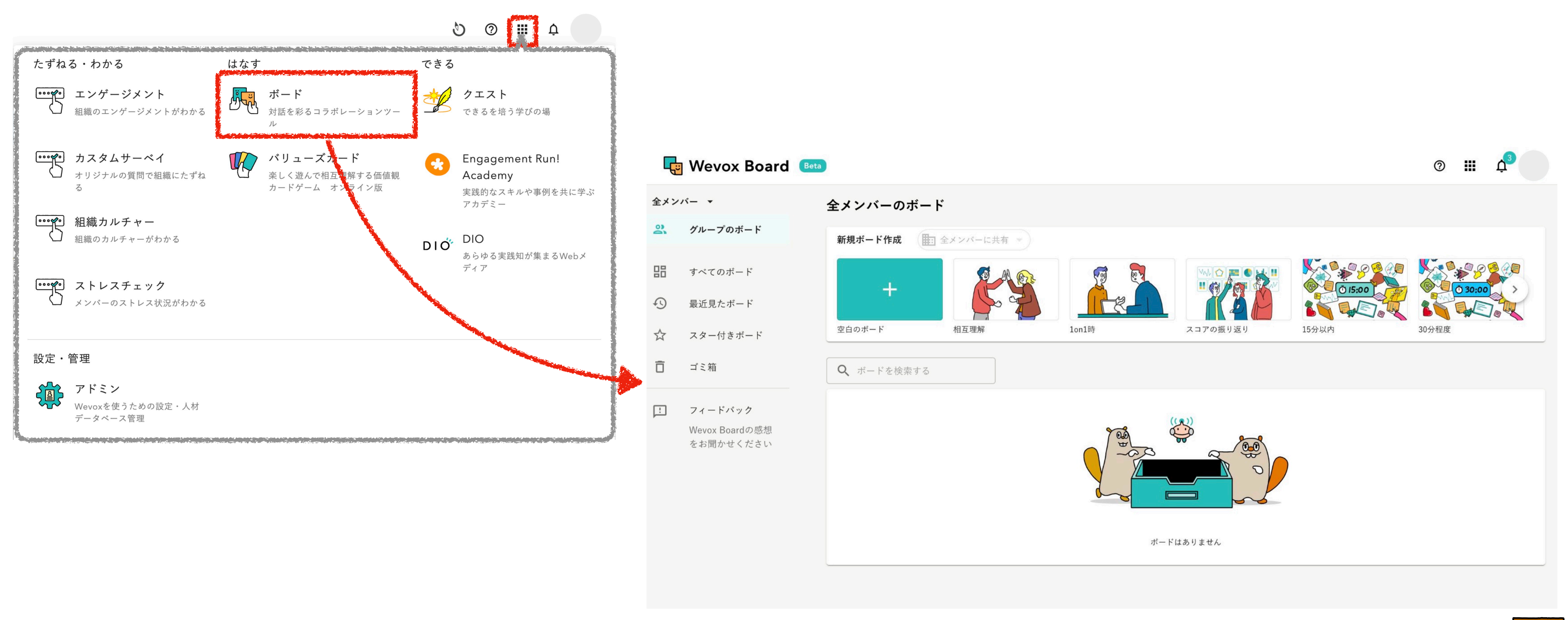

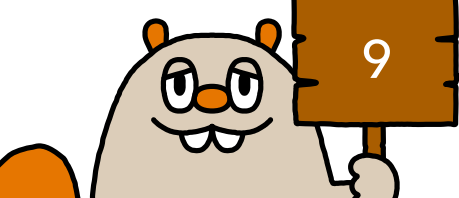

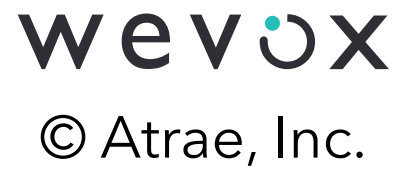

# 新規ボードを作成する

### 新規ボード作成をクリックしていただければ、新規ボードが作成され開きます。

| Ę  | Wevox Board 💷               |                                                                                                    |
|----|-----------------------------|----------------------------------------------------------------------------------------------------|
| 55 | すべてのボード                     | すべてのボード                                                                                                    |
|    | スター付きボード                    | 新規ボード作成                                                                                                    |
| Ô  | ゴミ箱                         | +                                                                                                    |
| Ŀ  | フィードバック                     | 空白のボード 相互理解 1                                                                                                    |
|    | Wevox Boardの感想<br>をお聞かせください | Lucian rance and a second second se |
|    |                             | <b>Q</b> ボードを検索する                                                                                                    |
|    |                             |                                                                                                    |
|    |                             |                                                                                                    |
|    |                             |                                                                                                    |
|    |                             |                                                                                                    |
|    |                             |                                                                                                    |
|    |                             |                                                                                                    |

#### 🗰 サービス 🔼

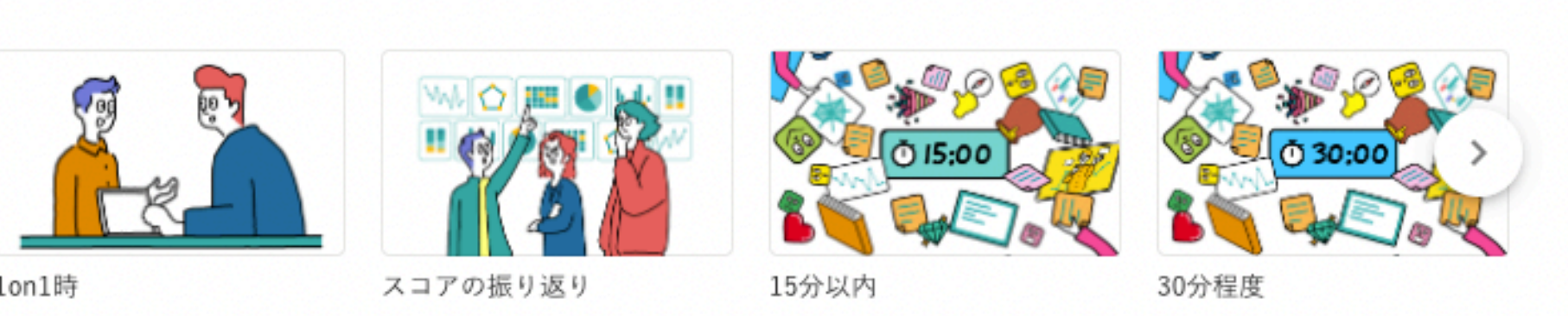

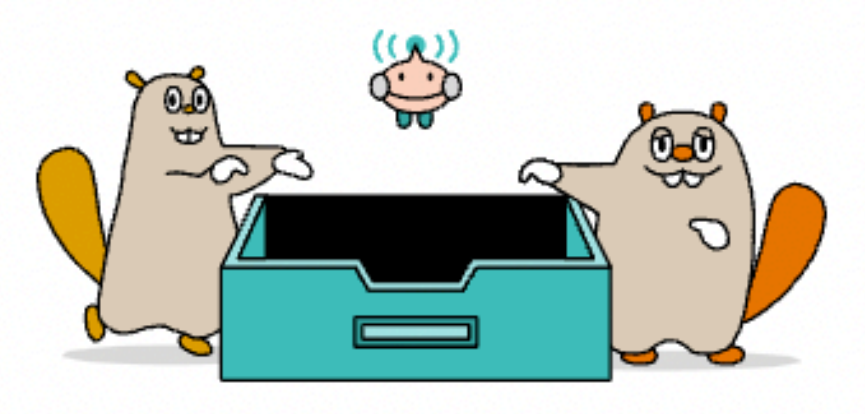

ボードはありません

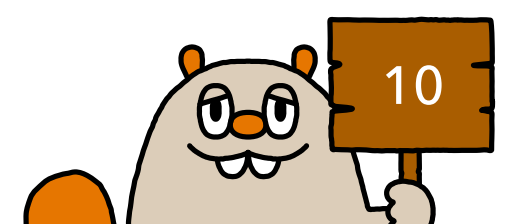

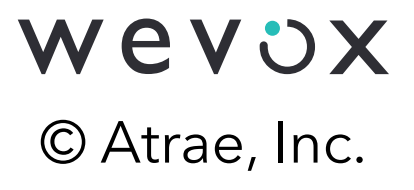

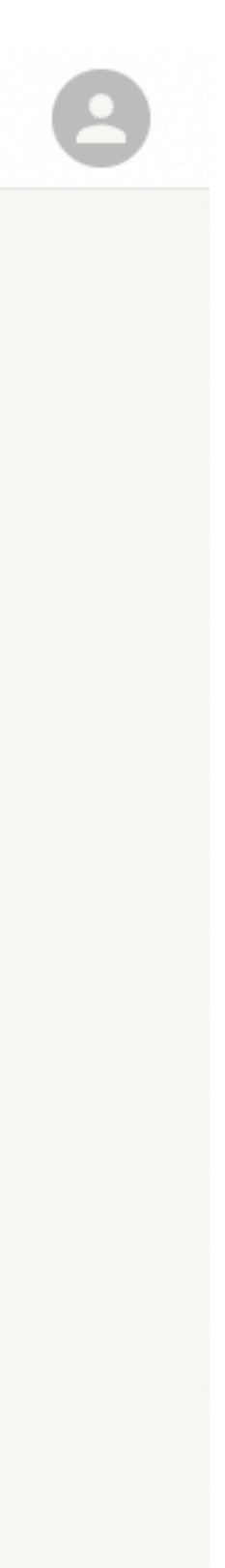

# 新規ボードを作成する

### 使用用途にあわせて新規ボード作成を行うことも可能です。

| Ę                     | ] Wevox <mark>Boa</mark> r             | rd Beta |                   |      |    |
|-----------------------|----------------------------------------|---------|-------------------|------|----|
| 55                    | すべてのボード                                |         | すべてのボード           |      |    |
| $\overleftrightarrow$ | スター付きボード                               |         | 新規ボード作成           |      |    |
| Ō                     | ゴミ箱                                    |         | +                 |      |    |
| Ŀ                     | フィードバック<br>Wevox Boardの感想<br>をお聞かせください |         | 空白のボード            | 相互理解 | 10 |
|                       |                                        |         | <b>Q</b> ボードを検索する |      |    |
|                       |                                        |         |                   |      |    |
|                       |                                        |         |                   |      |    |
|                       |                                        |         |                   |      |    |
|                       |                                        |         |                   |      |    |
|                       |                                        |         |                   |      |    |
|                       |                                        |         |                   |      |    |

#### III サービス 🔼

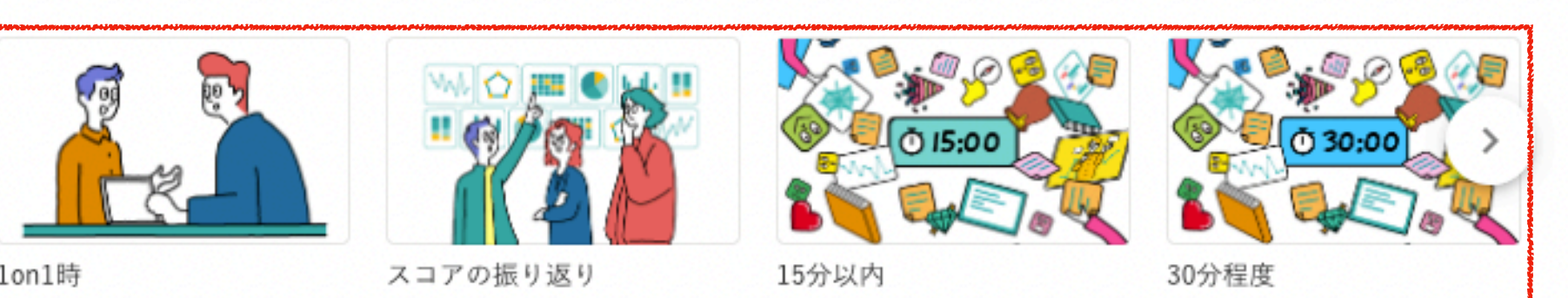

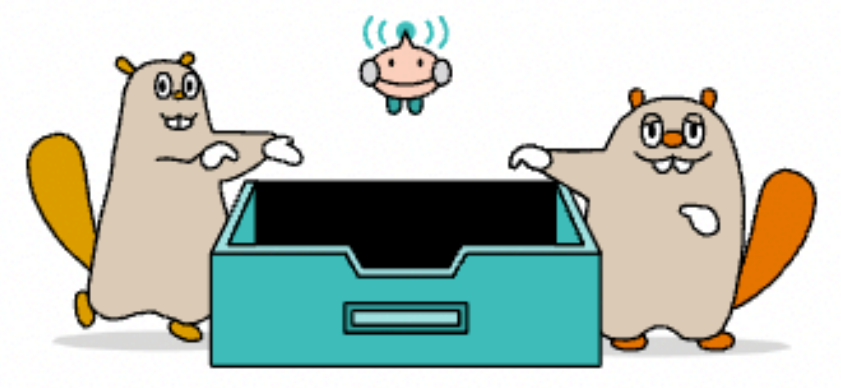

ボードはありません

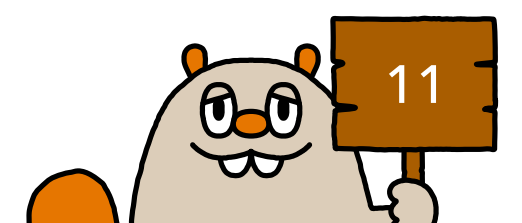

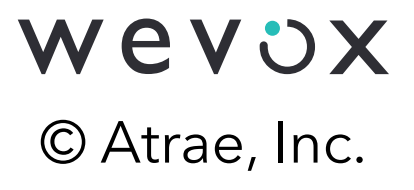

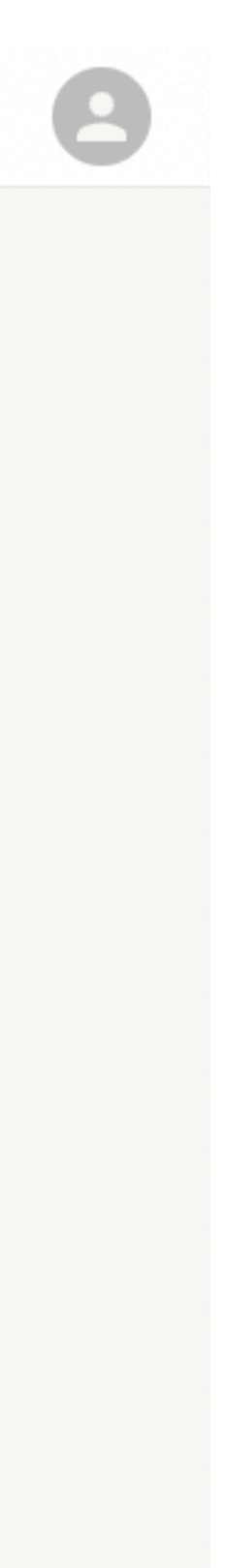

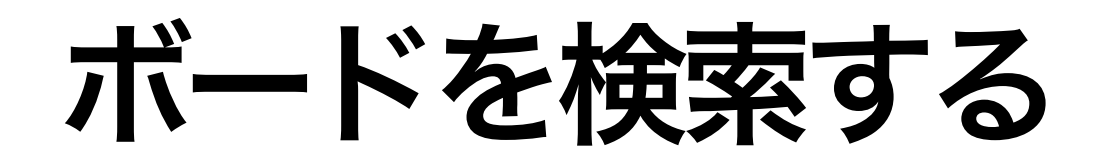

## 「ボードを検索する」をクリックしていただき、ボード名を入力していただくと、 ボードを検索することができます。

| Ę                     | Wevox Board Beta          |                   |
|-----------------------|---------------------------|-------------------|
| 8                     | すべてのボード                   | すべてのボード           |
| $\overleftrightarrow$ | スター付きボード                  | 新規ボード作成           |
| Ō                     | ゴミ箱                       | +                 |
| Ŀ                     | フィードバック<br>Wevox Boardの感想 | 空白のボード 相互理解       |
|                       | をお聞かせください                 | <b>Q</b> ボードを検索する |
|                       |                           |                   |
|                       |                           |                   |
|                       |                           |                   |
|                       |                           |                   |

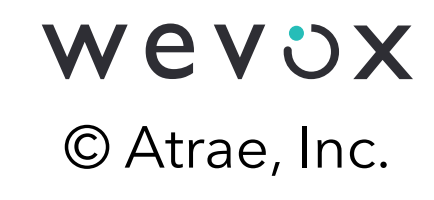

#### 🗰 サービス 🔼

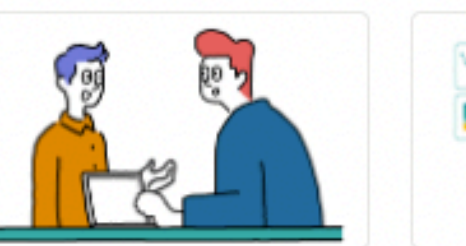

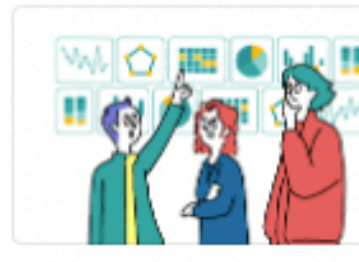

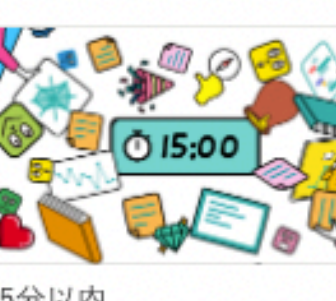

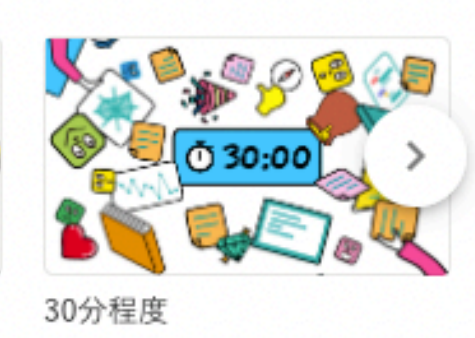

1on1時

スコアの振り返り

15分以内

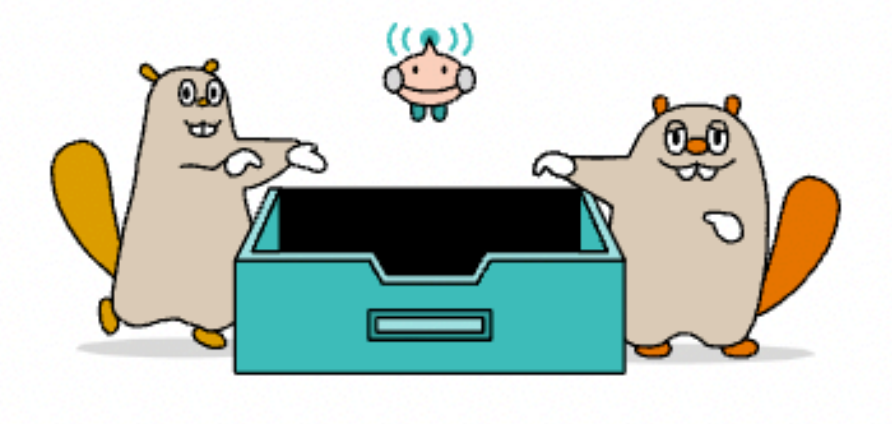

ボードはありません

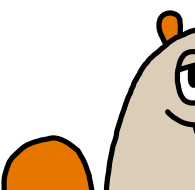

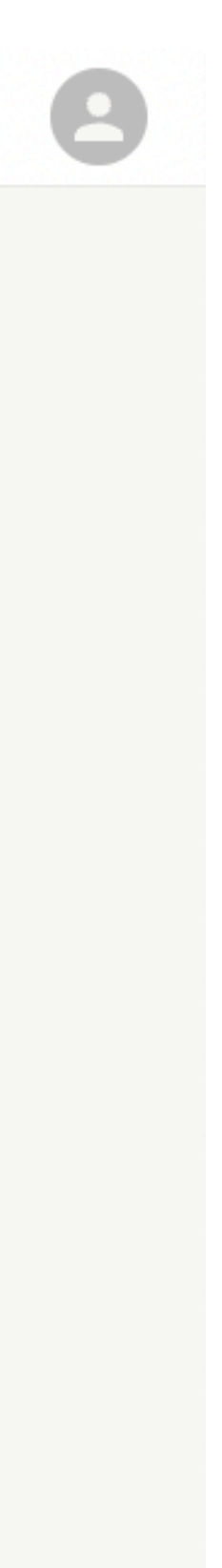

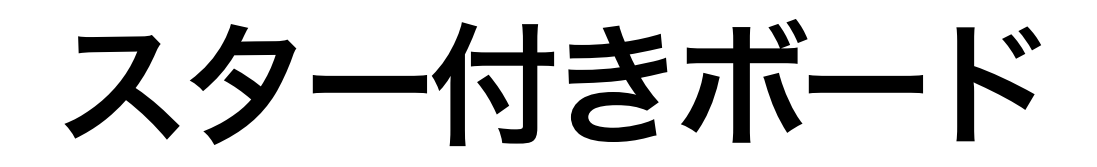

## ボードにスターをつける(お気に入り登録)ことができます。 頻繁にご利用されるボードはスターをつけましょう!

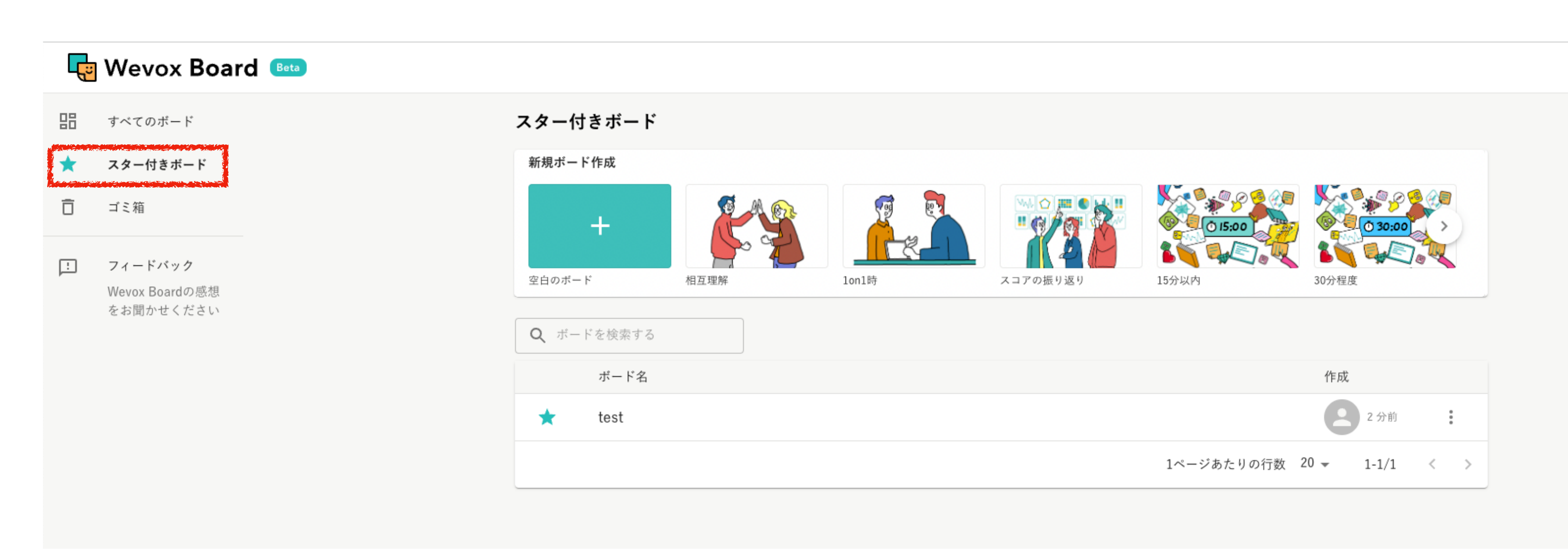

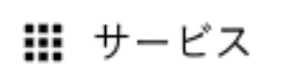

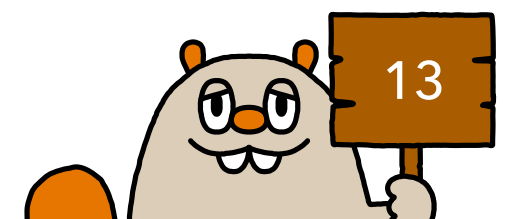

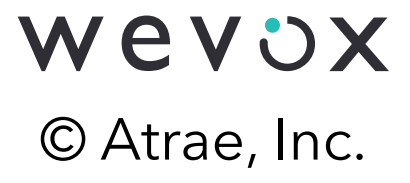

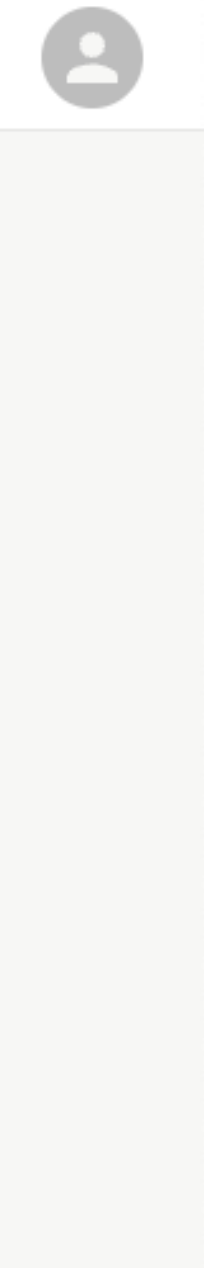

# ボード名を編集&ボードをゴミ箱に移動

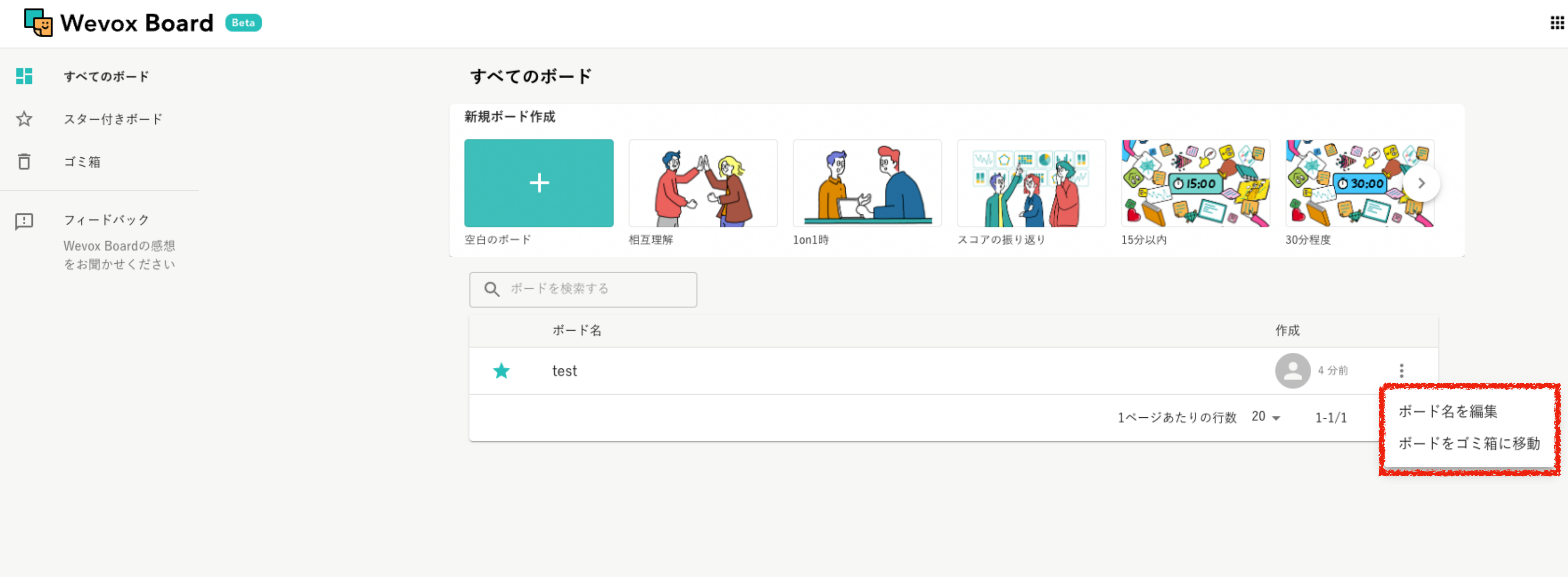

## ボード名が表示されている右側の をクリックしていただくと、 ボード名の編集とボードをゴミ箱に移動することができます。

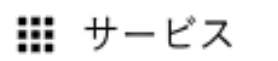

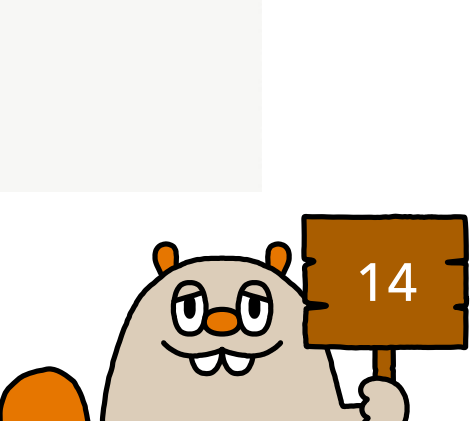

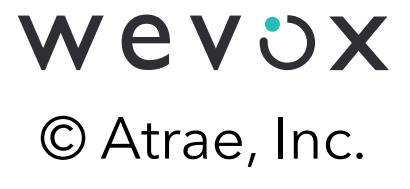

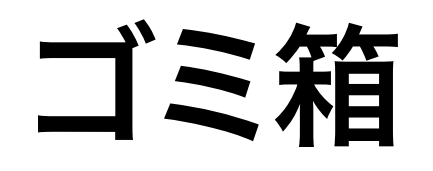

## ゴミ箱に移動されたボードが表示されます。 復元や30日を待たずに削除することも可能です。

| ٦        | ] Wevox <mark>Boa</mark> r  | Beta                        |
|----------|-----------------------------|-----------------------------|
|          | すべてのボード                     | ゴミ箱                         |
| ☆        | スター付きボード                    | ▲ [ゴミ箱]のボードは、30日後に自動的に削除されま |
| Î.       | ゴミ箱                         |                             |
|          |                             | <b>Q</b> ボードを検索する           |
| <u>!</u> | フィードバック                     | ボード名                        |
|          | Wevox Boardの感想<br>をお聞かせください | test                        |
|          |                             |                             |

#### 🏭 サービス

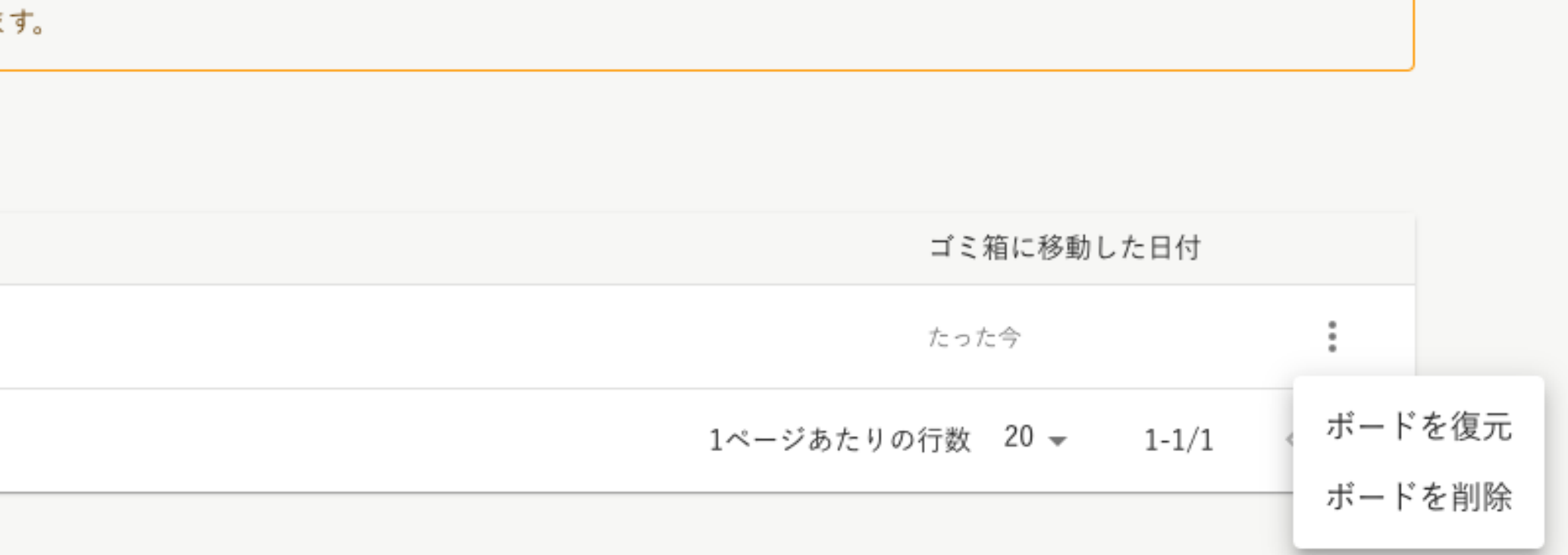

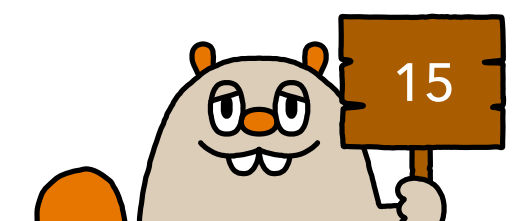

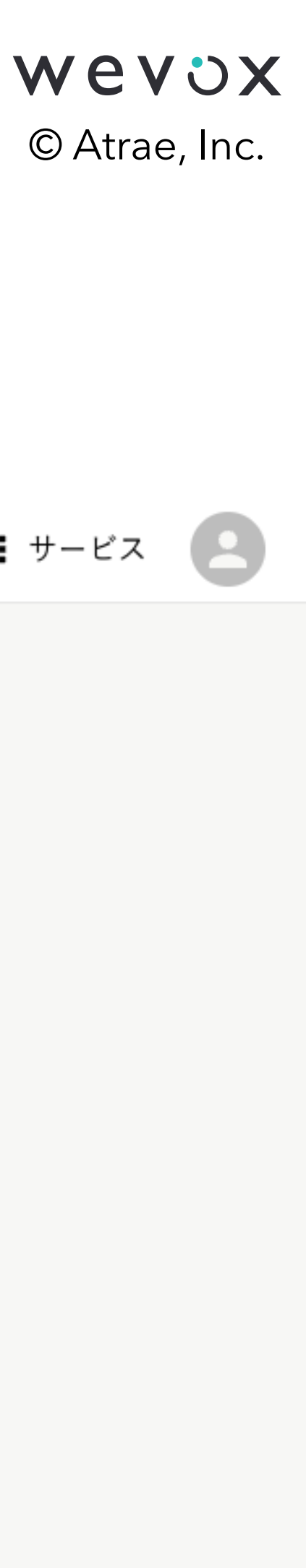

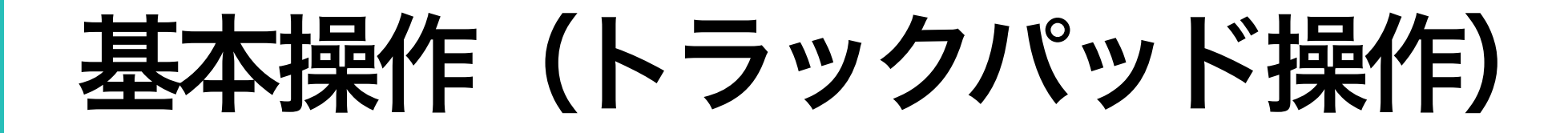

# (1) 画角の移動

トラックパッドを2本指でスライドすることで 画角を上下左右に移動することができます

# (2) 画面の拡大・縮小

2本指で画面上でつまむように動かすこと(ピンチイン)で 画面を拡大することができます

2本指で指を画面上で広げること(ピンチアウト)で画面を 縮小することができます

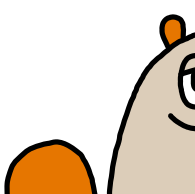

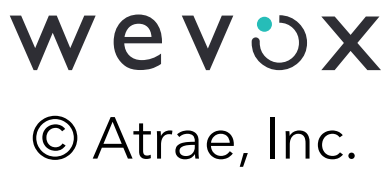

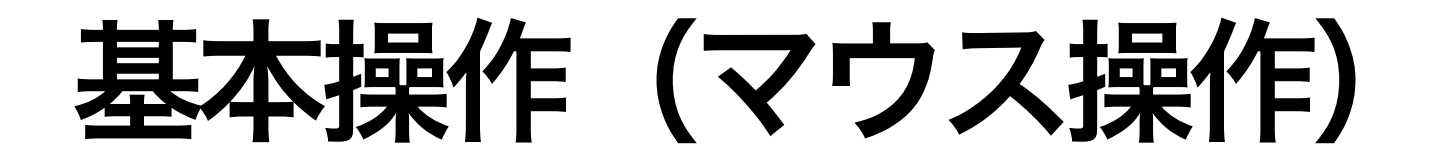

# (1) 画角の移動

マウスホイールを上下に動かすことで画角を上下に移動できます Shiftキーを押下しながらマウスホイールを上下に動かすことで画 角を左右に移動できます

(2) 画面の拡大・縮小

Ctrlキー (Commandキー) を押下しながらマウスホイール を上下に動かすことで画面の拡大・縮小ができます

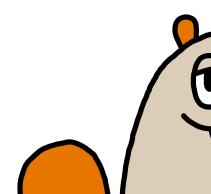

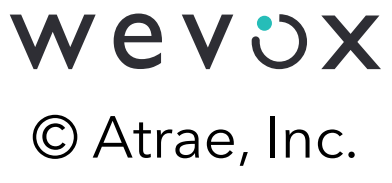

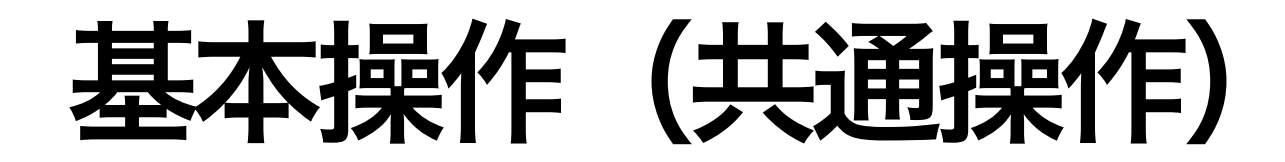

# (1) 画角の移動

# 「ハンドツール」をクリックすることで画面をドラッグで画角を移動する ことができる「移動モード」になることが可能です

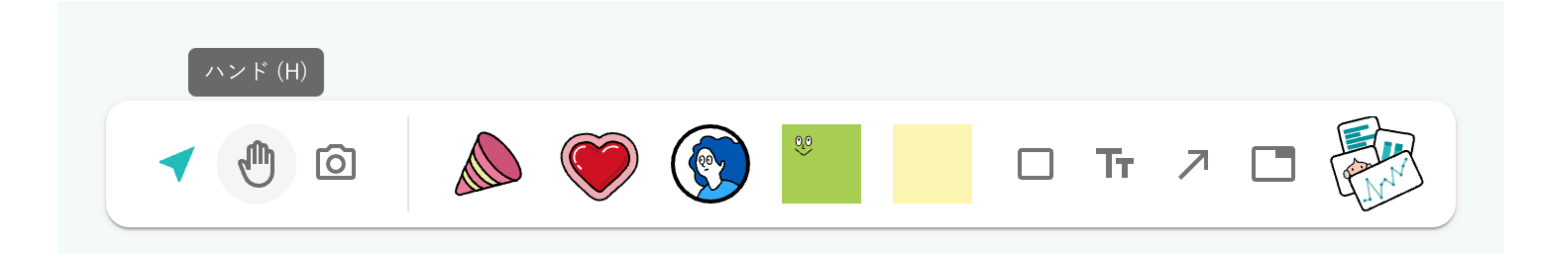

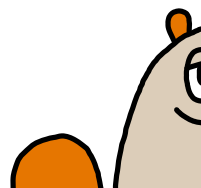

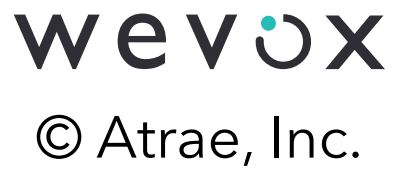

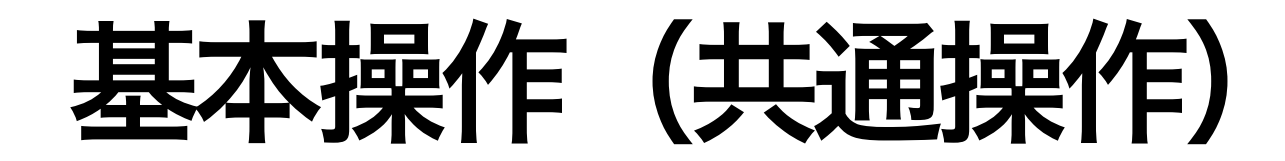

② 画面の拡大・縮小

画面右下の「マップ」のプラスボタン・ マイナスボタンで画面の拡大・縮小がで きます

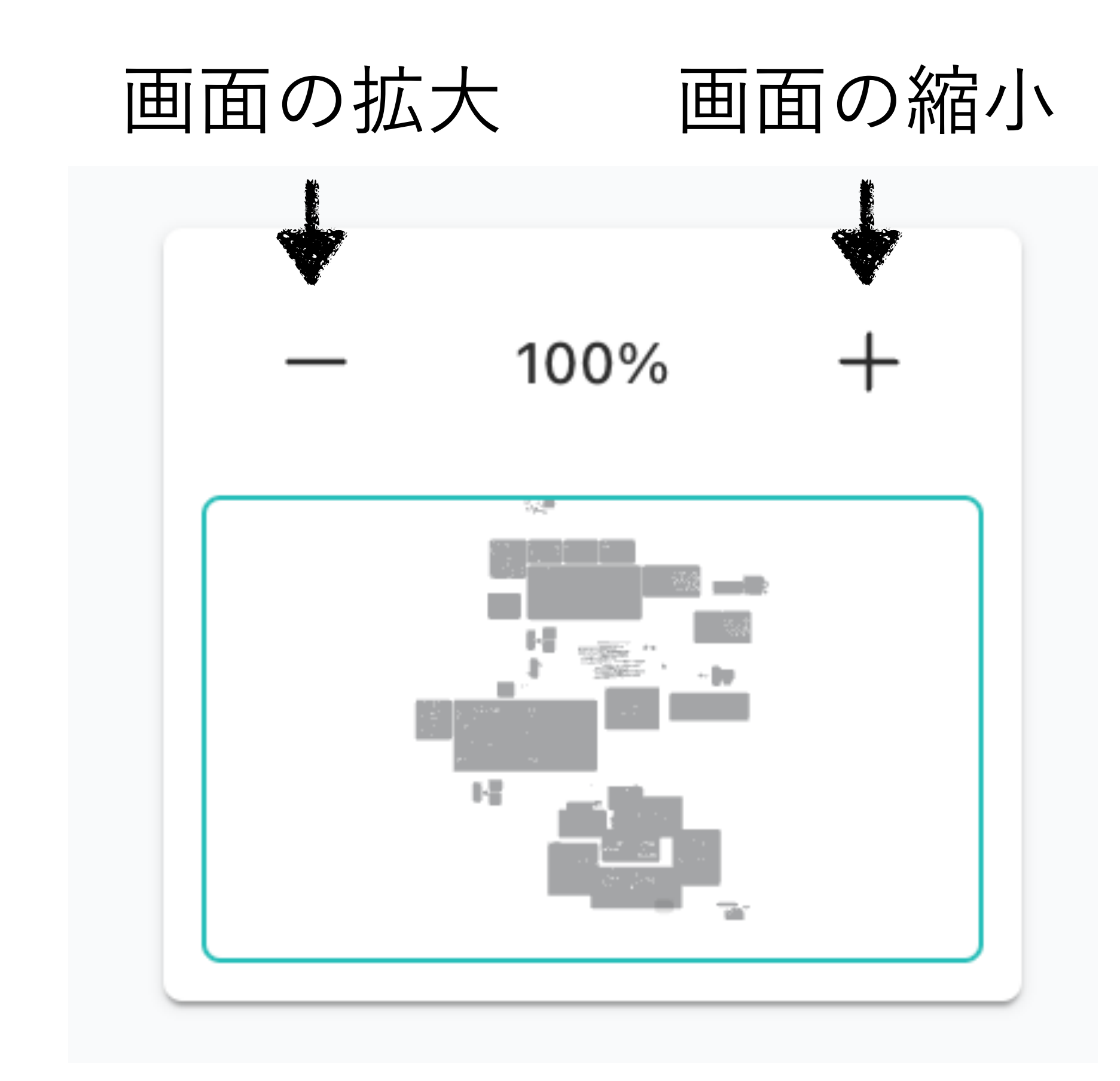

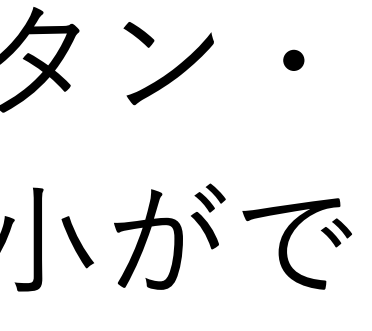

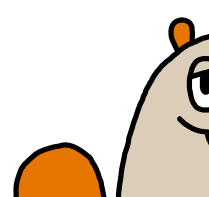

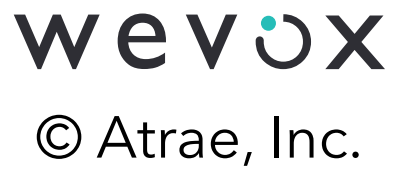

## 画面の説明

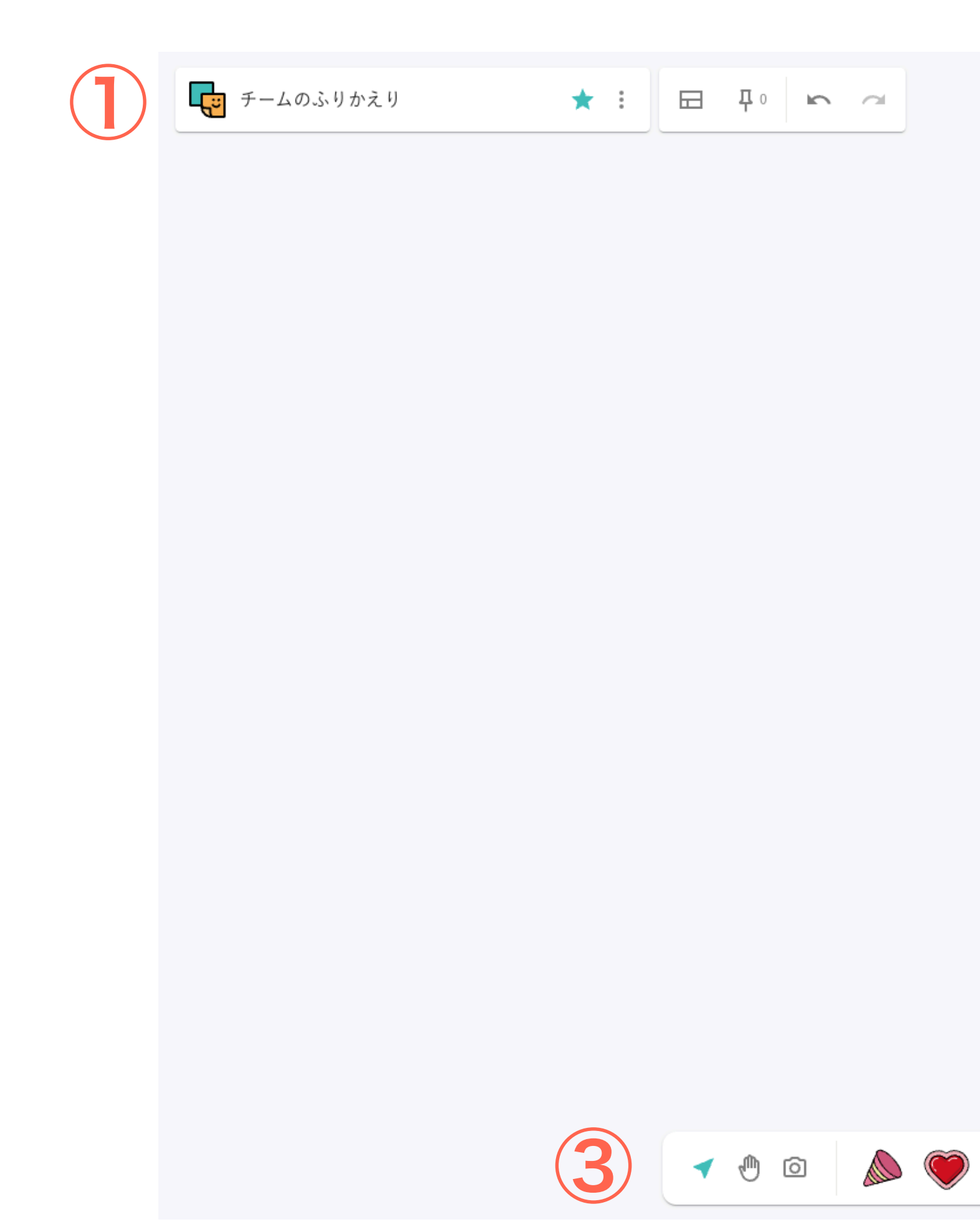

### ボードをクリックしていただくと、下記の画像の様にボードが表示されます。

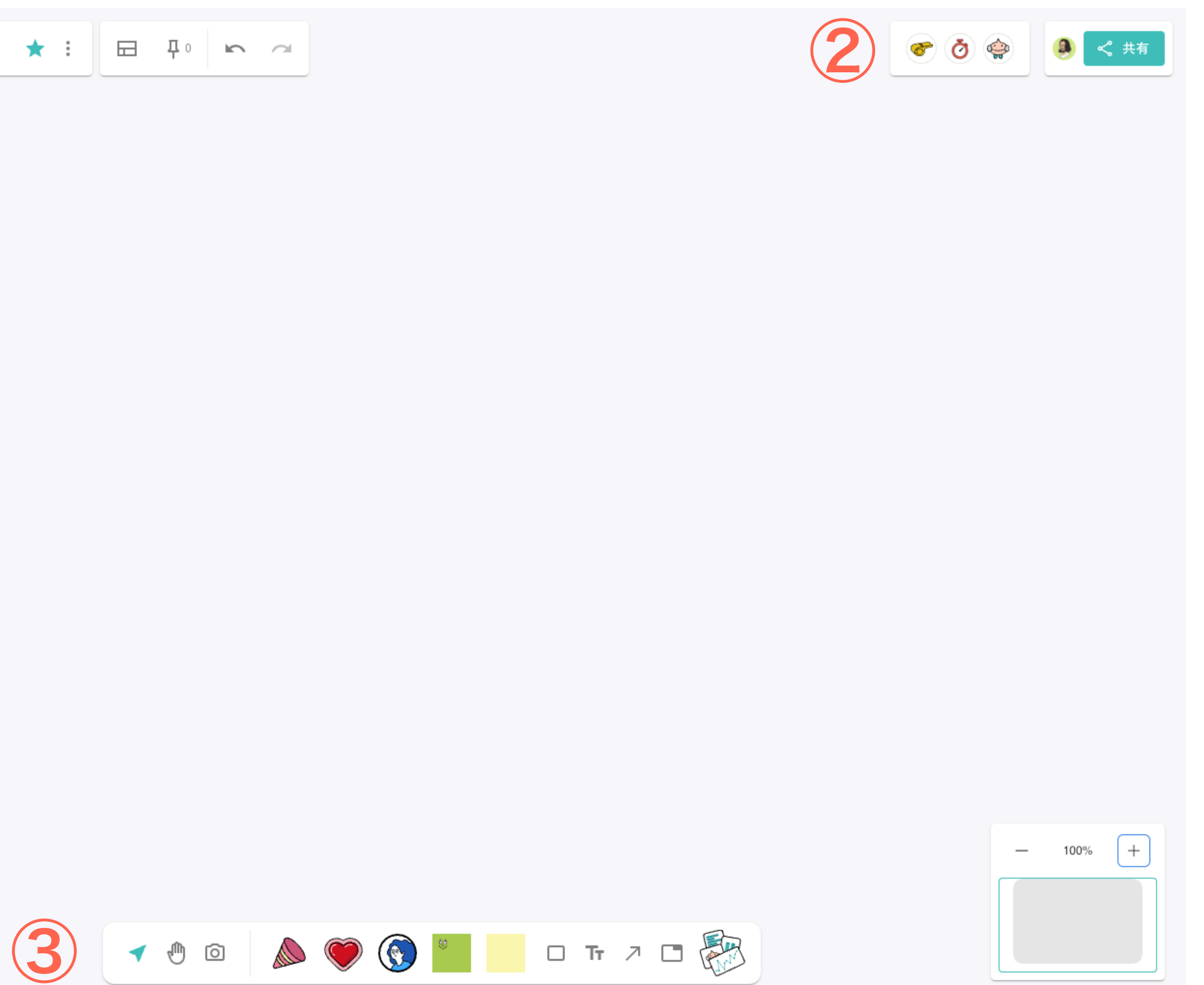

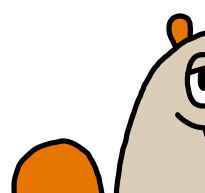

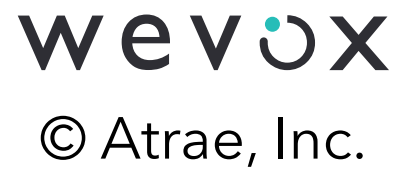

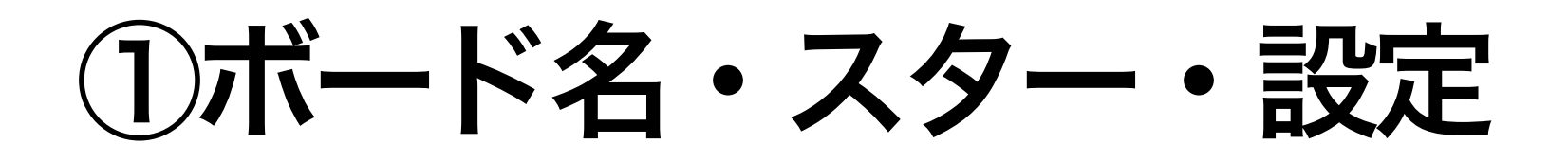

#### ボード名を変更することができます。

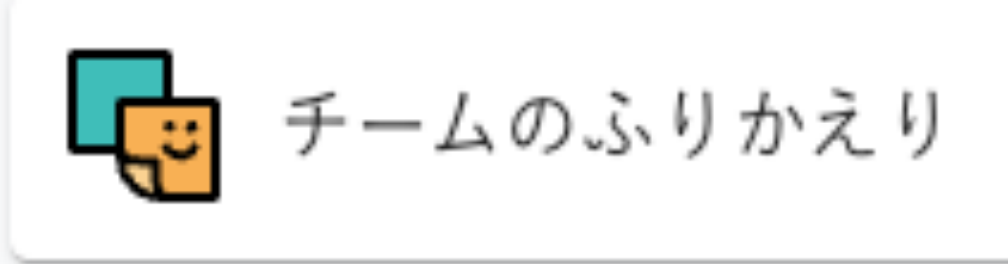

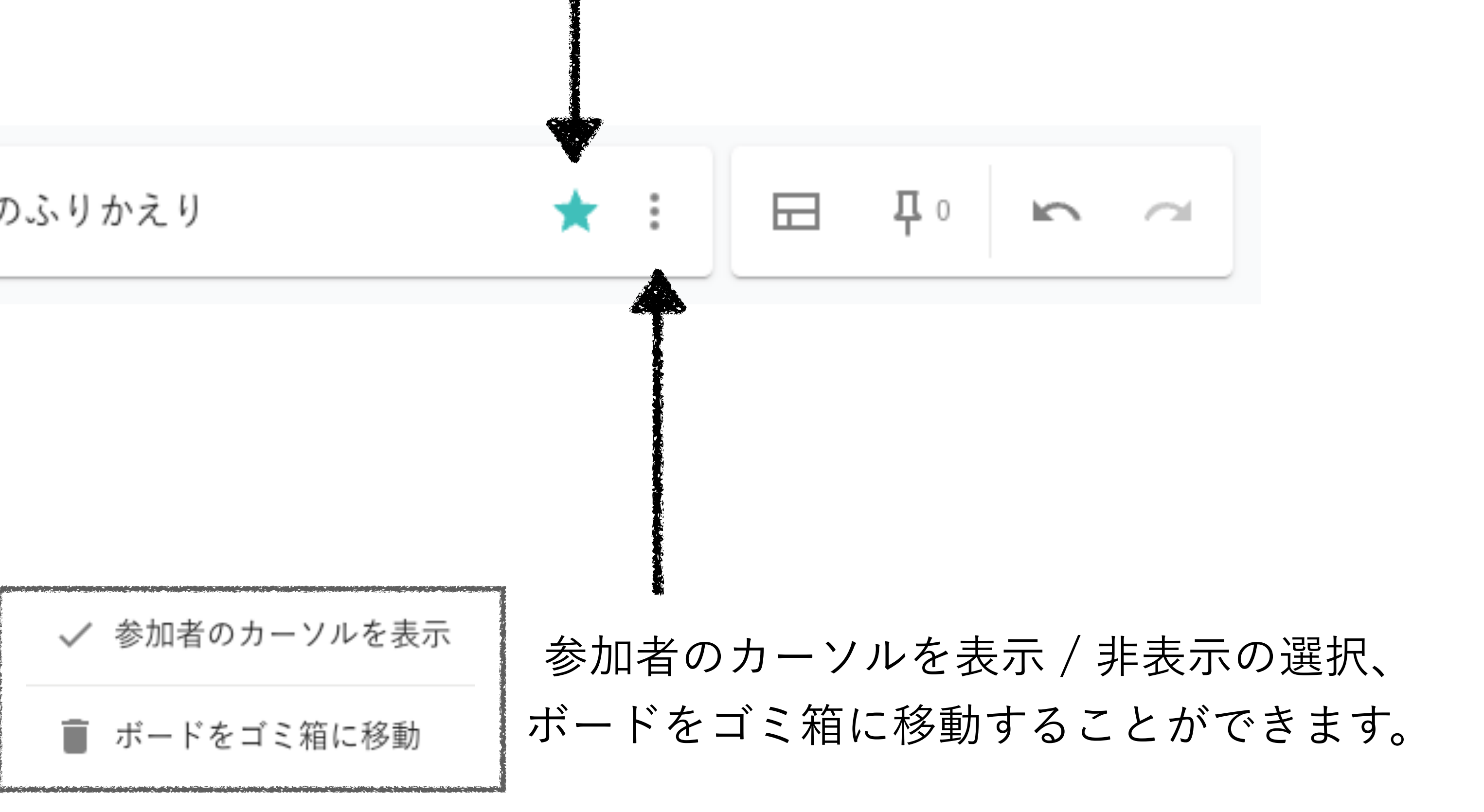

## ボードにスターをつける(お気に入り登録)ことができます。

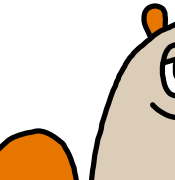

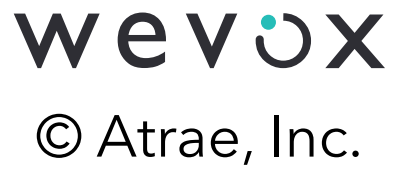

# ①テンプレート

#### テンプレート

すべて 相互理解 1on1時 スコアの振り返り 15分以内 30分程度 60分程度

90分以上

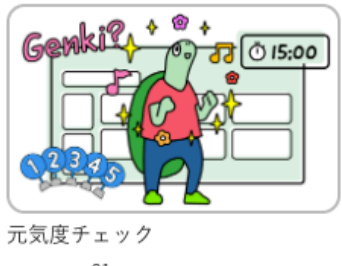

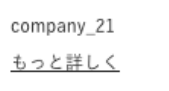

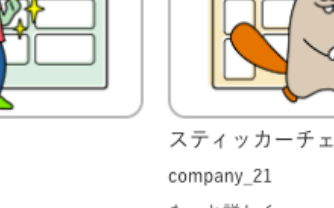

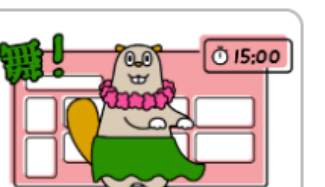

漢字1文字シェア company\_21

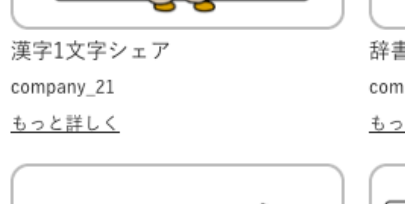

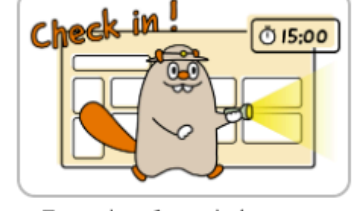

スティッカーチェックイン <u>もっと詳しく</u>

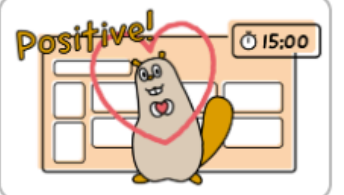

辞書を使って『リフレーム』 company\_21 もっと詳しく

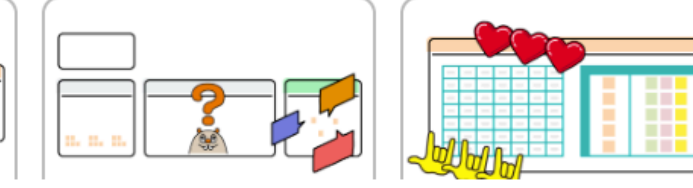

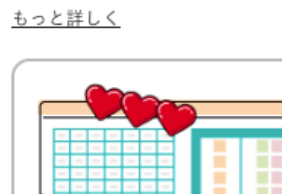

(L)

チームの強み・伸びしろ

記号で自分を表す!? 『○△□』

QAD!

company\_21

<u>もっと詳しく</u>

company\_21

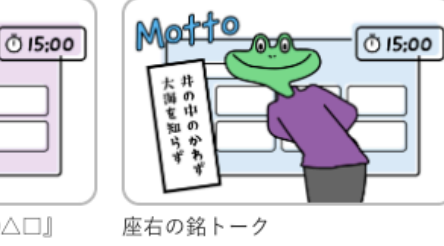

company\_21 <u>もっと詳しく</u>

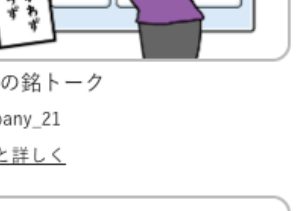

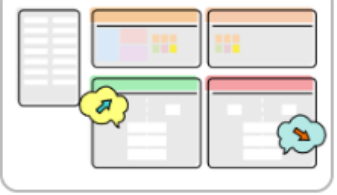

直近のチームの変化 company\_21 <u>もっと詳しく</u>

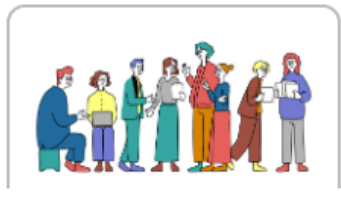

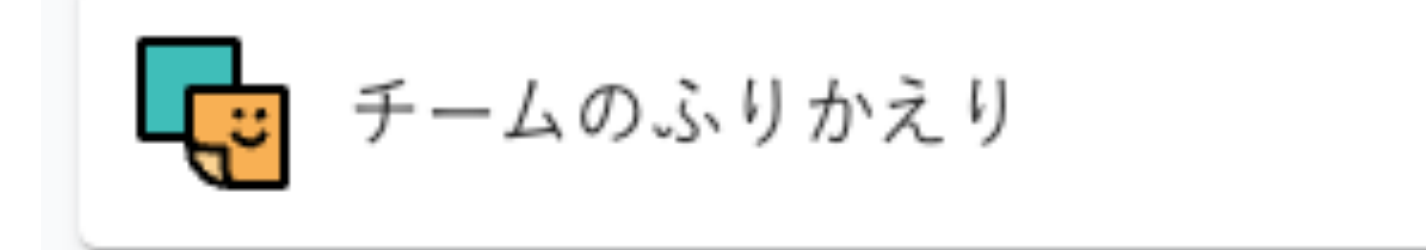

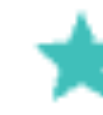

#### $\times$

# テンプレート機能をご利用いただけます。 ★ E дο $\sim$ S

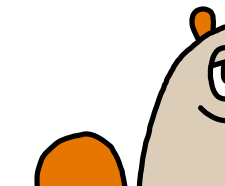

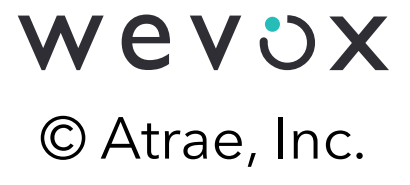

# ①ピン機能

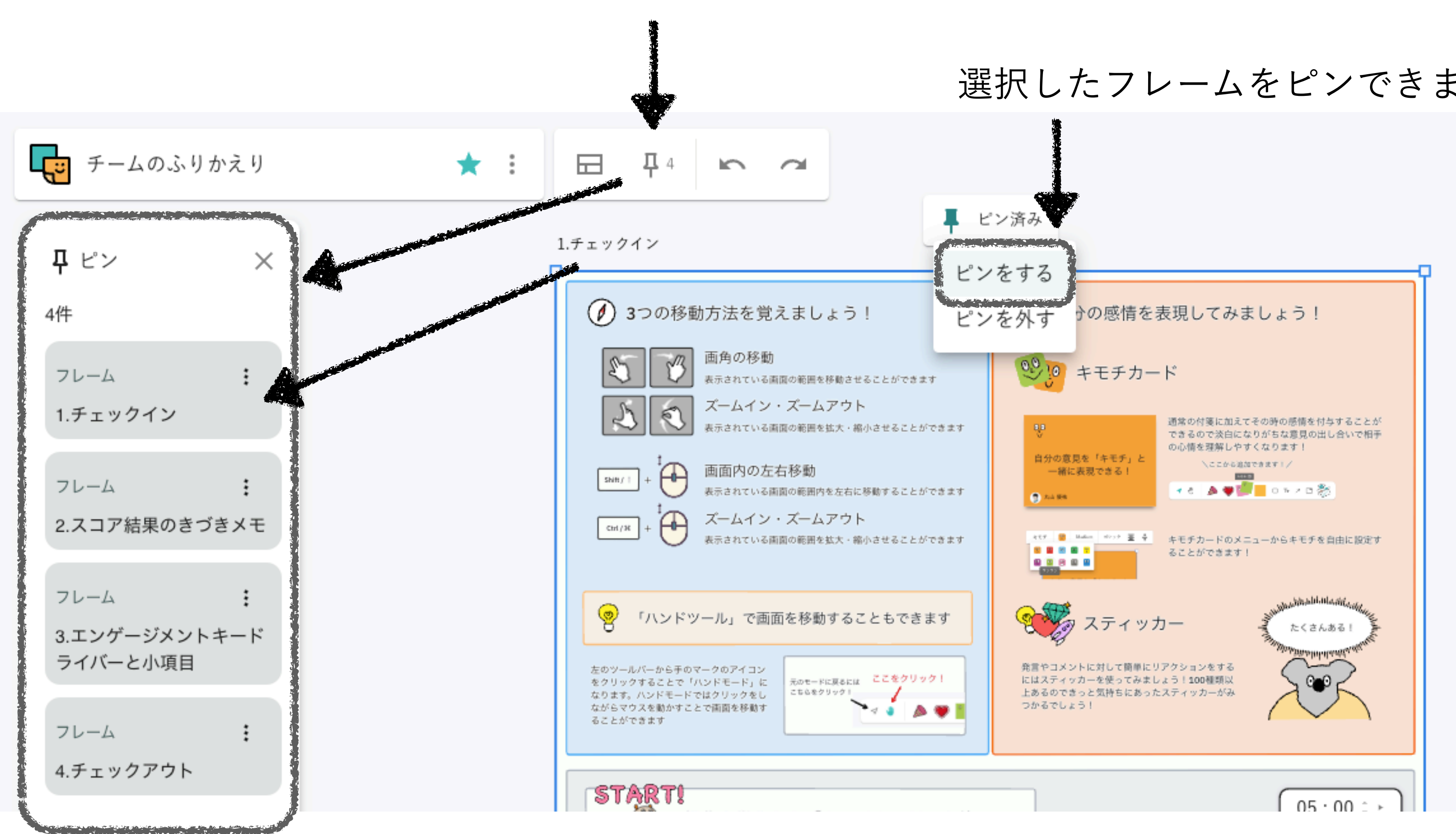

### ピンしたフレームのリストを表示できます

#### 選択したフレームをピンできます

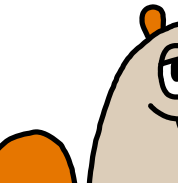

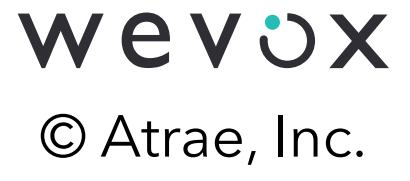

# ①取り消し/やり直し

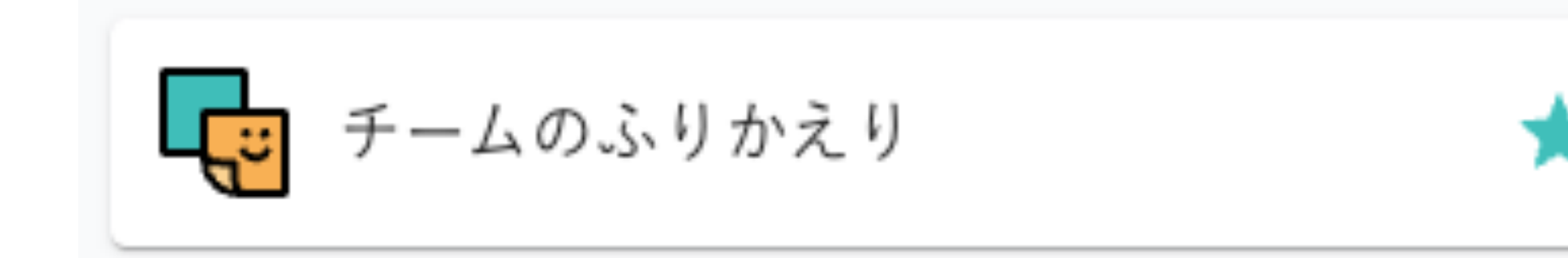

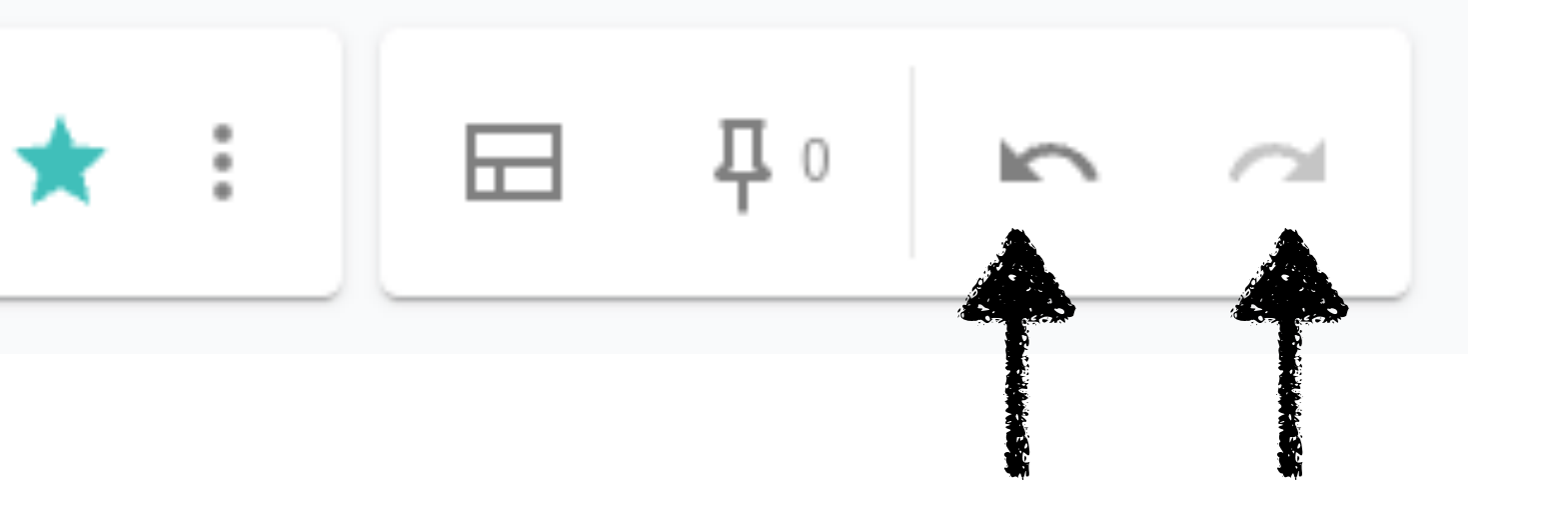

取り消しをした操作を 直前に行った操作を 取り消すことができます。再度、実行できます。

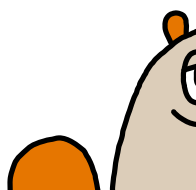

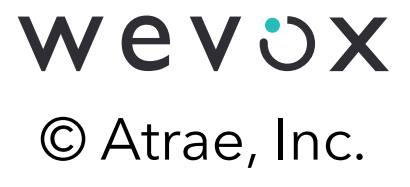

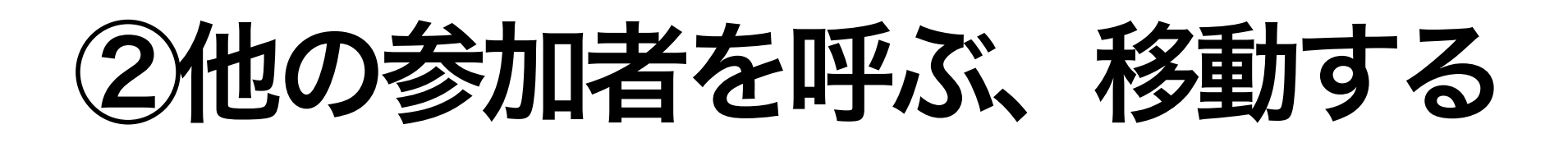

他の参加者を自分がいるところに呼ぶことができます。

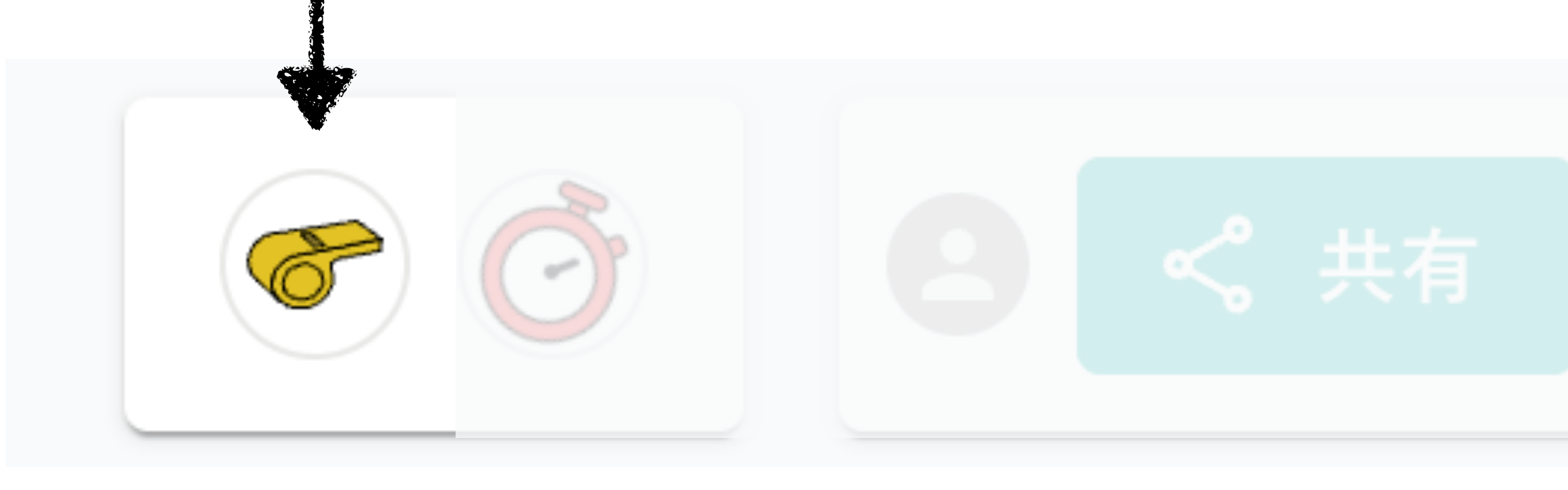

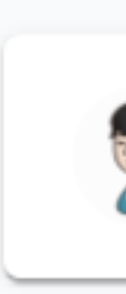

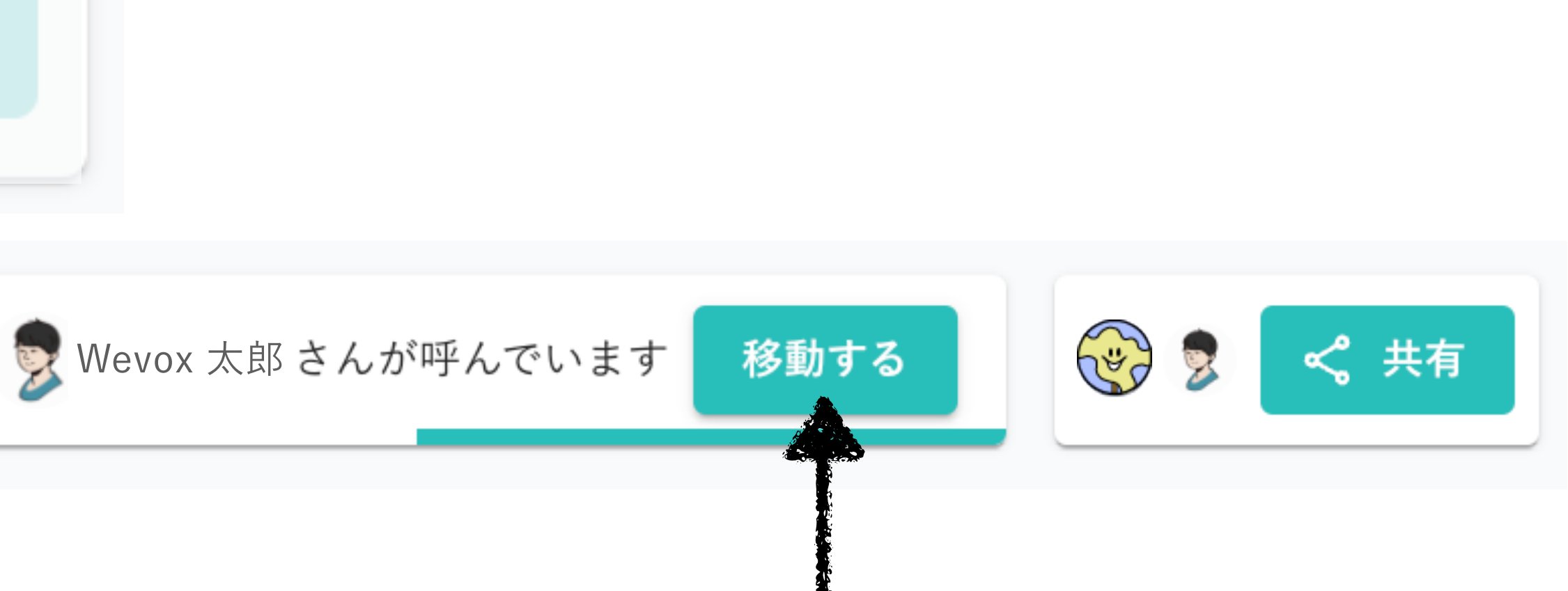

他の参加者の方に呼ばれた際には、 「移動する」を押下すると移動することができます。

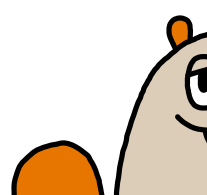

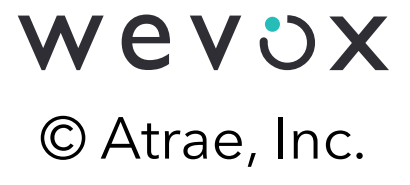

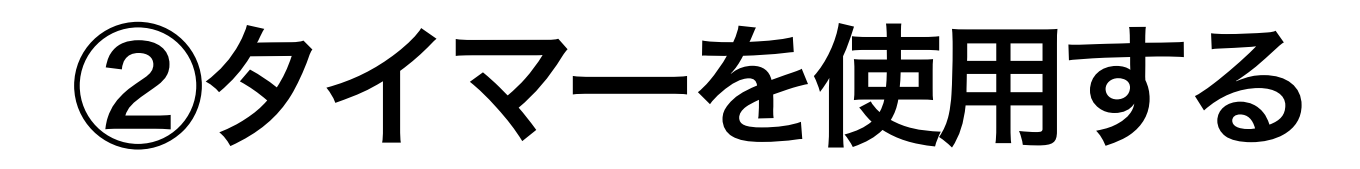

### タイマーを表示することができます。

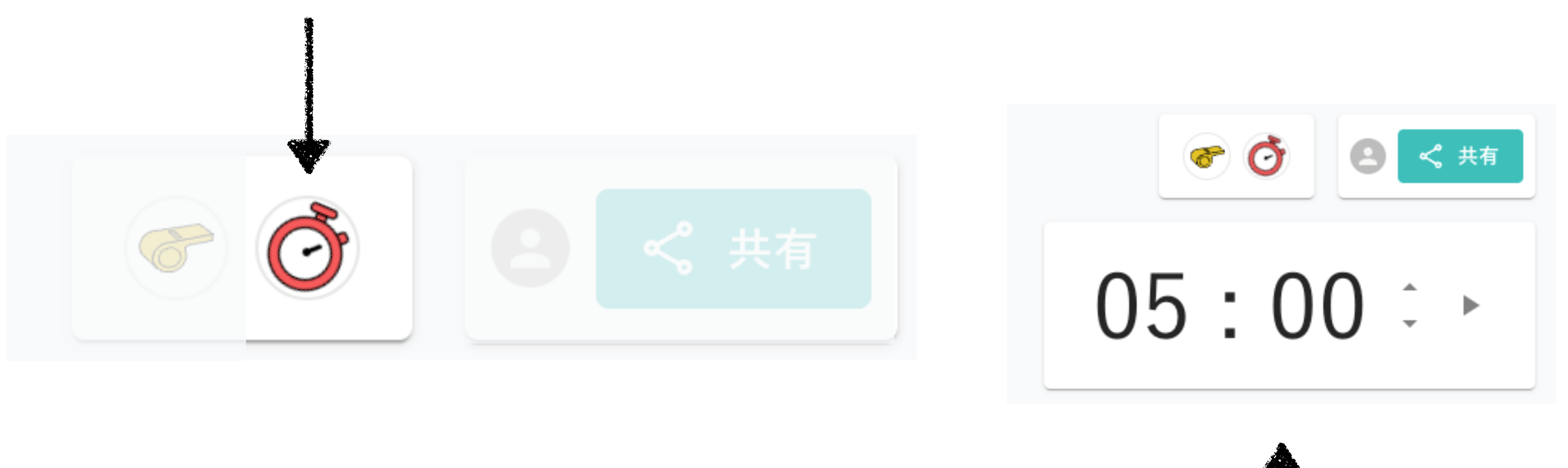

#### "分"刻みでタイマーを設定することが可能です。

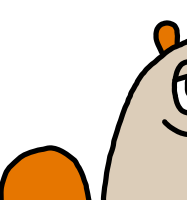

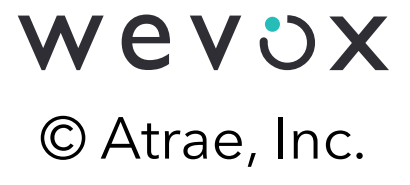

# 2他の参加者を呼ぶ、共有設定

| の代表                 |      |           |  |
|---------------------|------|-----------|--|
| 共有設定                |      |           |  |
| <b>全</b> メールアドレス、名前 |      |           |  |
| 株式会社アトラエ 組織外のメンバー   |      |           |  |
| 1日 全メンバー            | 編集者、 |           |  |
| Wevox 太郎            | 管理   | 理者        |  |
| test@wevox.io       | ✓ 編  | 集者        |  |
|                     | 権限を  | <b>削除</b> |  |

#### ボードの削除・ボード名の変更は管理者のみ可能です。

▶ 権限を削除することで、ボードを閲覧不可にすることができます。

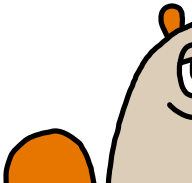

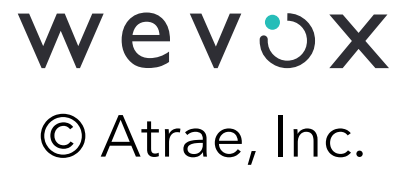

③基本ツール

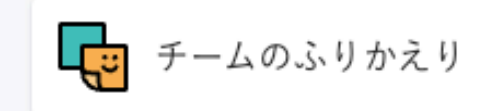

画面下部(赤枠の位置) にWevox Board利用でき る基本的な機能を集めた ツールバーがあります

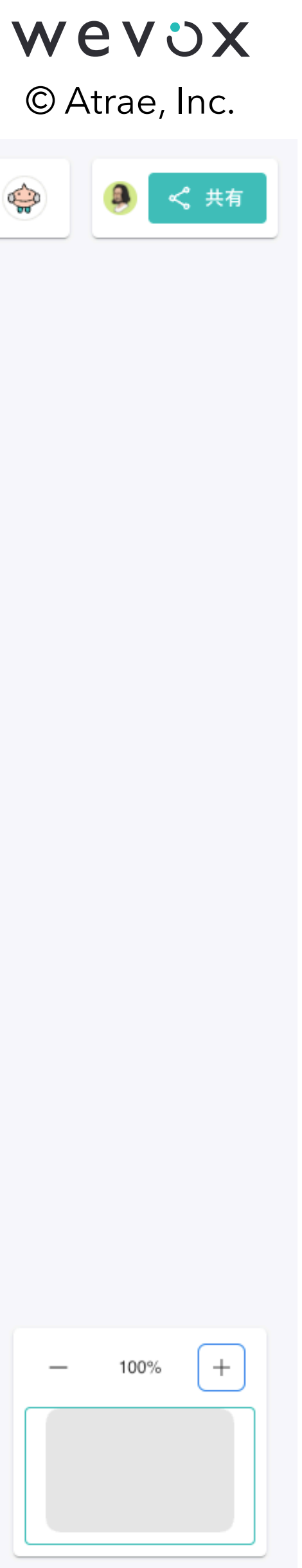

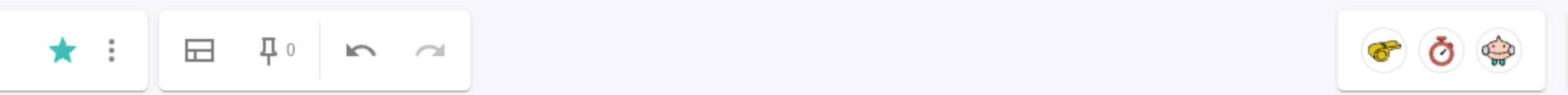

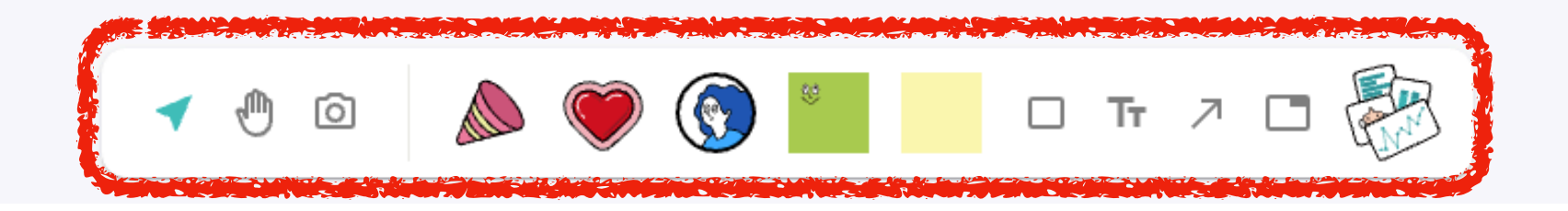

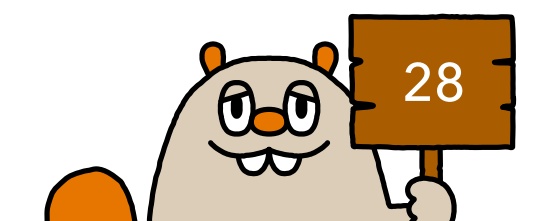

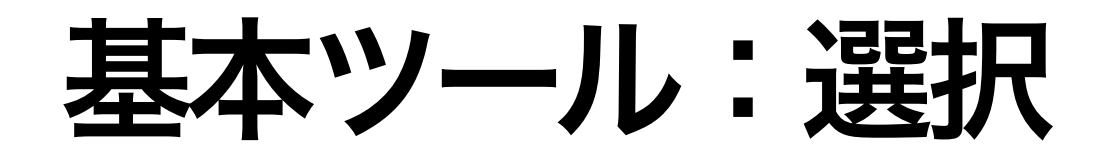

# クリックすることで「選択モード」に遷移できます。 「選択モード」ではオブジェクトの選択、移動、サイズ変更など

# の操作が可能です。

(キーボードの「V」キーを押下することでも「選択モード」に遷移できます)

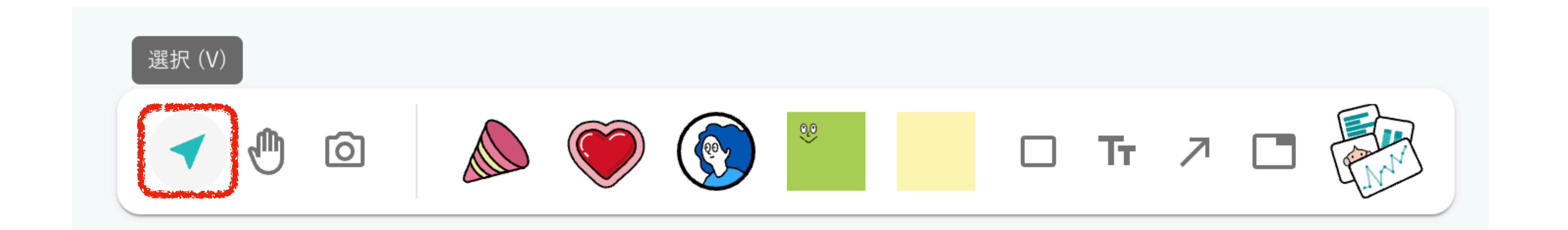

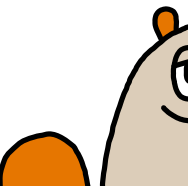

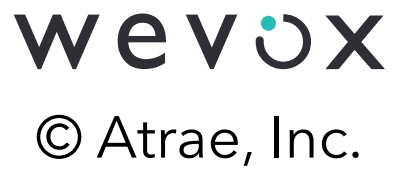

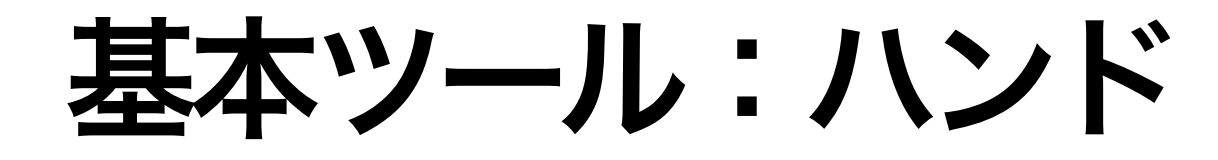

# クリックすることで「ハンドモード」に遷移できます。

# 「ハンドモード」ではドラッグ操作で画角の移動が可能です。

## ※「ハンドモード」中はオブジェクトの選択などが行えませんのでご注意ください (キーボードの「H|キーを押下することでも「ハンドモード|に遷移できます)

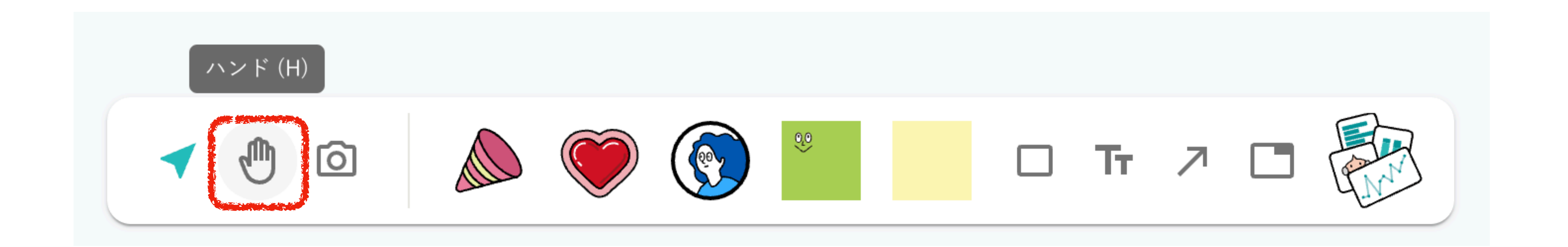

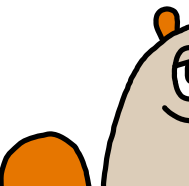

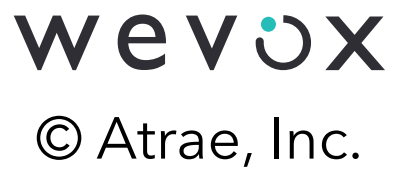

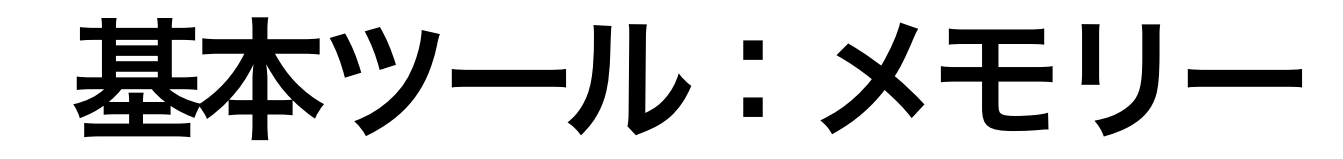

# クリックすることで「メモリーを切り取るモード」に遷移できます 「メモリーを切り取るモード」では画面を撮影し、「メモリー」を

# 作成することができます。

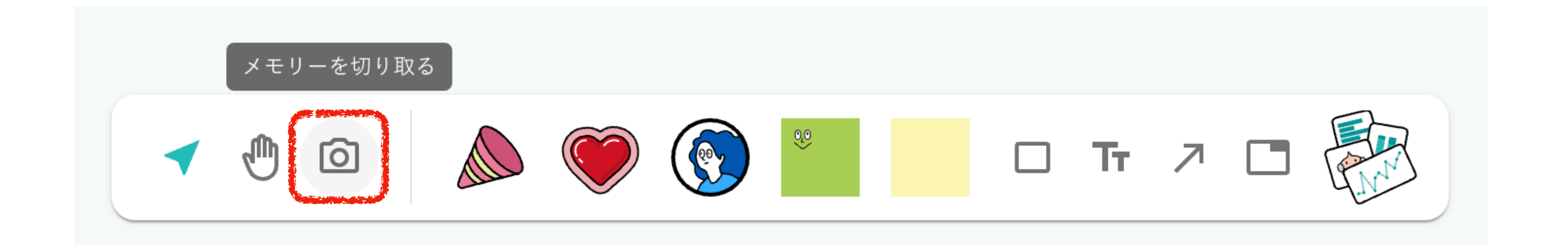

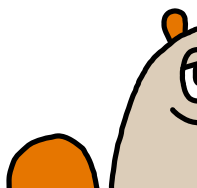

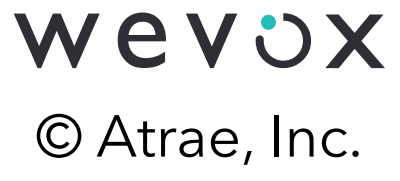

基本ツール:メモリー

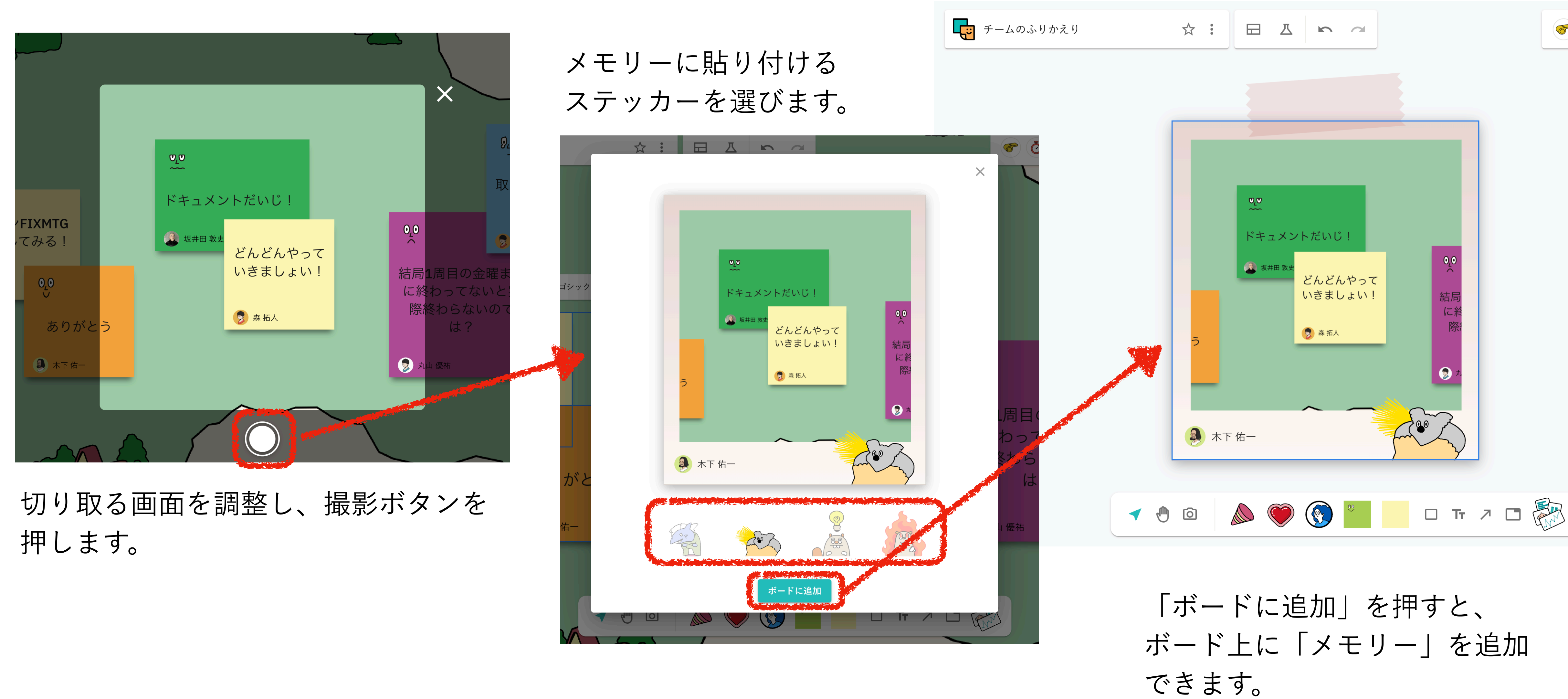

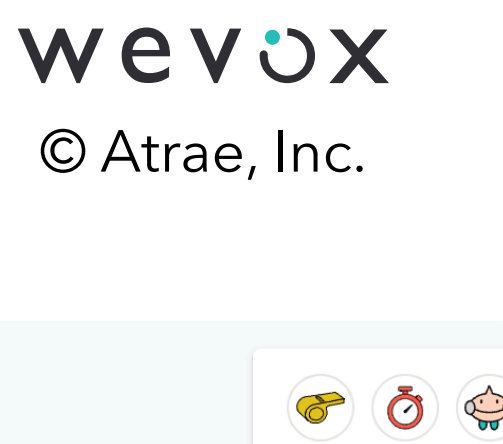

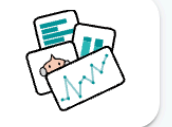

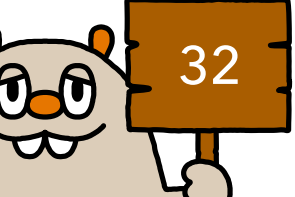

基本ツール:リアクションホイール

# クリックすることで「リアクションホイール」が開きます (キーボードの「X」キーを押下することでも「リアクションホイール」が開きます)

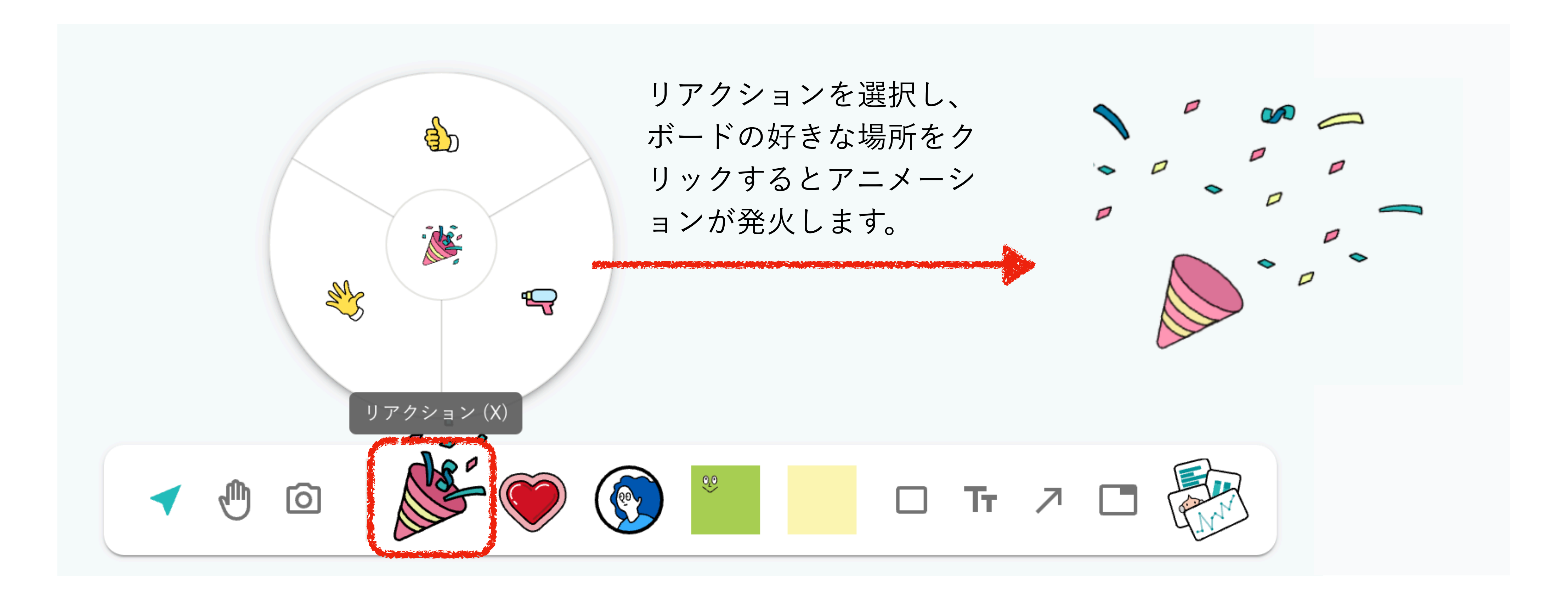

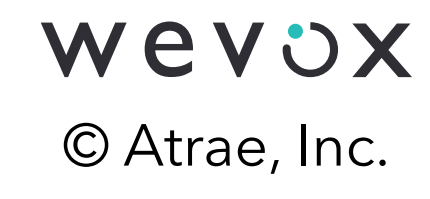

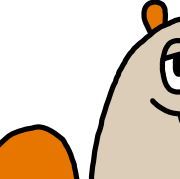

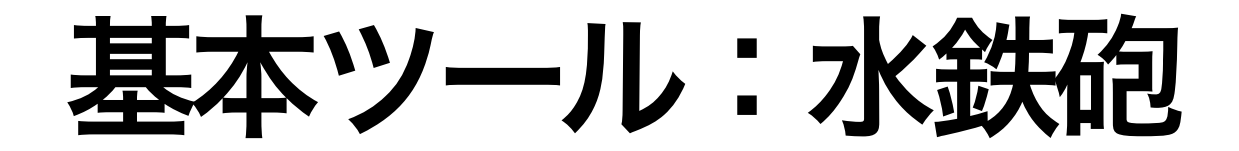

# 「リアクションホイール」で水鉄砲を選択すると、「水鉄砲モー ド」に遷移します

(キーボードの「/」キーを押下することでも「水鉄砲モード」に遷移します)

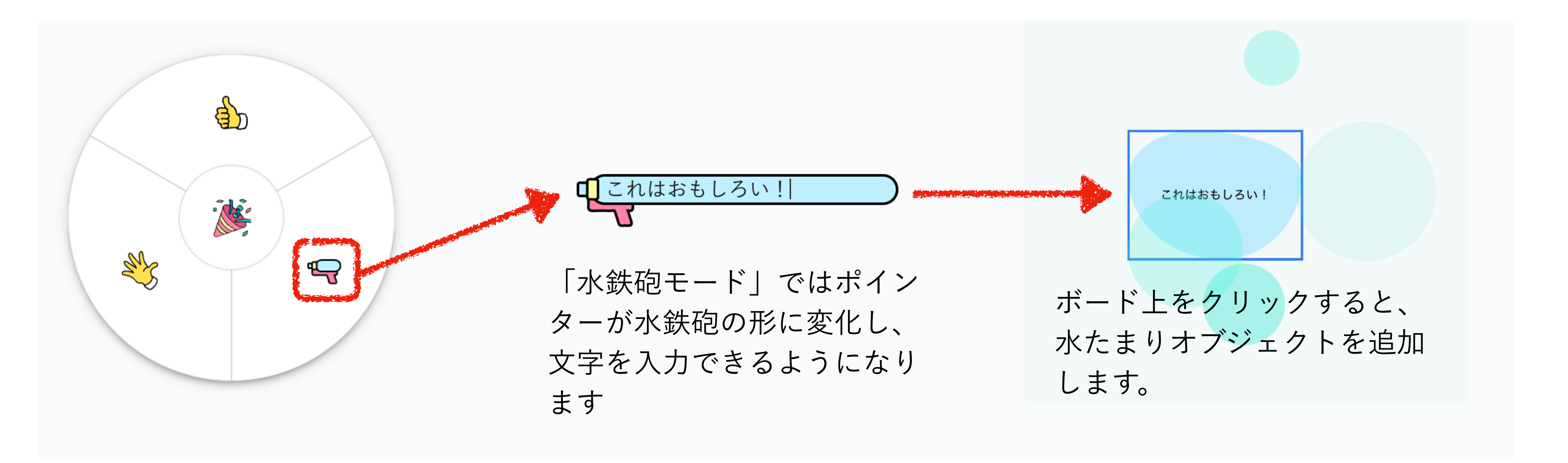

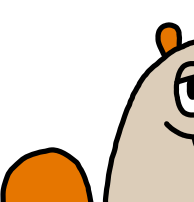

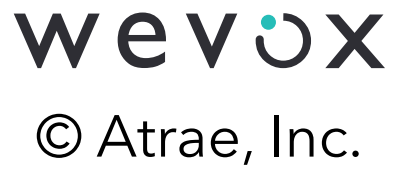

基本ツール:スティッカー

## クリックすることで「スティッカー一覧」が開きます

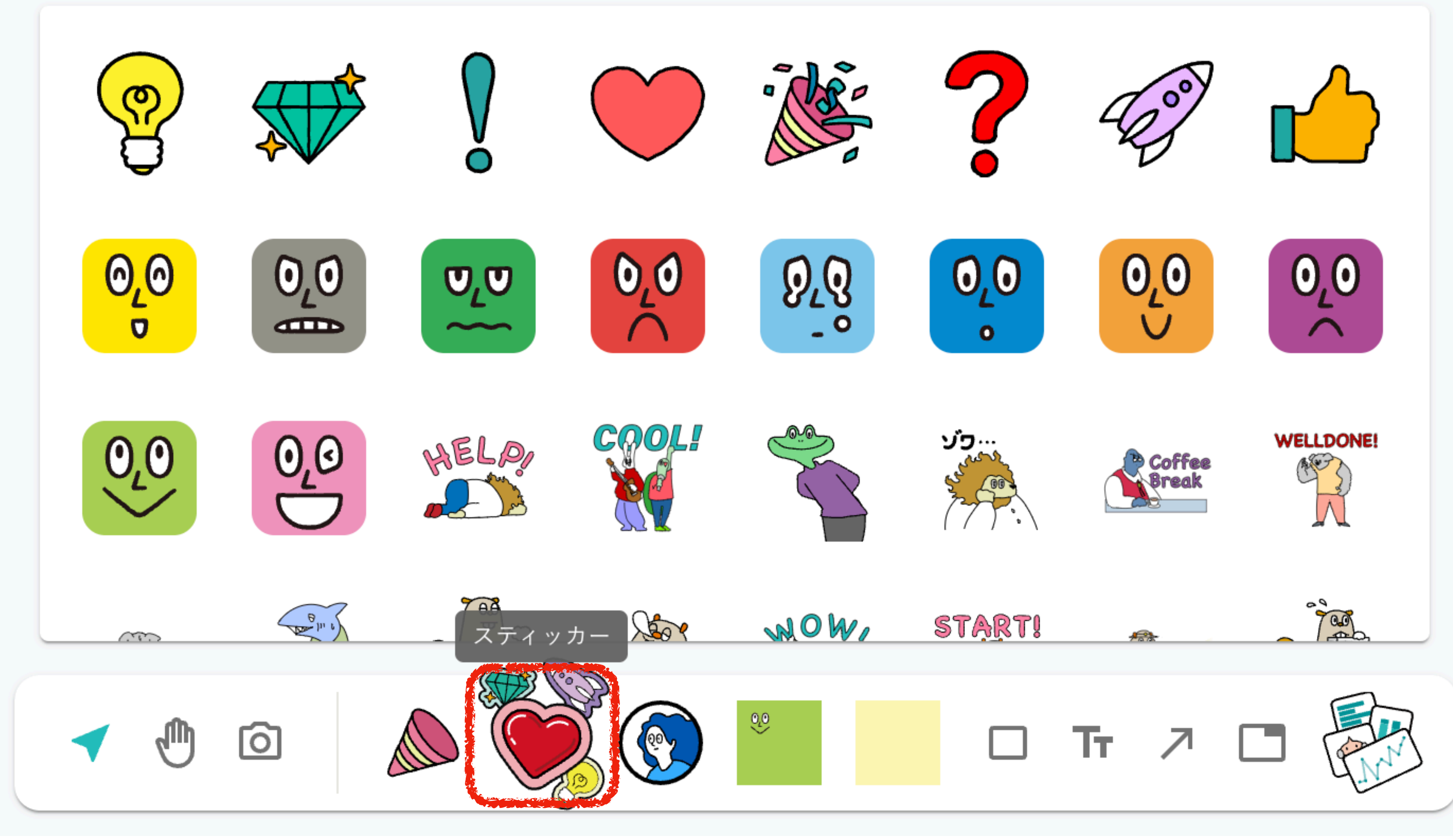

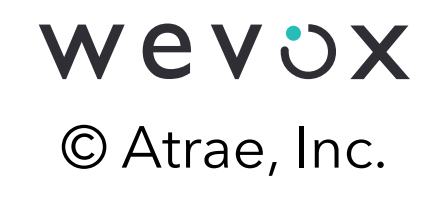

「スティッカー一覧」から好きな スティッカーを選んでドラッグ& ドロップすることでボード上にス ティッカーを追加できます。

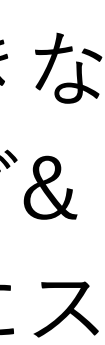

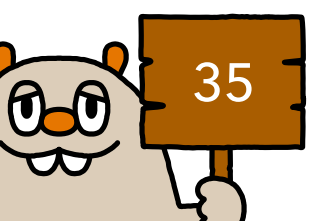

基本ツール:スティッカー

追加したスティッカーをクリック した後にスティッカーの四隅をド ラッグすることで自由に大きさを 変更可能です。

四隅の少し外がわをドラッグする ことで回転することもできます。

この操作は他のオブジェクトでも 共通です

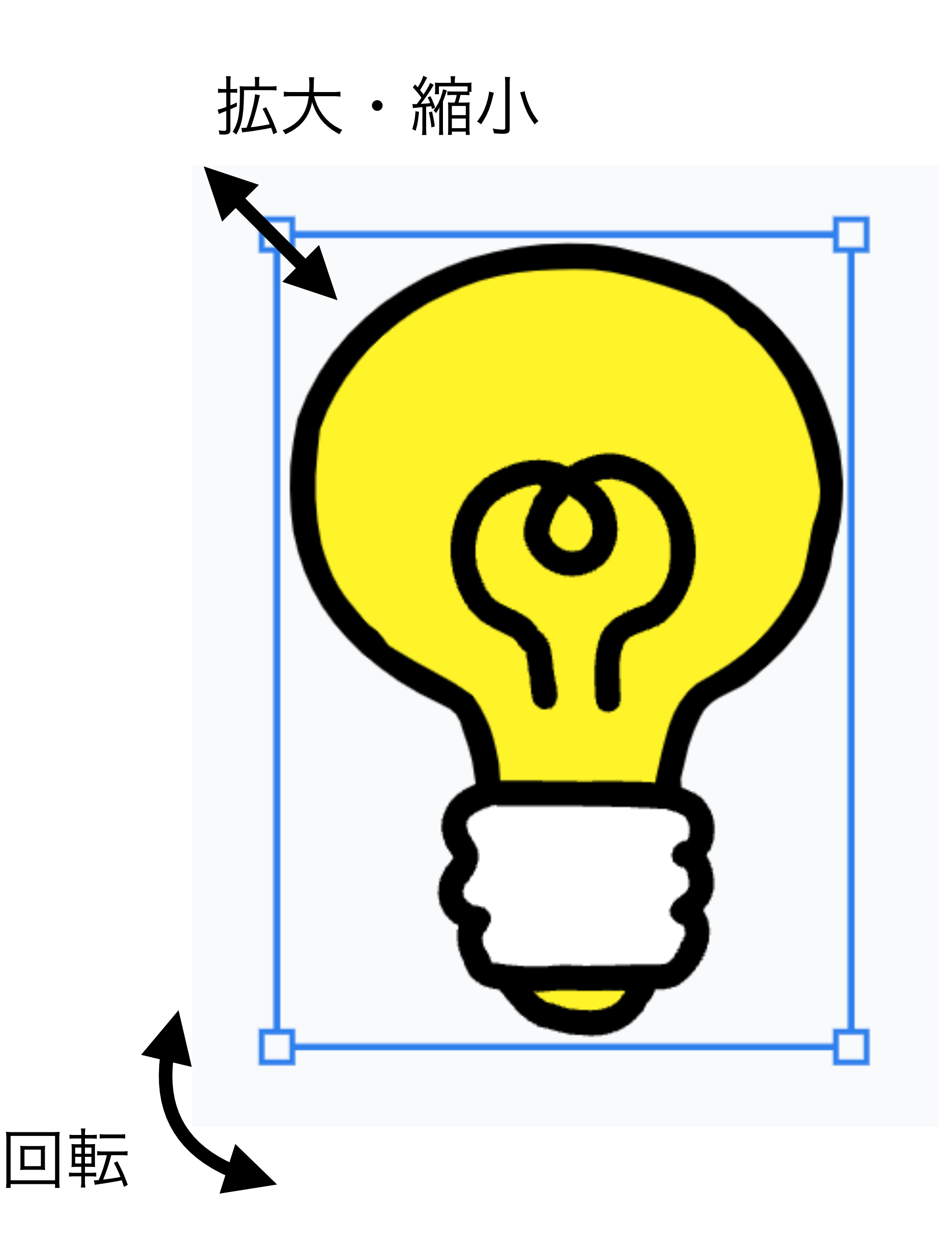

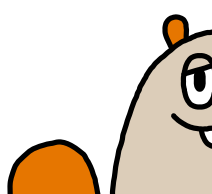

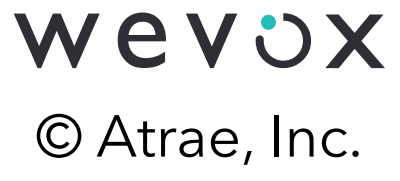

基本ツール:プロフィールカード

ます。

ロフィールカード|を追加することができます。

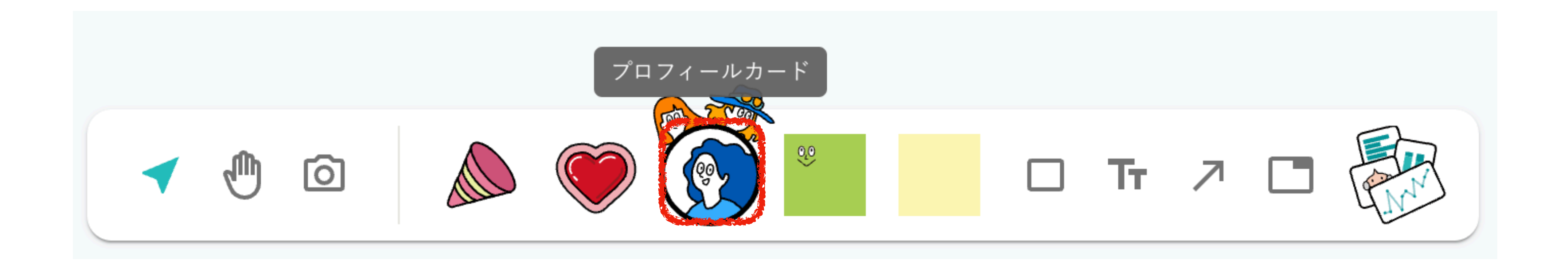

## クリックすることで「プロフィールカード追加モード」に遷移し

# 「プロフィールカード追加モード」ではメンバーを検索し、「プ

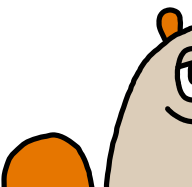

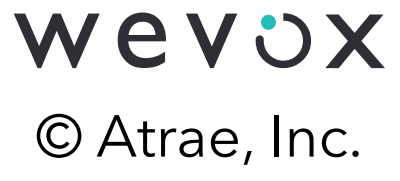

基本ツール:プロフィールカード

- ド | を追加することができます。

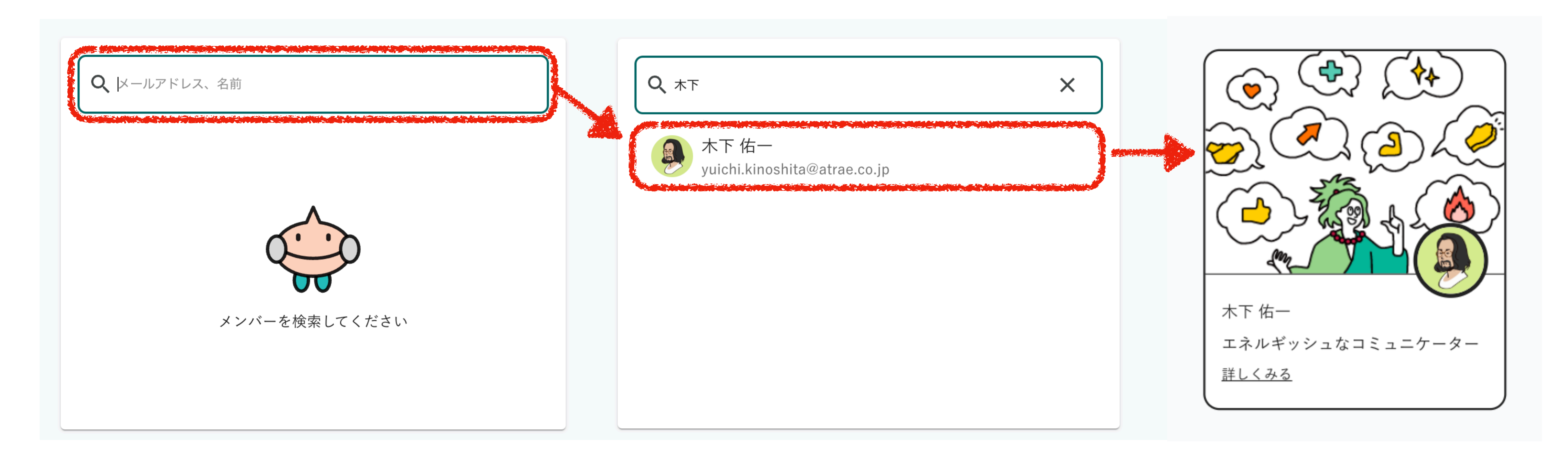

# 「プロフィールカード追加モード」ではメンバーを検索し、お好 きなメンバーをドラッグ&ドロップすることで「プロフィールカ

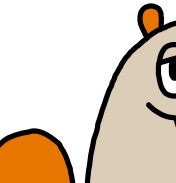

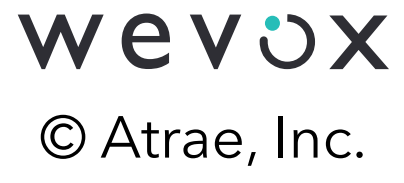

基本ツール:プロフィールカード

プロフィールカードは拡大縮小、回転の 他に以下の操作ができます。メニューを クリックすることでプロフィールカード のタイプが選べます

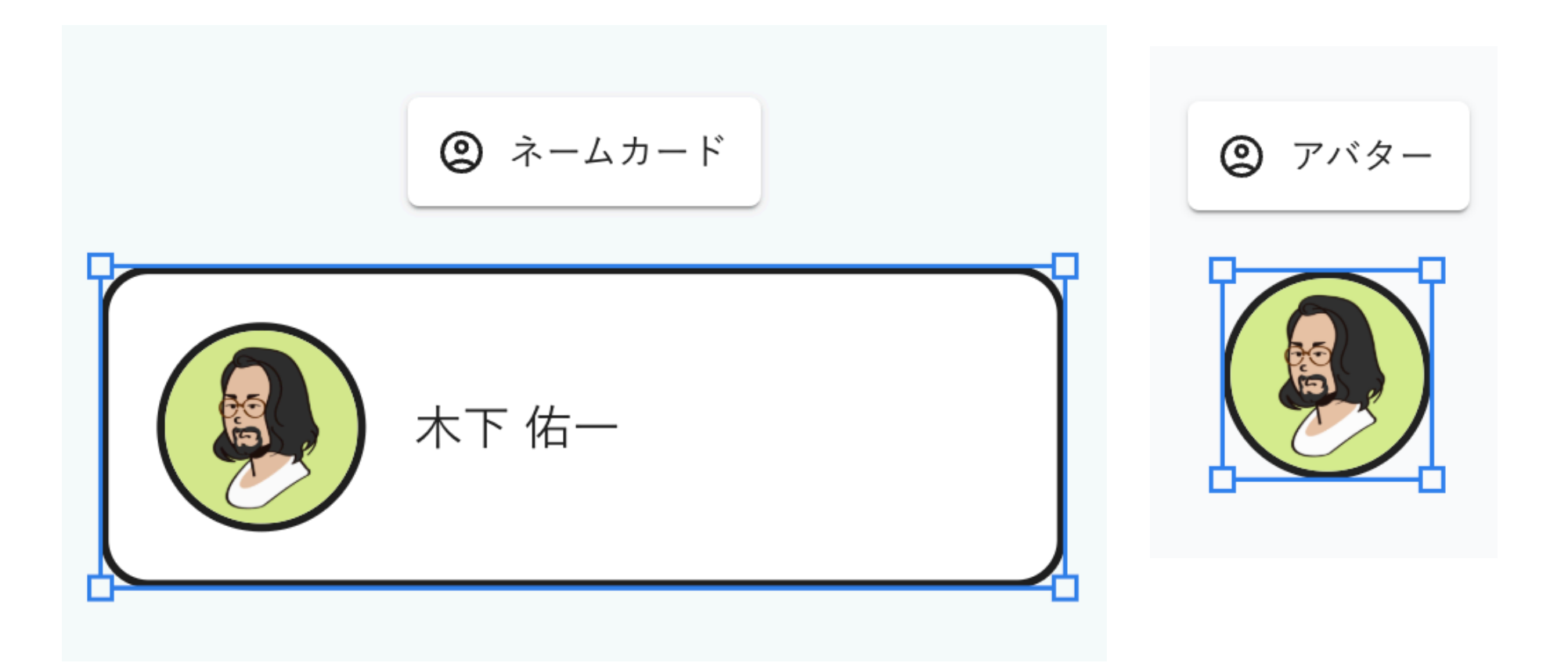

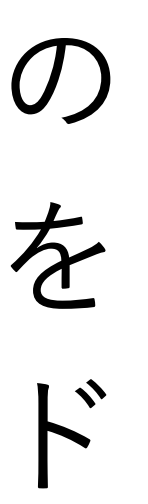

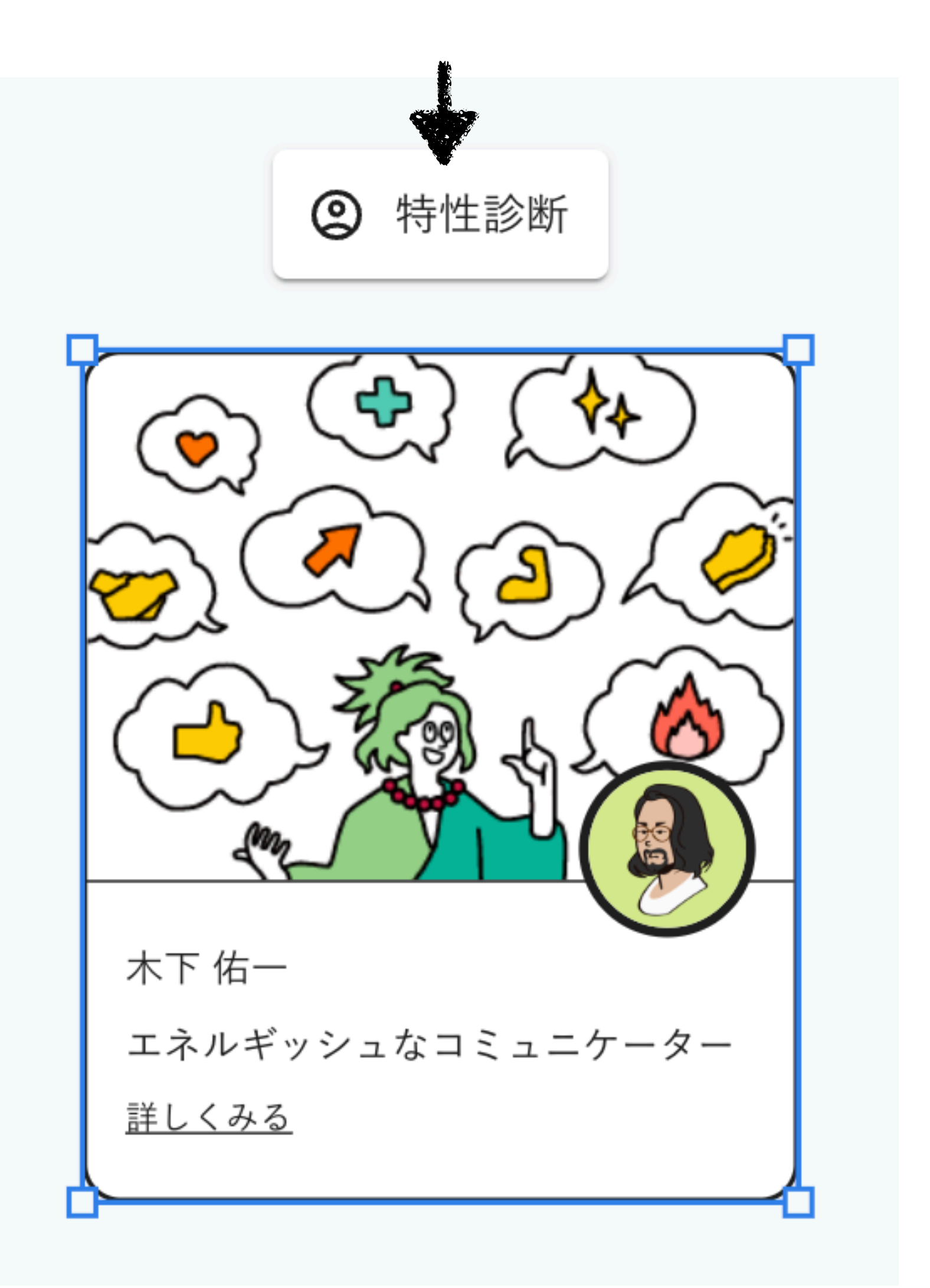

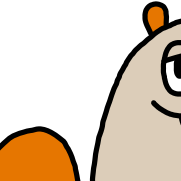

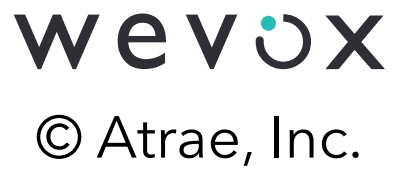

基本ツール:キモチカード

# クリックすることで「キモチ追加モード」に遷移します。

# 「キモチ追加モード」では好きな位置でクリックすることでボー ドに「キモチカード」を追加できます

(キーボードの「E」キーを押下することでも「キモチ追加モード」に遷移できます)

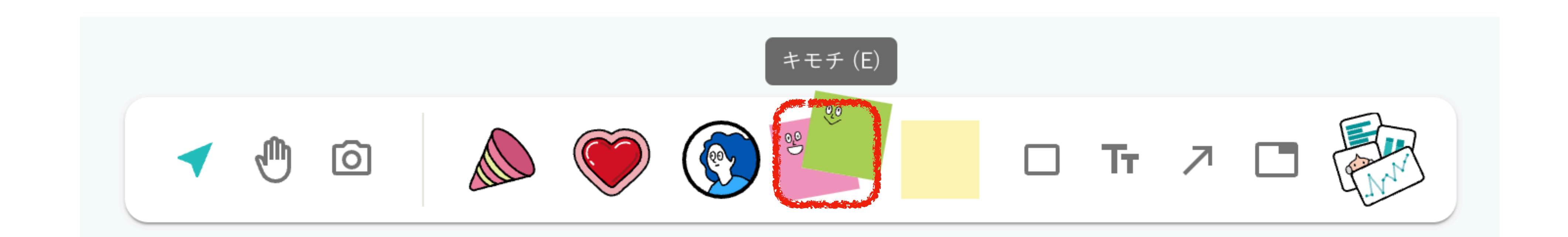

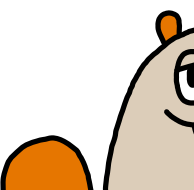

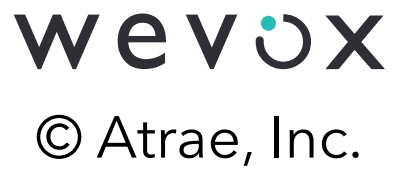

基本ツール:キモチカード

キモチカードは拡大縮小、回転の他に以 下の操作ができます。それぞれメニュー をクリックすることで選択肢が表示され ます

① キモチカード⇔付箋の変換ができます (2)10種類のキモチからキモチを選べます ③3種類の文字サイズを選べます ④ フォント・文字揃えを設定できます

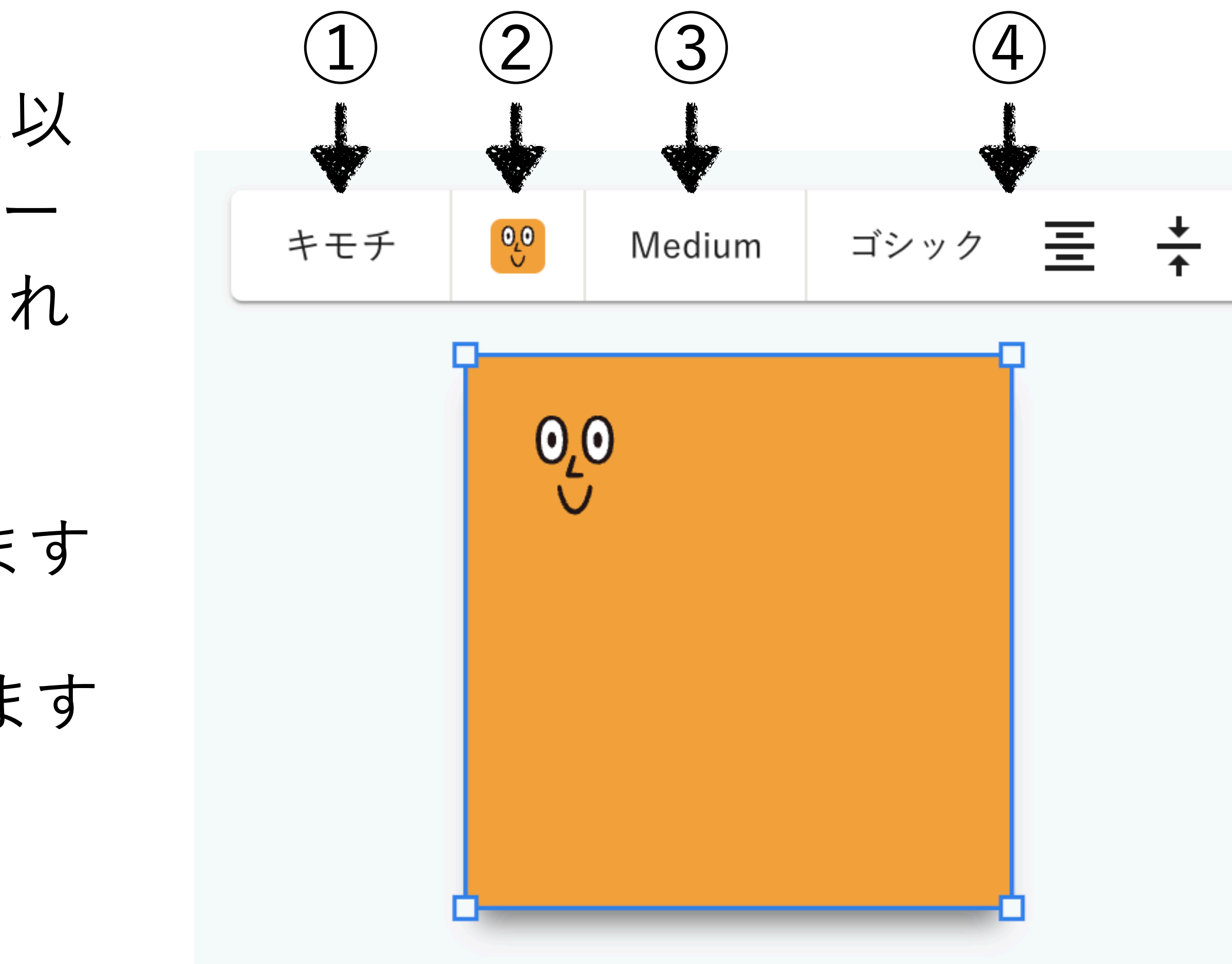

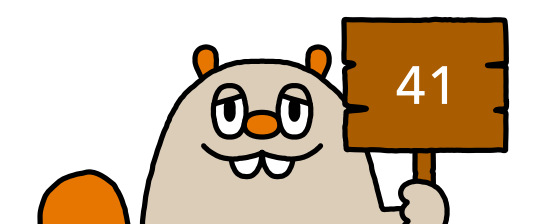

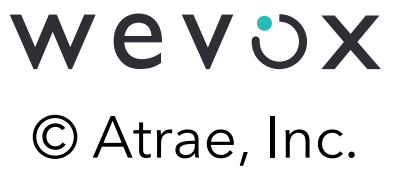

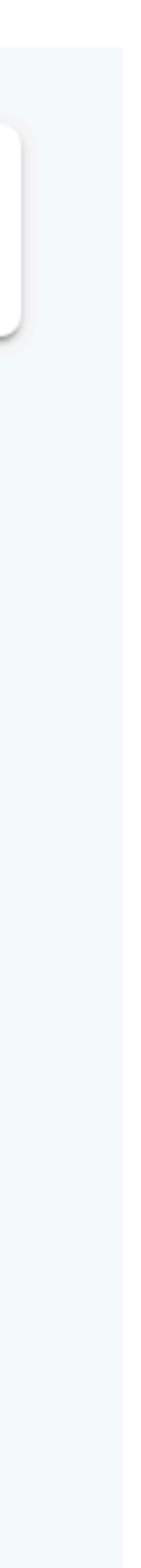

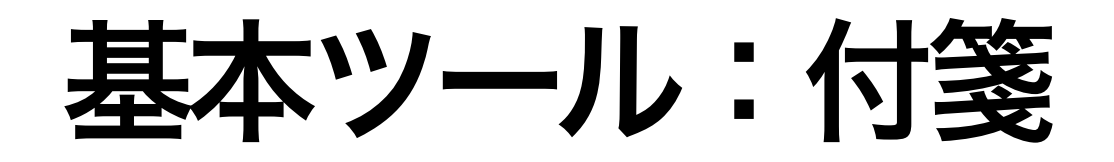

# クリックすることで「付箋追加モード」に遷移します。 「付箋追加モード」では好きな位置でクリックすることでボード

# に「付箋」を追加できます

(キーボードの「N|キーを押下することでも「付箋追加モード|に遷移できます)

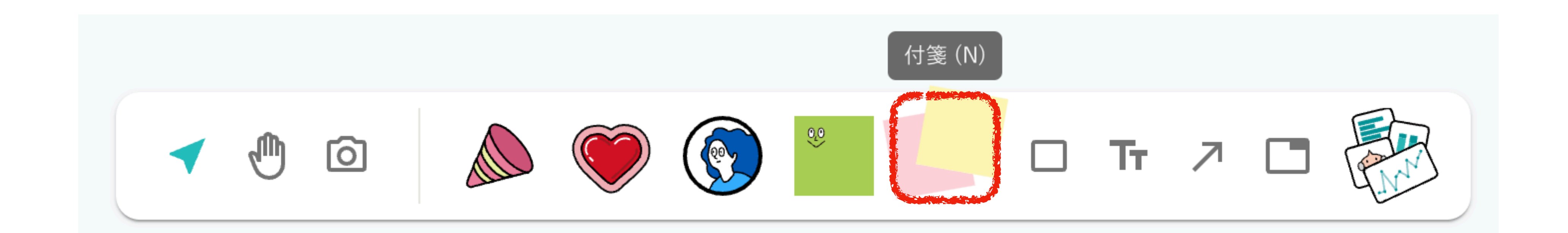

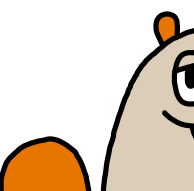

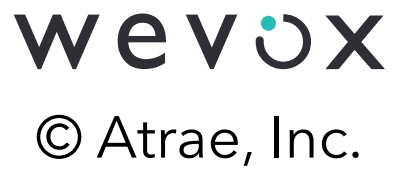

基本ツール:付箋

付箋は拡大縮小、回転の他に以下の操作 ができます。それぞれメニューをクリッ クすることで選択肢が表示されます

① キモチカード⇔付箋の変換ができます

(2) 付箋の色選べます

③3種類の文字サイズを選べます

④ フォント・文字揃えを設定できます

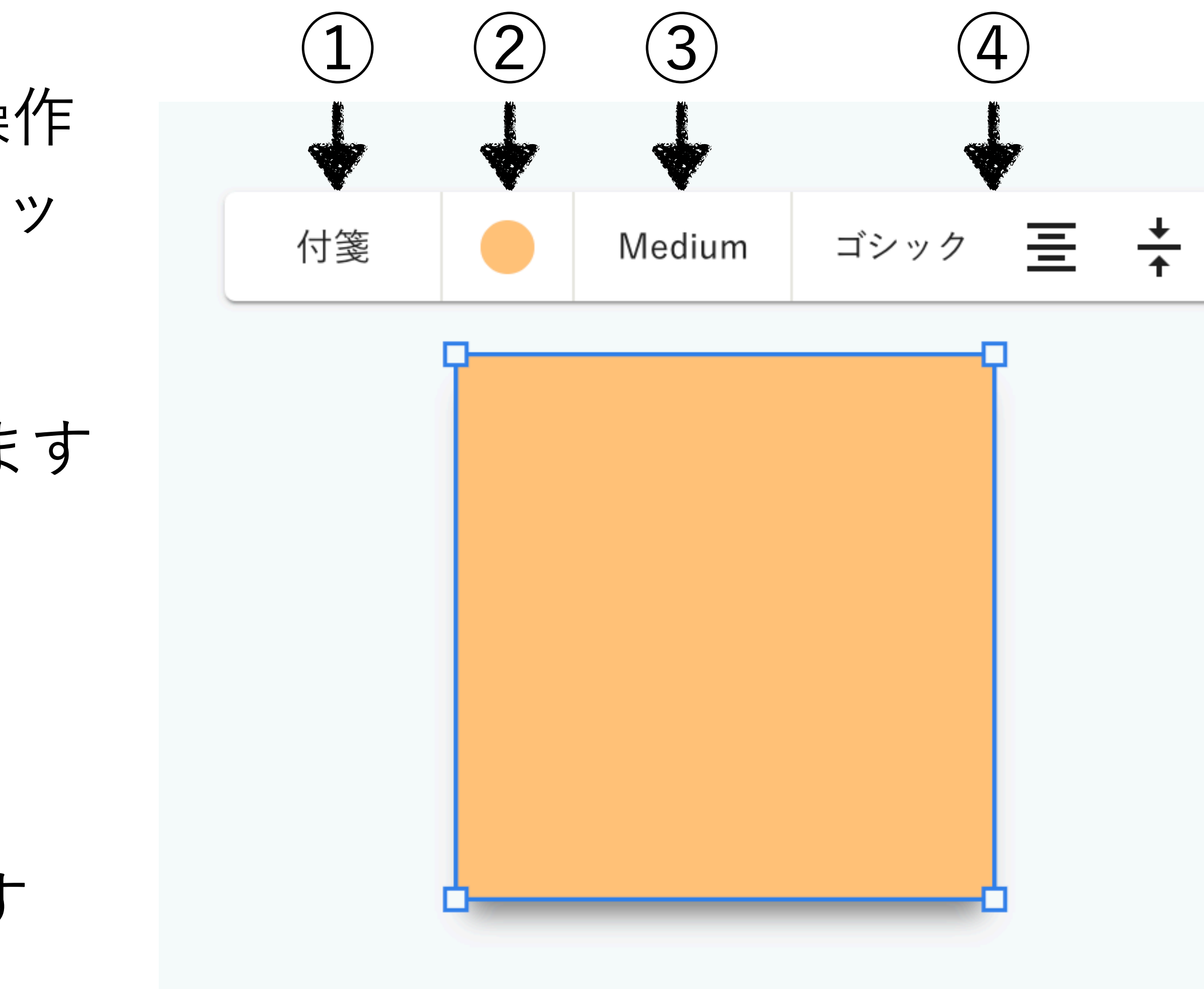

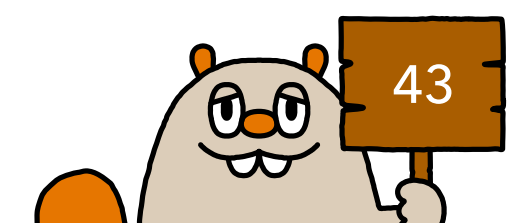

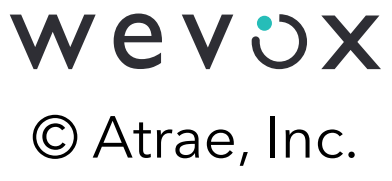

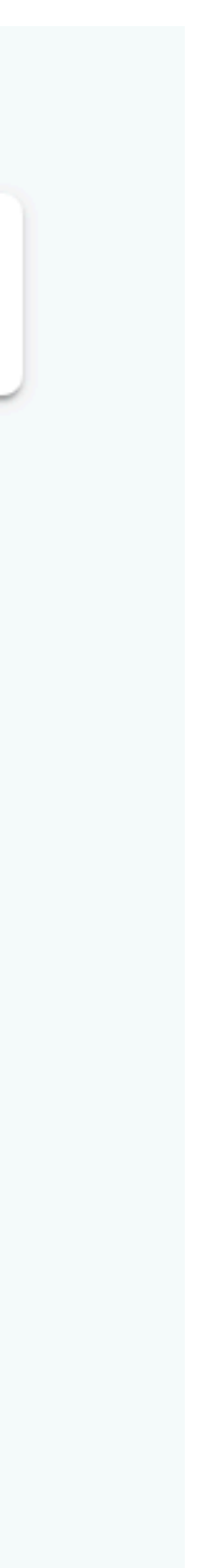

基本ツール:キモチカード・付箋に記入する

# キモチカード・付箋を選択後にダブルク リックすることで文字を記入できます 最後に文字を編集した人がカード下部に

表示されます

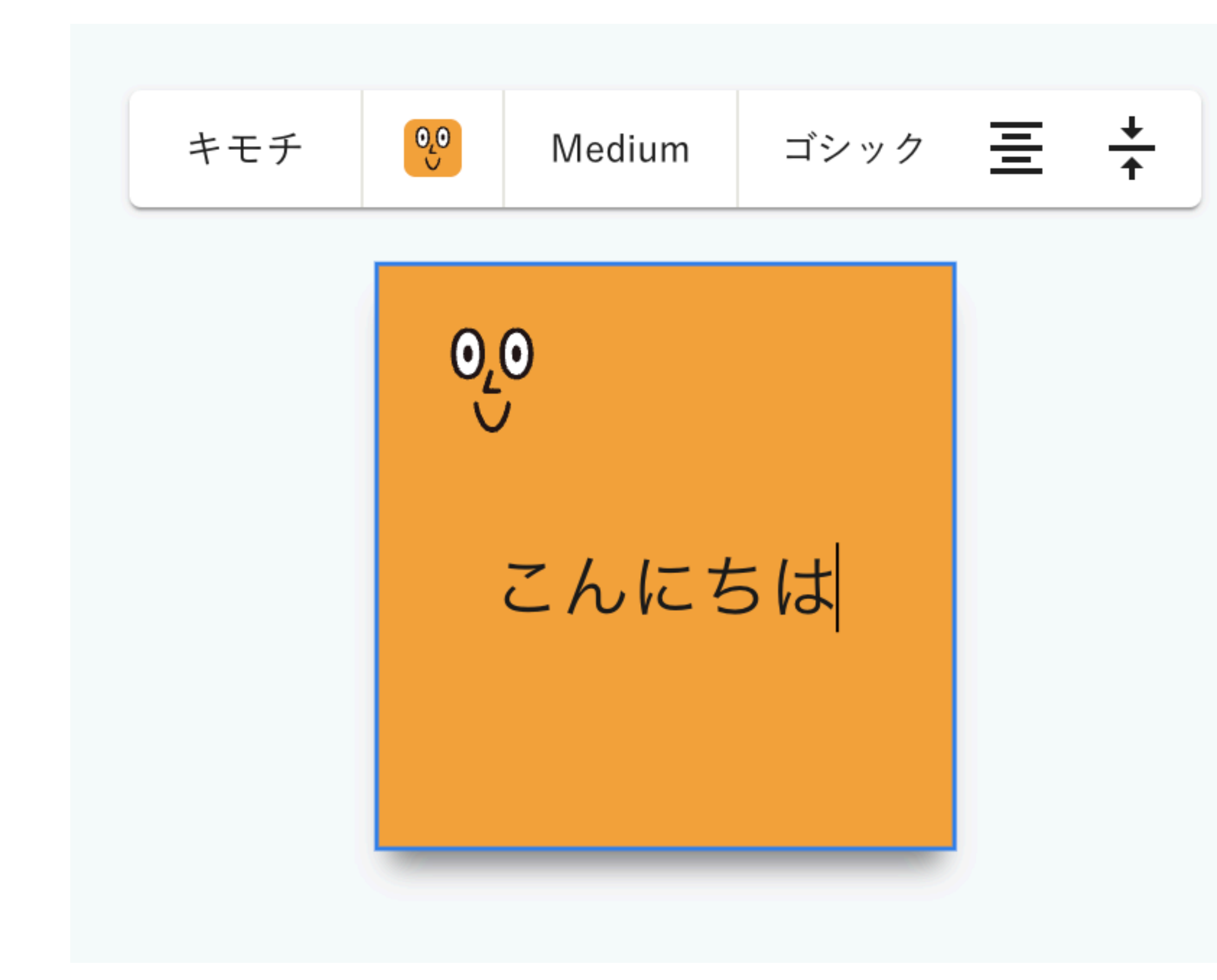

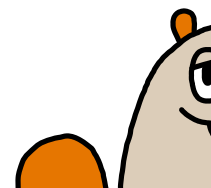

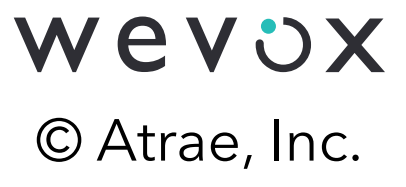

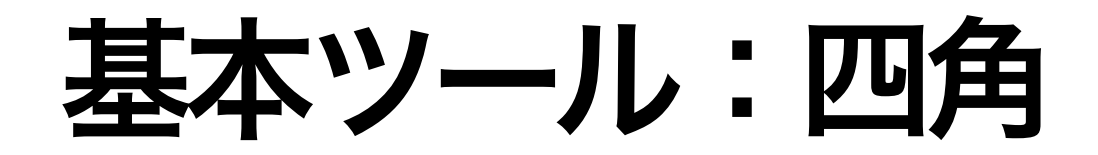

# クリックすることで「四角追加モード」に遷移します。 「四角追加モード」では好きな位置でクリックすることでボード

# に「四角」を追加できます

(キーボードの「R|キーを押下することでも「四角追加モード|に遷移できます)

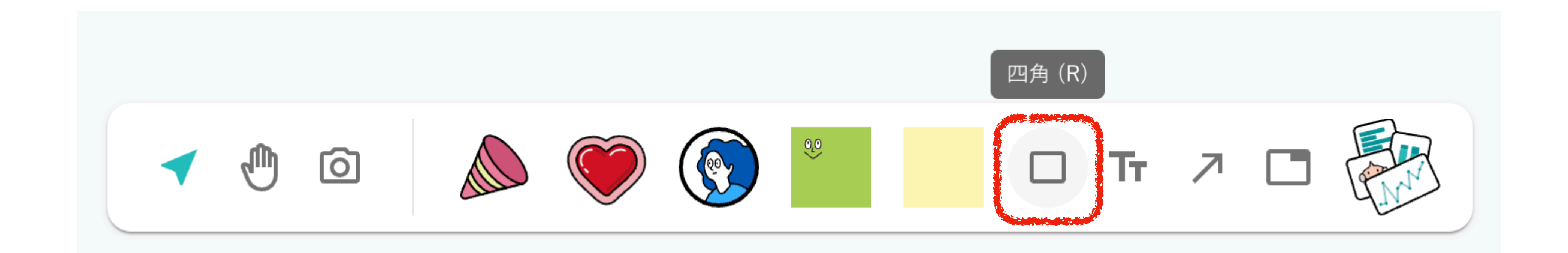

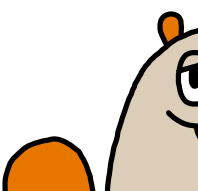

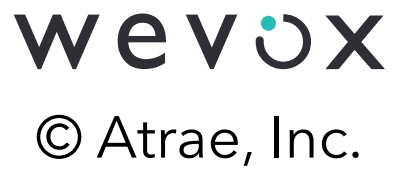

基本ツール:四角

四角は拡大縮小、回転の他に以下の操作 ができます。それぞれメニューをクリッ クすることで選択肢が表示されます ①四角の塗りつぶし・線の色が選べます (2)線の太さを選べます (3) フォント・文字揃えを設定できます ④ 塗りつぶし・線のスタイルを選べます

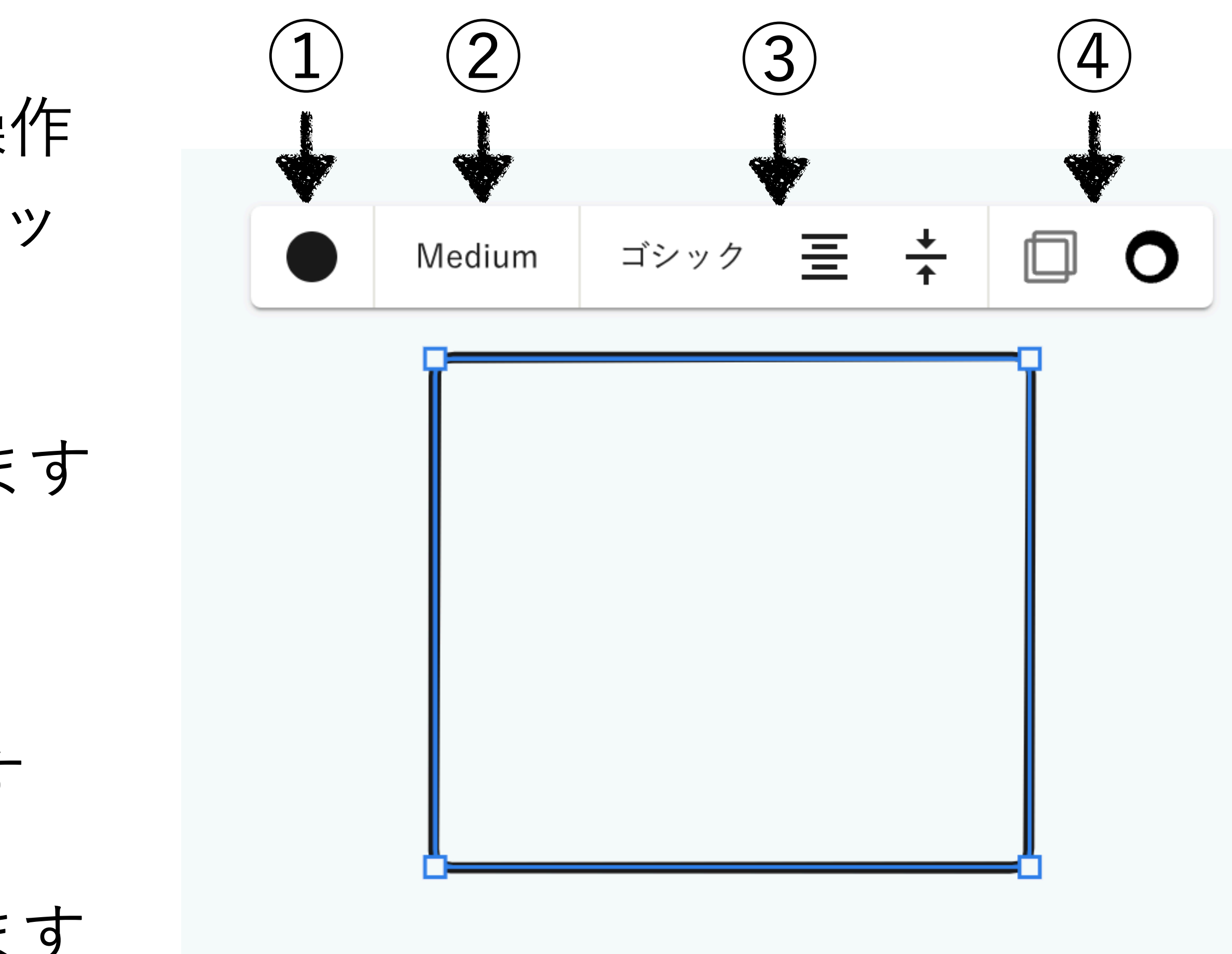

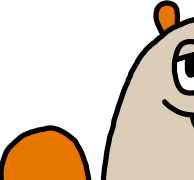

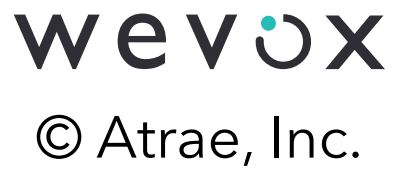

基本ツール:テキスト

# クリックすることで「テキスト追加モード」に遷移します。 「テキスト追加モード」では好きな位置でクリックすることでボ ードに「テキスト」を追加できます

(キーボードの「T」キーを押下することでも「テキスト追加モード」に遷移できます)

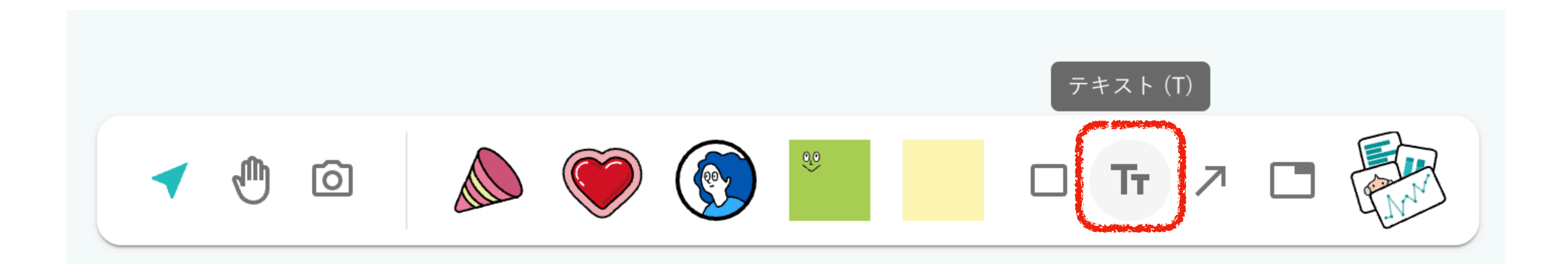

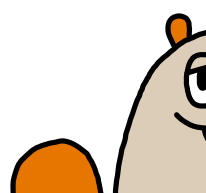

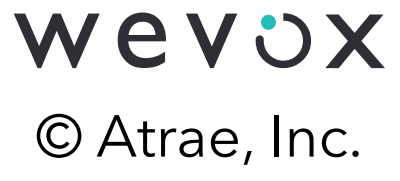

基本ツール:テキスト

テキストは拡大縮小、回転の他に以下の 操作ができます。それぞれメニューをク リックすることで選択肢が表示されます

(1) テキストの色が選べます

(2) テキストの大きさを選べます

③ フォント・文字揃えを設定できます

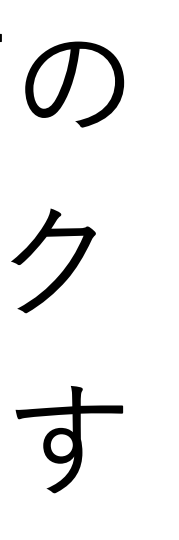

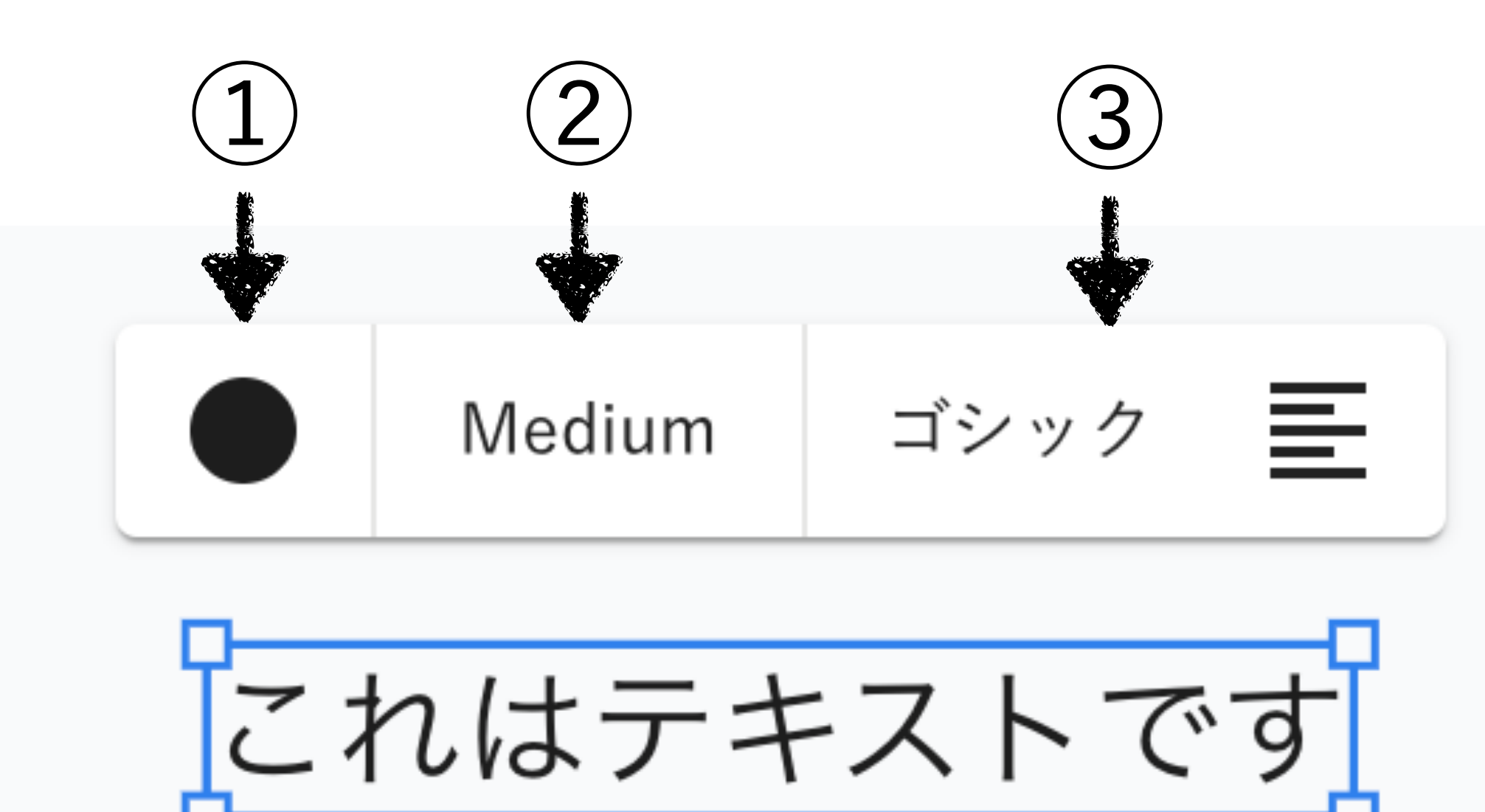

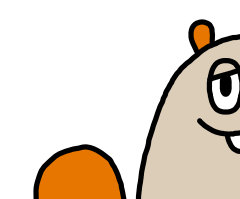

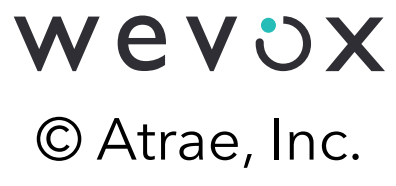

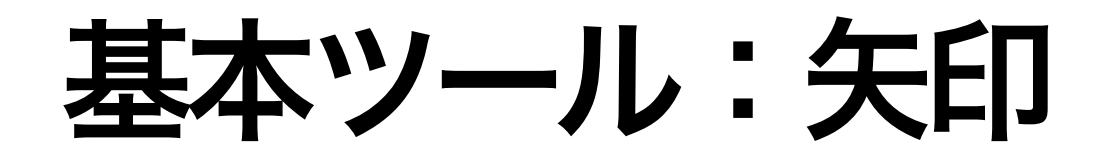

# クリックすることで「矢印追加モード」に遷移します。 「矢印追加モード」では好きな位置でクリックすることでボード

# に「矢印|を追加できます

(キーボードの「A」キーを押下することでも「矢印追加モード」に遷移できます)

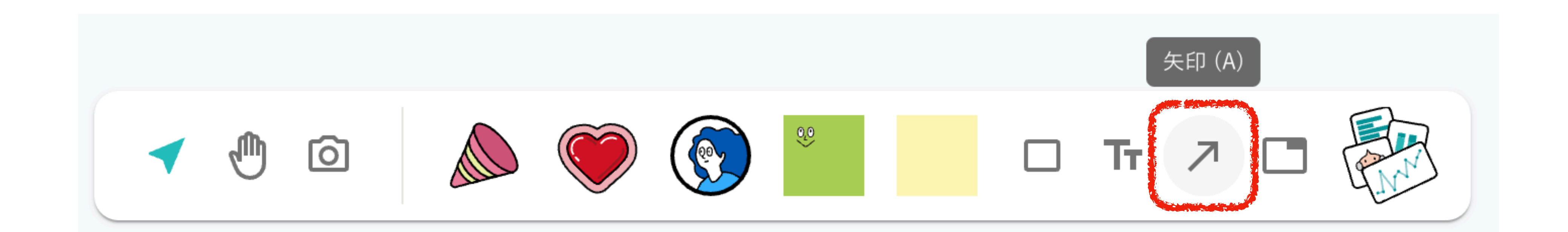

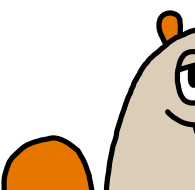

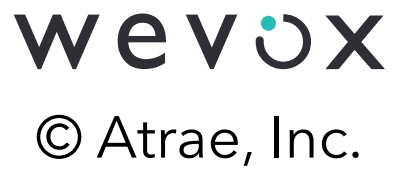

基本ツール:矢印

矢印は拡大縮小、回転の他に以下の操作 ができます。それぞれメニューをクリッ クすることで選択肢が表示されます (1) 矢印の色が選べます (2)線の太さを選べます ③ フォントを設定できます (4)線のスタイルを選べます (5)線の両端のスタイルを選べます

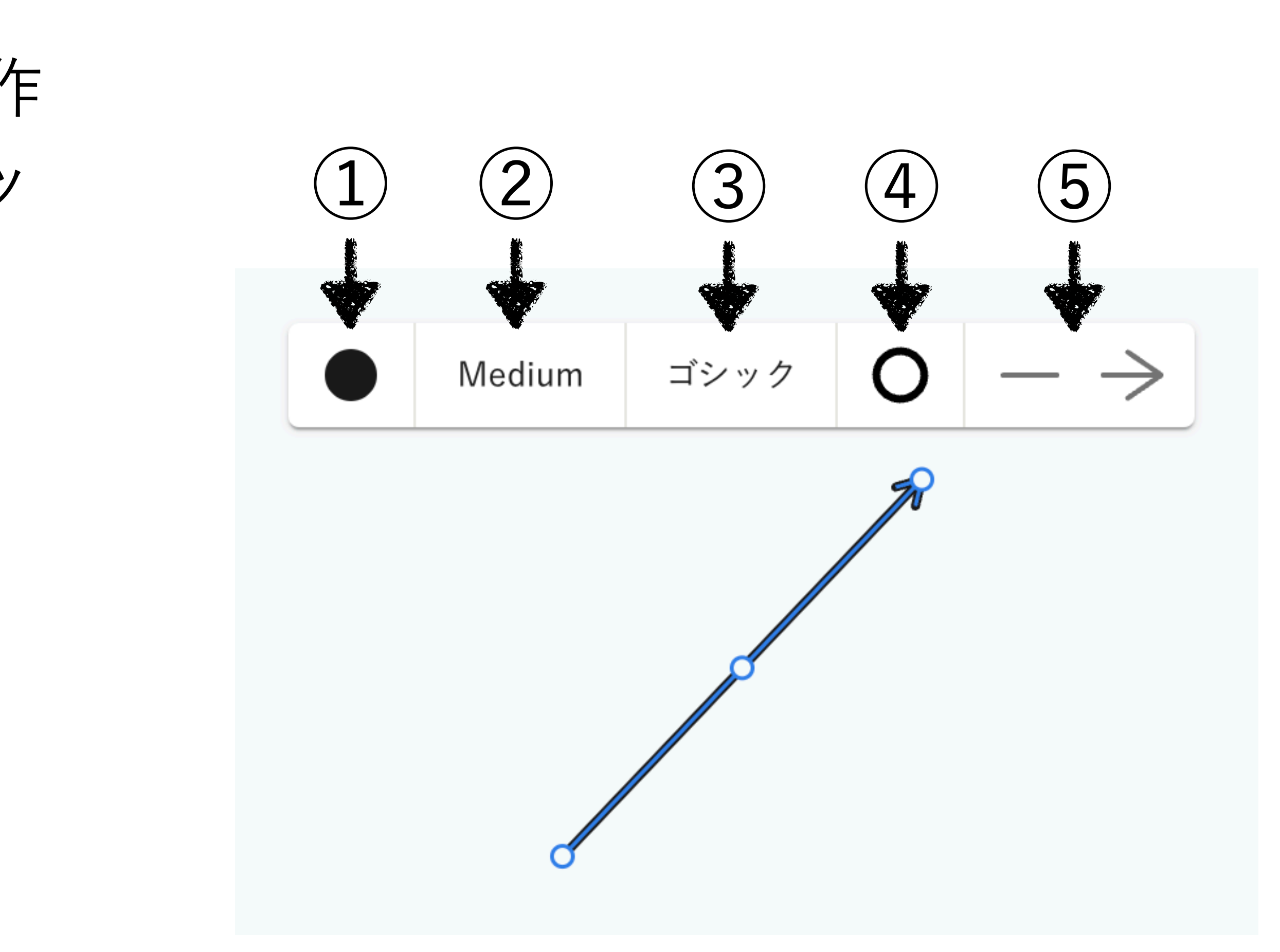

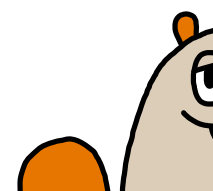

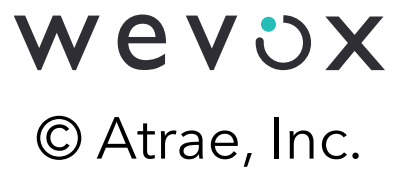

基本ツール:フレーム

# クリックすることで「フレーム追加モード」に遷移します。 「フレーム追加モード」では好きな位置でクリックすることでボ

# ードに「フレーム」を追加できます

(キーボードの「F|キーを押下することでも「フレーム追加モード|に遷移できます)

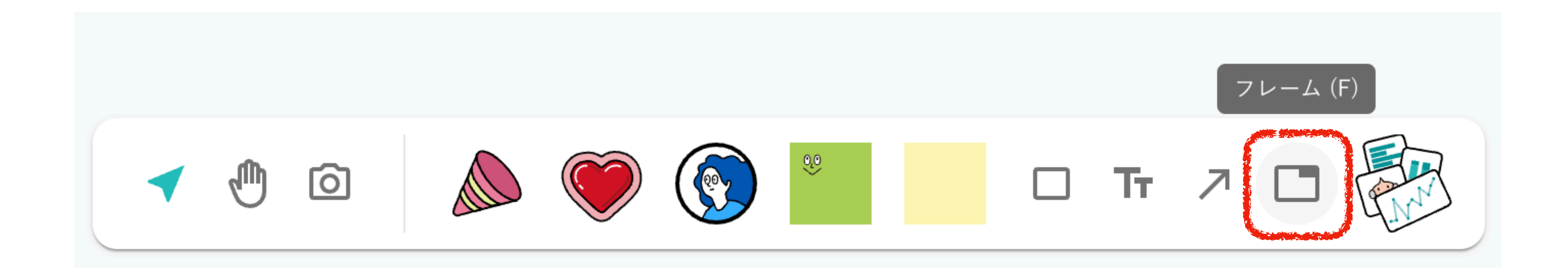

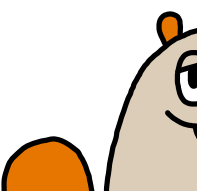

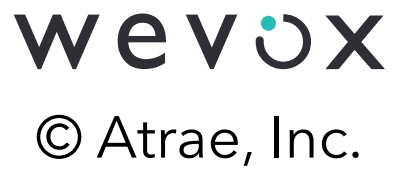

基本ツール:フレーム

矢印は拡大縮小、回転の他に以下の 操作ができます。

フレーム右上のタイトルをダブルク リックすることでフレーム名を編集 できます

フレーム内に配置したオブジェクト はフレームと共に動きます

| フレーム名を記入 |  |
|----------|--|
|          |  |
|          |  |
|          |  |
|          |  |
|          |  |
|          |  |
|          |  |
|          |  |
|          |  |
|          |  |
|          |  |

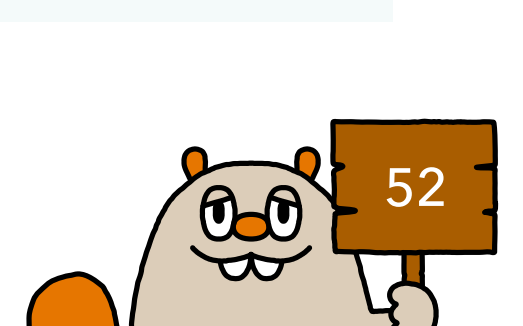

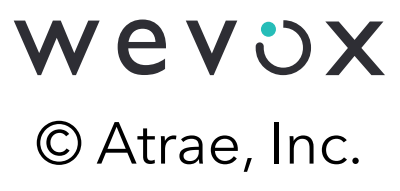

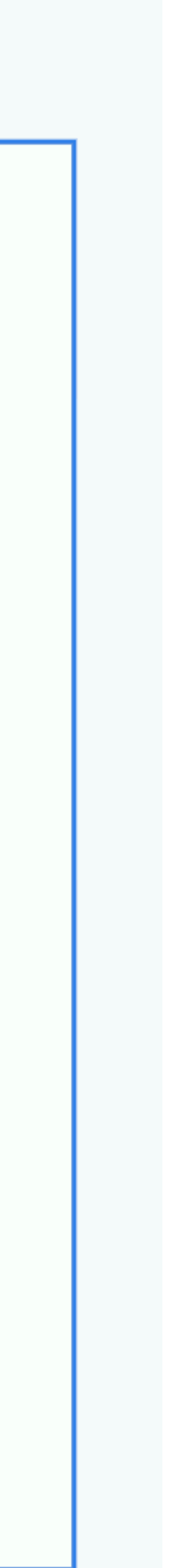

テンプレート

### 使いたいテンプレートをクリックすると、開いているボード上にテンプレートが追加されます。

 $\times$ 

#### テンプレート

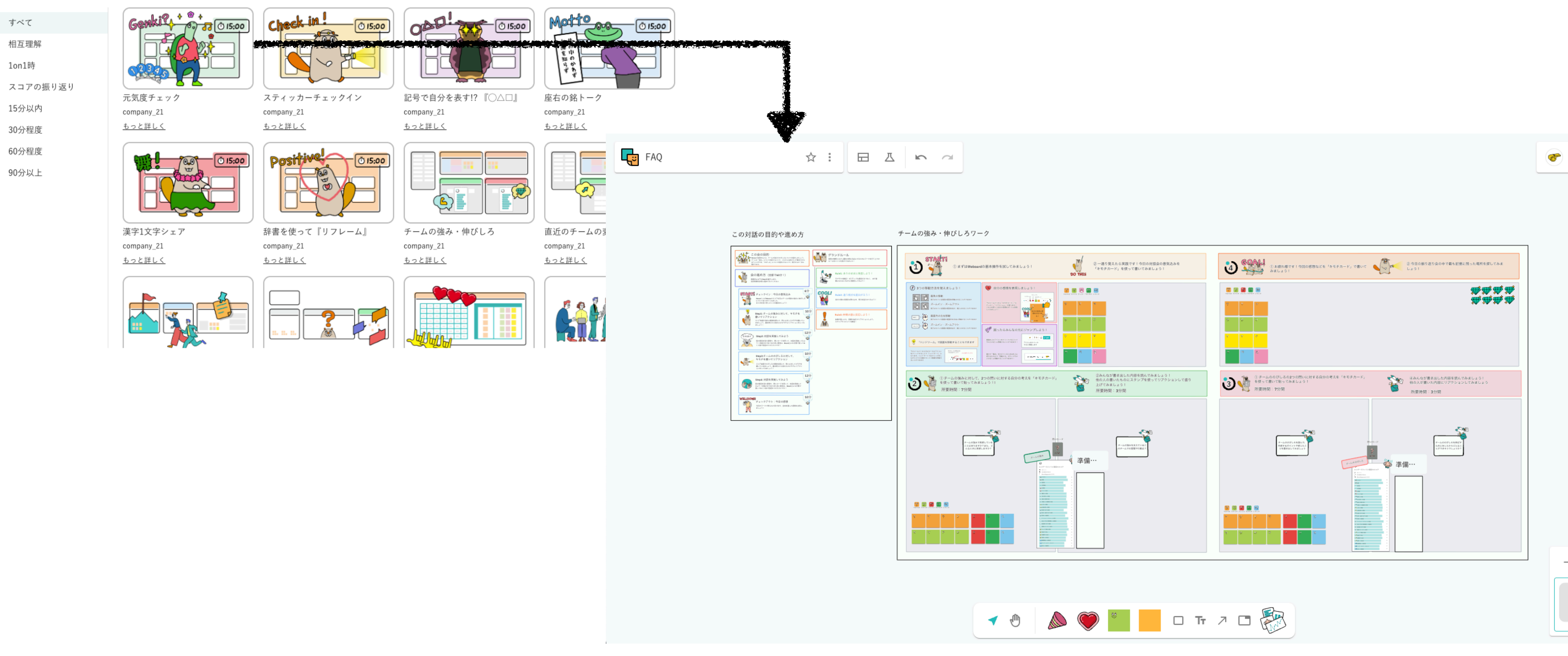

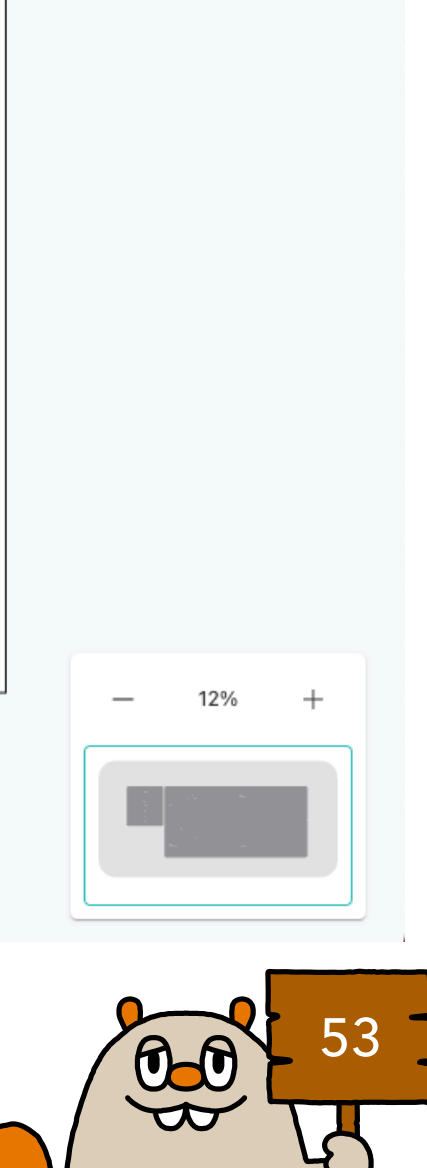

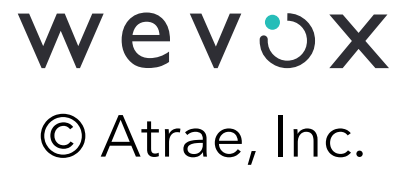

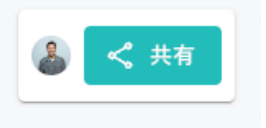

# ウィジェット

# クリックすることでさまざまな機能をもつウィジェットの一覧が開きま す。ドラッグ&ドロップすることでボードに追加することができます。

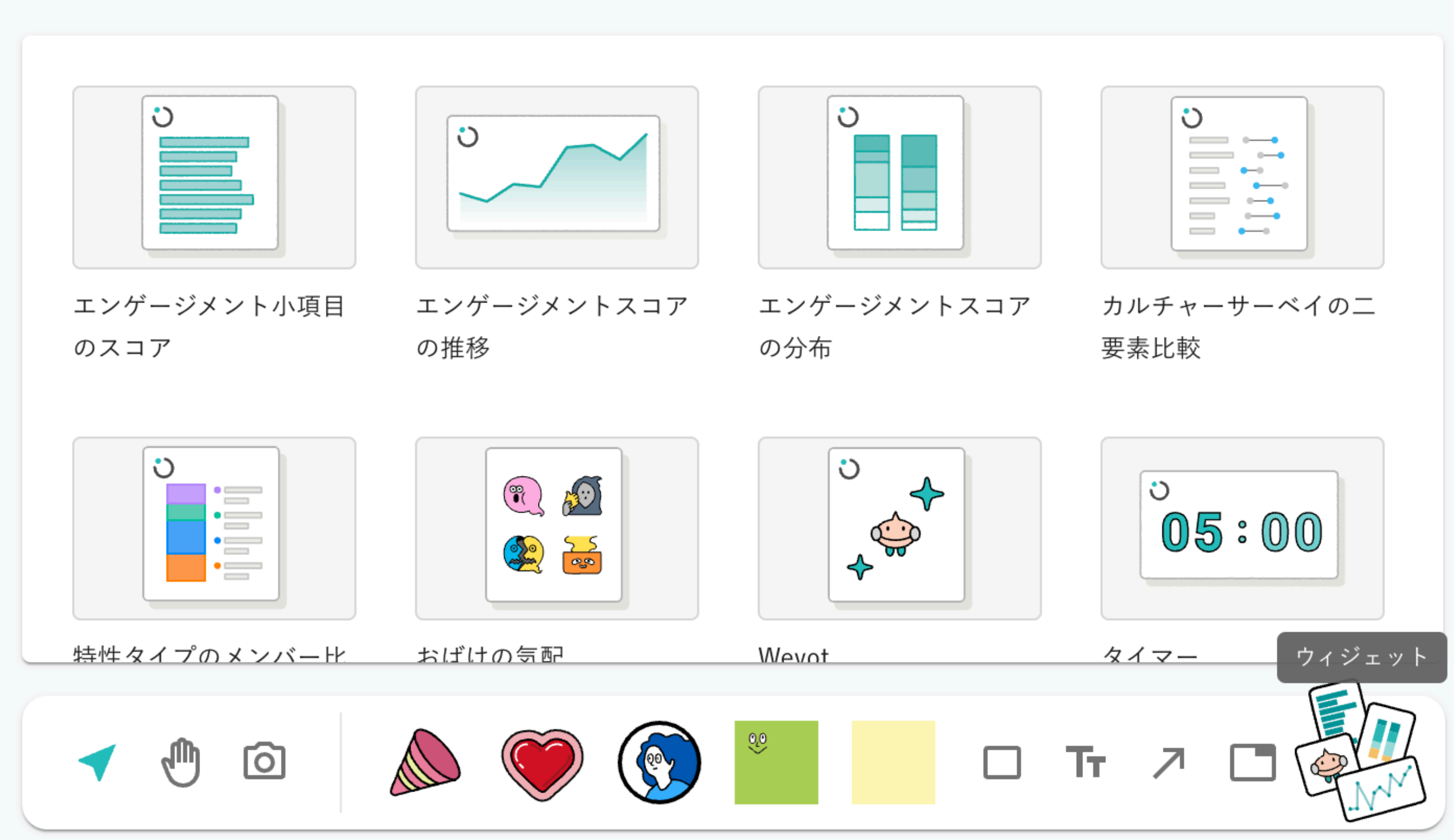

| U<br>U |
|--------|
|        |
|        |

特定のグループのスコアデータを 表示することも可能です。 タイマーをボード上の好きな場所に 置くこともできます。

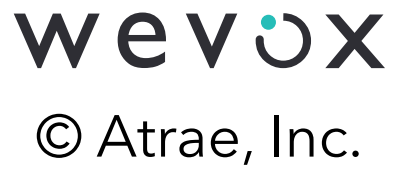

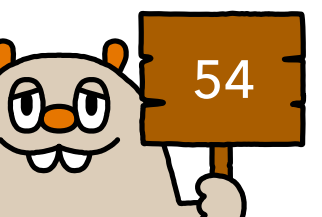

# ウィジェット スコアなどを表示するウィジェット

## エンゲージメント小項目、エンゲージメントスコアの分布、エンゲージメントスコアの推移や カルチャーサーベイのに要素比較、個人別特性診断のタイプ別での割合を見ることができます。

※個人特性診断のウィジェットはスタンダードプランのみでご利用可能です。

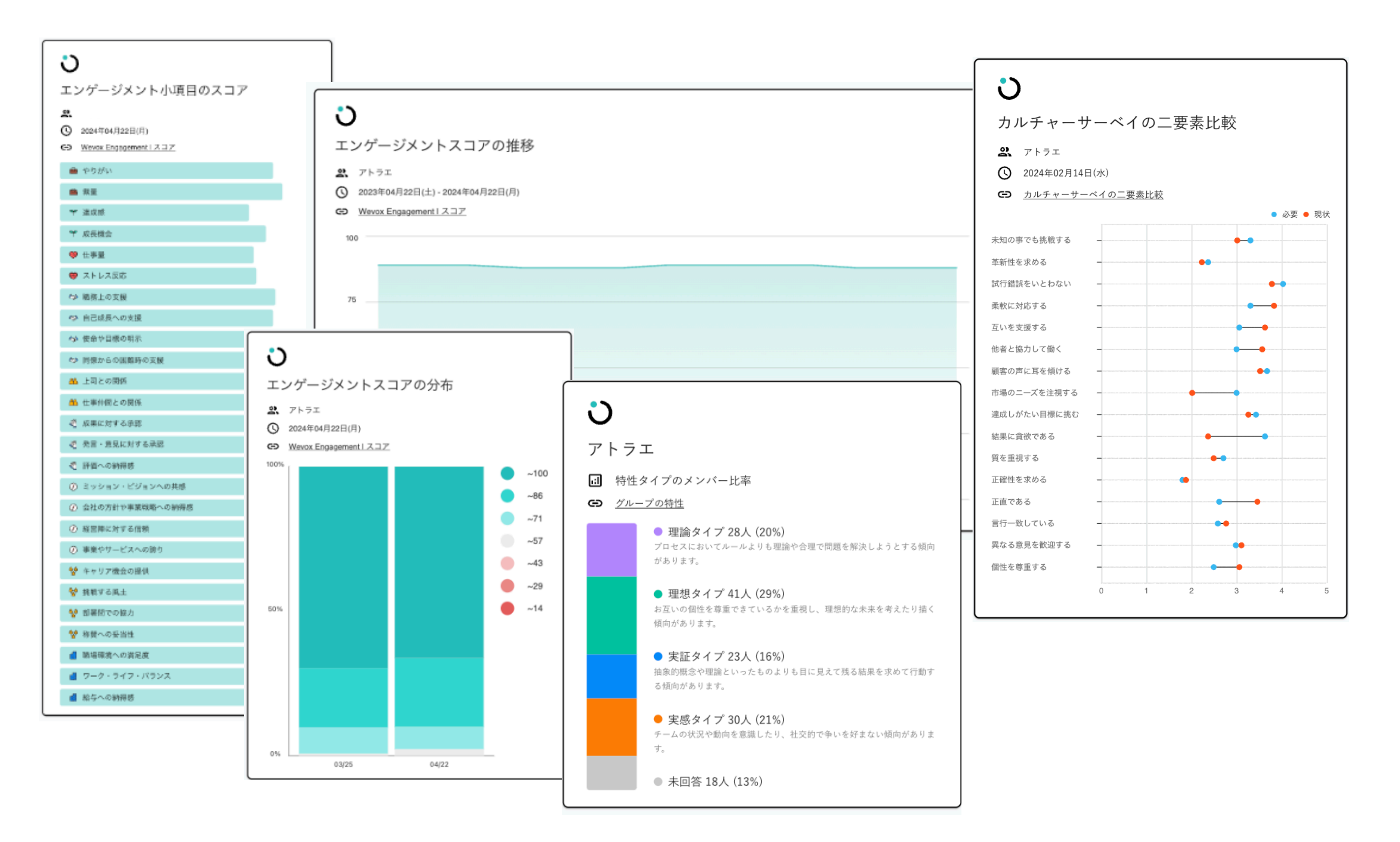

| Q | グループ名で検索 |  |
|---|----------|--|
|   | 全メンバー    |  |
|   | テスト0     |  |
| ► | テスト1     |  |
|   | テスト2     |  |
| ► | テスト3     |  |
| ► | 管理本部     |  |
| ► | 営業部      |  |
| ► | 製造部      |  |
| ► | 開発部      |  |
| • | 管理職      |  |

スコアウィジェットを選択すると グループ選択が可能です。 グループをクリックすることで 任意のグループのスコアを表示することができます。

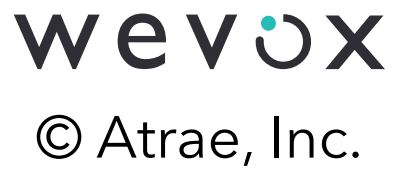

ウィジェット\_Wevot

#### チームの強み or 伸びしろ をクリック

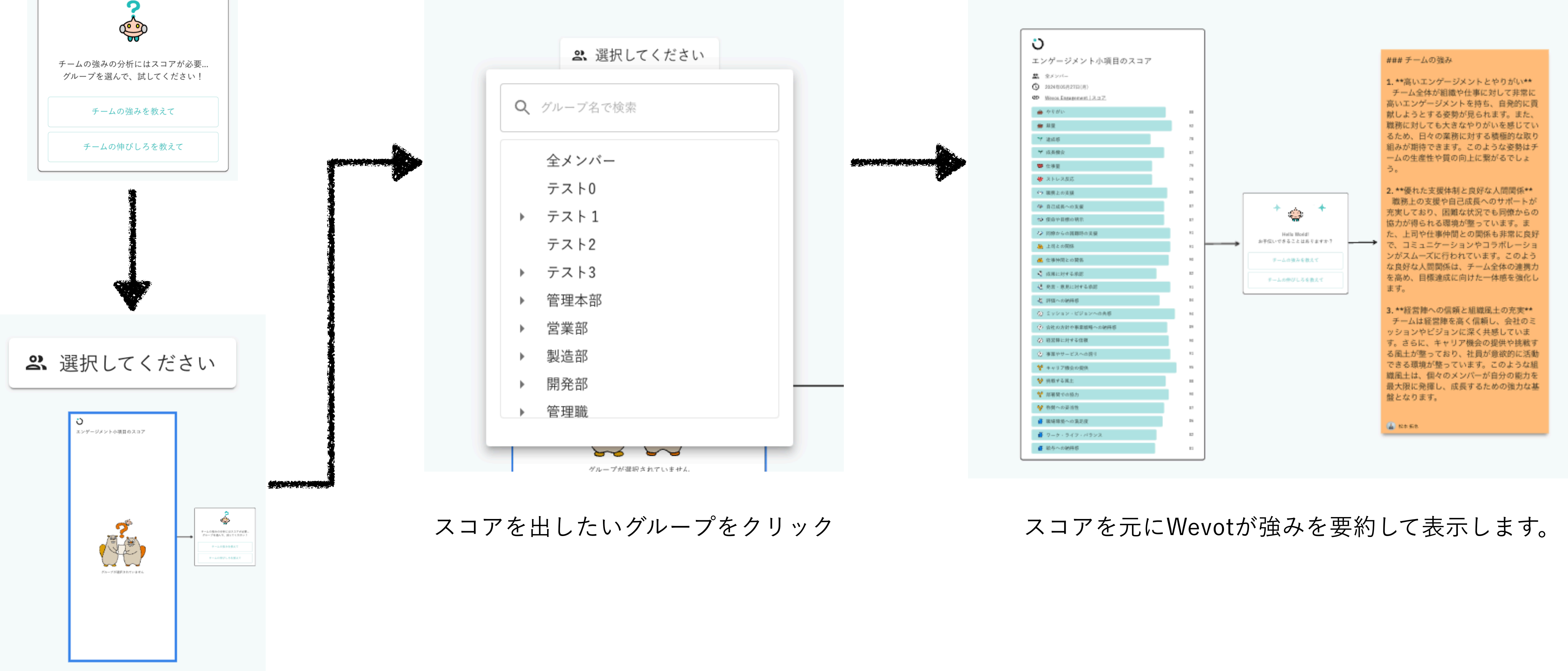

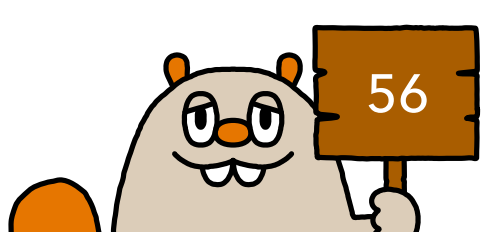

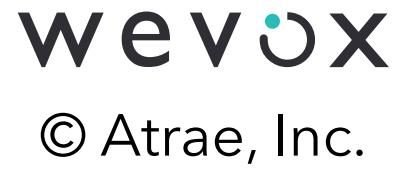

ウィジェット\_おばけの気配

「グループ」と「サーベイ配信日」を選択してください

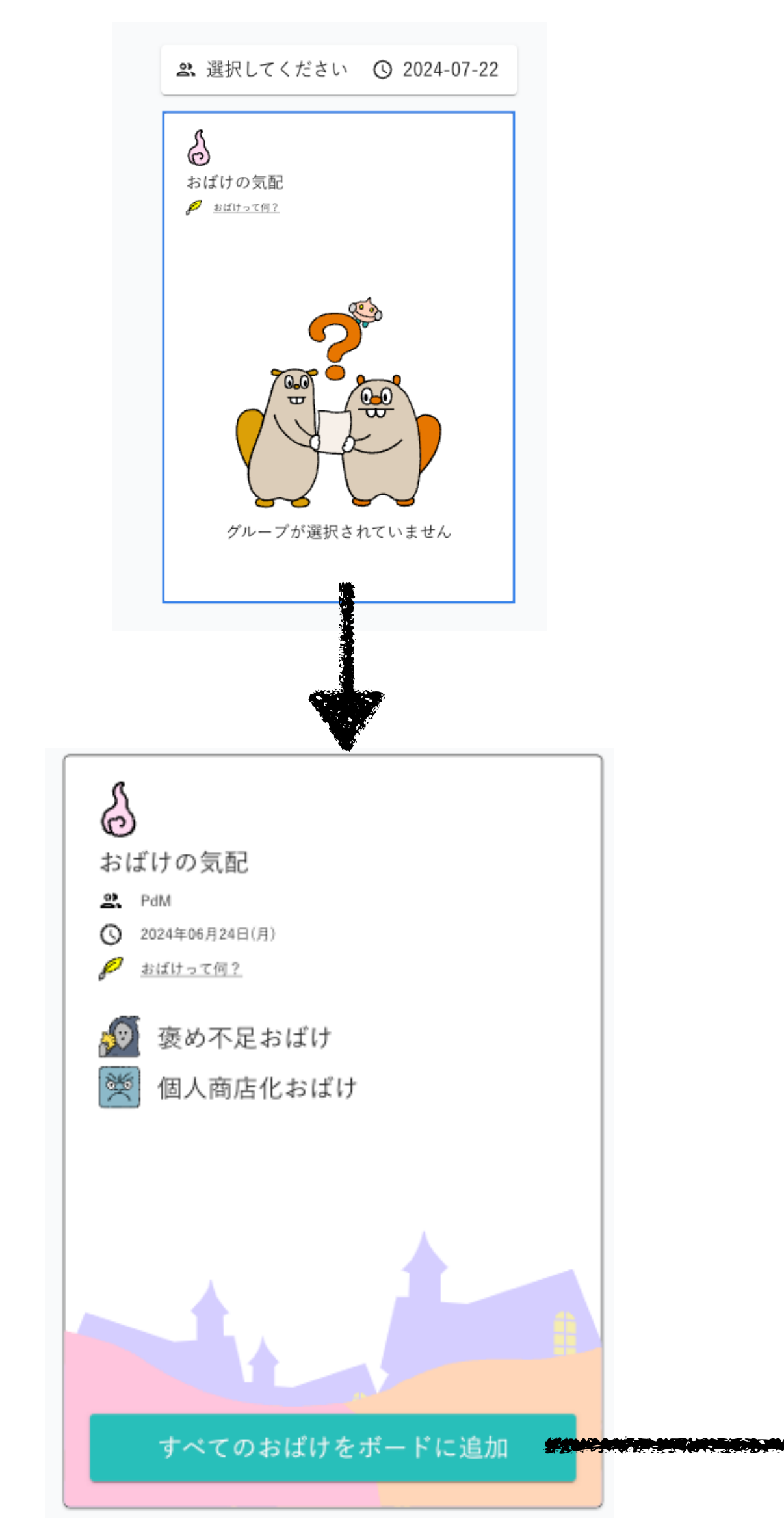

#### 🌡 おばけの気配 🌡 おばけの気配 6 ② 2024年06月24日(月) 2 PdM ③ 2024年06月24日(月) 2 PdM おばけの気配 😫 PdM 3 2024年06月24日(月) 👂 <u>おばけって何?</u> Ser. 🙍 褒め不足おばけ 🏂 個人商店化おばけ 褒め不足おばけ 個人商店化おばけ 互いに連携せず、個々人で仕事を進めてしまうおばけ。互いに自 周囲から褒められることなく、淡々と仕事をこなさせてしまう おばけ。ありがとうって言ったつもりなのに、仲間を称賛してい 立してやっていこうとプロフェッショナル意識を持ってチームと るつもりなのに。こっそりおばけがみんなの褒め言葉を奪って して進めていると思いきや、いつのまにか個々人におばけが取り 巻き、チームではなく個人の寄せ集めに変えてしまう。 L1 < o 褒め不足おばけってなに? すべてのおばけをボードに追加

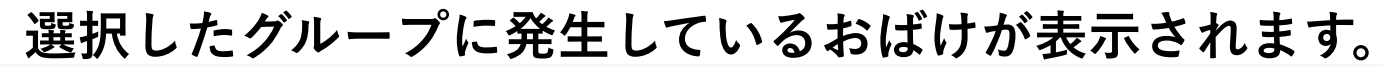

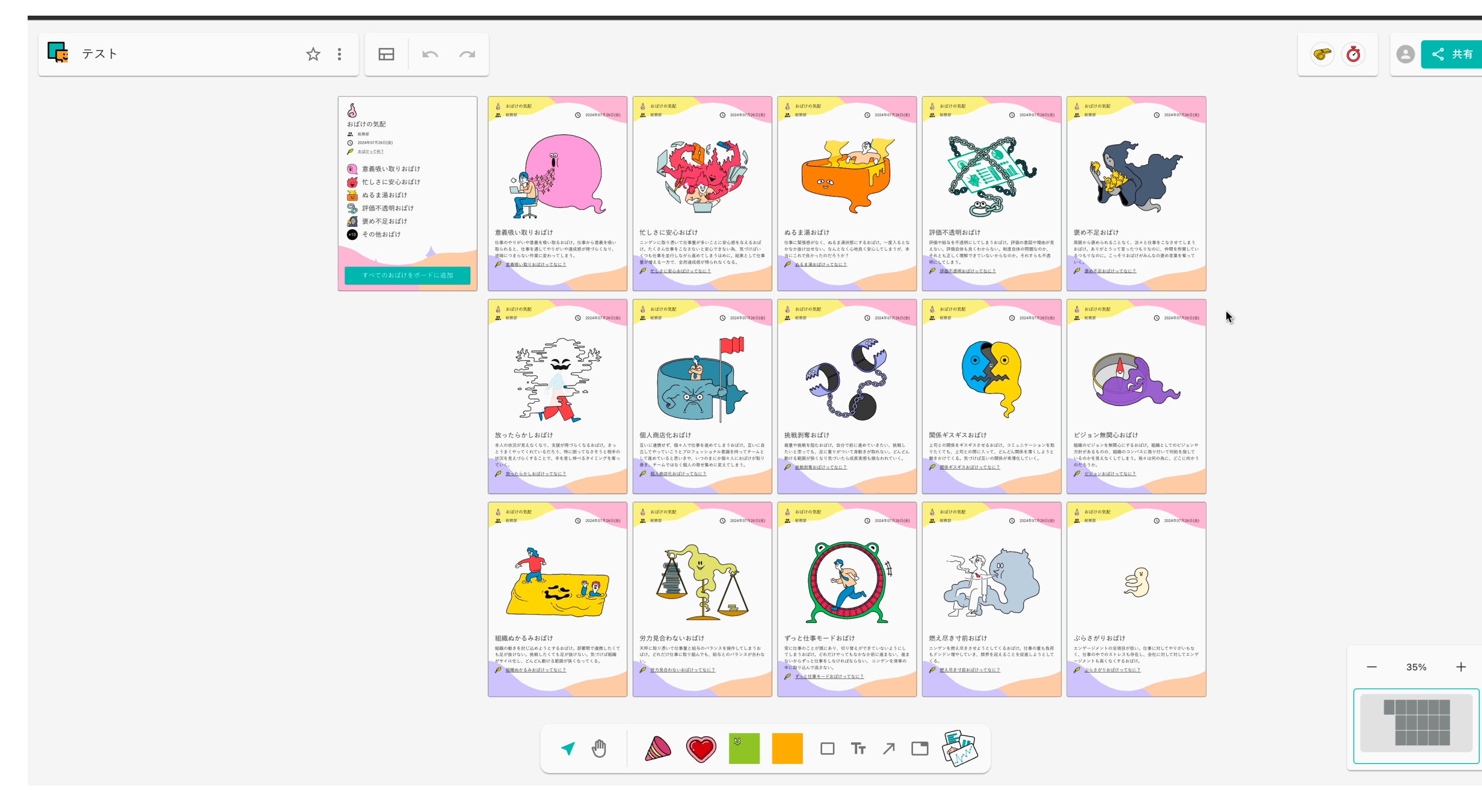

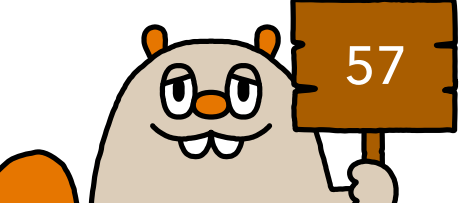

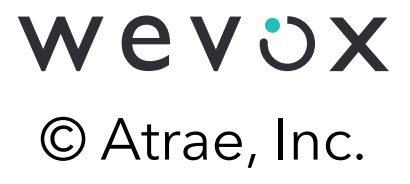

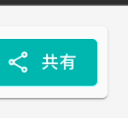

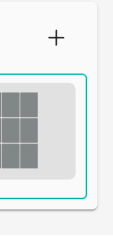

# ウィジェット\_トイカケカード/価値観

# 対話で使えるお題や価値観が書かれたカードを、デッキからランダムに 一枚ずつ引くことができます。

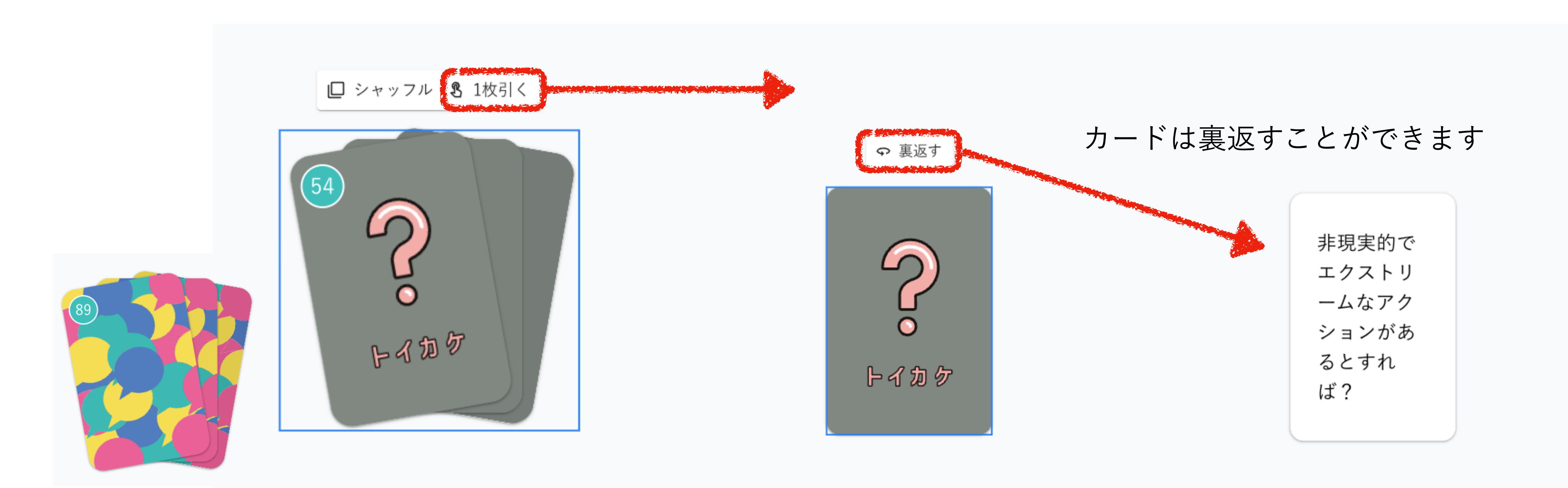

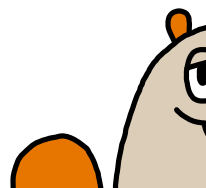

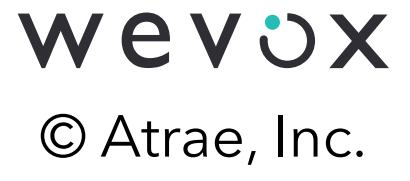